Testlink Community [configure \$tlCfg->document\_generator->company\_name] yocto

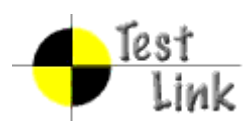

# Yocto 1.3 M1 Fullpass Test

# **Test Report**

Project: yocto

Author: admin

Printed by TestLink on 12/06/2012

2009 © Testlink Community

### 1 Test Suite : Yocto 1.3 M1 Fullpass Test

### 1.1 Test Suite : ADT Toolchain

| Test Case TC-2593: ADT installer Installation                                                                                                    |                                                                                                    |  |
|----------------------------------------------------------------------------------------------------|----------------------------------------------------------------------------------------------------|--|
| Summary:                                                                                                    |                                                                                                    |  |
|                                                                                                    |                                                                                                    |  |
| To check proper in                                                                                                    | stallation of ADT.                                                                                                    |  |
| Steps:                                                                                                    |                                                                                                    |  |
| 1 Cot the tarball of                                                                                                    | adt installer                                                                                                    |  |
|                                                                                                    |                                                                                                    |  |
| <ul> <li>2.Edit configuration file adt_installer.conf, the parameter<br/>YOCTOADT_TARGET_SYSROOT_LOC_<arch> describes the location of the target sysroot on<br/>the development host, the location we call it SYSROOT in step 4, other paramaters pls refer to<br/>section 2.1.1.2.(http://www.yoctoproject.org/docs/current/adt-manual/adt-manual.html#using-the-<br/>adt-installer.)</arch></li> <li>3.Run script adt_installer to install by ./adt installer.</li> <li>4.After the installation, setup cross compile environment by the commander source<br/>/opt/poky/{test_version}/environment-set-up-{target arch}-XXX.</li> <li>5. Lauch the target enviroment by qemu: runqemu nfs KERNEL SYSROOT, (KERNEL is<br/>downloaded by adt installer scripte, you can find it in download_image folder in the adt installer<br/>workfolder). For example, my configuration set like this YOCTOADT_TARGETS=""x86"" and</li> </ul> |                                                                                                    |  |
| runqemu nfs ~/adt-i                                                                                                    | installer/download_image/bzImage-qemux86.bin ~/test-yocto/x86.                                                          |  |
| 6.Launch a terminal                                                                                                    | I on target system, run ""uname -a"" to check the target architectures.                                                 |  |
|                                                                                                    | Target Arch<br>                                                                                                    |  |
|                                                                                                    |                                                                                                    |  |
| c                                                                                                    | qemux86 qemux86-64 qemuarm qemuppc qemumips                                                                             |  |
|                                                                                                    |                                                                                                    |  |
| Host Arch-                                                                                                    | yes yes yes yes                                                                                                    |  |
| - x86-64                                                                                                    | yes yes yes yes                                                                                                    |  |
| Test Range: Three or<br>relationship both with                                                                                                    | distributions Ubuntu, Fedora and OpenSUSE should be covered, it has the host and target architectures is test all above |  |
| Expected Results:                                                                                                    |                                                                                                    |  |
|                                                                                                    |                                                                                                    |  |
| 1.No exception in in                                                                                                    | istaliation.                                                                                                    |  |
| 2 Step 5 can launch                                                                                                    | normally                                                                                                    |  |
| 3.The architectures                                                                                                    | is right as you set in adt_installer.                                                                                   |  |
| Test Execution<br>Cycle Type:                                                                                                    | Weekly                                                                                                    |  |
| Case Automation<br>Type:                                                                                                    | Manual                                                                                                    |  |
| Case State:                                                                                                    | Ready                                                                                                    |  |
| Feature:                                                                                                    | sdk                                                                                                    |  |
| target:                                                                                                    | qemux86_32, qemux86_64, qemuarm, qemuppc, qemumips                                                                      |  |
| image profile:                                                                                                    | sato-sdk                                                                                                    |  |
| Last Result                                                                                                    | Not Run                                                                                                    |  |
| Keywords:                                                                                                    | None                                                                                                    |  |

Test Case TC-2594: Cross-Toolchain Tarball Installation
Summary:

Cross-Toolchain Tarball Installation

Steps:

1.Get the tarball and find the folder that matches your host development system (i.e. i586 for 32-bit machines or x86\_64 for 64-bit machines).

2.Go into that folder and download the toolchain tarball whose name includes the appropriate target architecture. For example, you are going to use your cross-toolchain for an Intel-based 32-bit target, go into the x86\_64 folder and download the following tarball: XXX-eglibc-x86\_64-i586-toolchain-{version}.tar.bz2.

3. Make sure you are in the root directory with root privileges and then expand the tarball. Once the tarball is expanded, the cross-toolchain is installed.

4.Setup cross compile environment by the commander source

/opt/poky/{test\_version}/environment-set-up-{target arch}-XXX.

5. Run command: rungemu nfs KERNEL SYSROOT(KERNEL and SYSROOT could be got from autobuilder or local build, the most convenient you can use the case of ADT installer Installation's KERNEL and SYSROOT, but which should be consistent with the target arch set by toolchain downloaded in above steps )

|            |         |             | Target<br>     | Arch        |             |              |
|------------|---------|-------------|----------------|-------------|-------------|--------------|
|            |         | <br>qemux86 | <br>qemux86-64 | <br>qemuarm | <br>qemuppc | <br>qemumips |
| Host Arch- | - x86   | yes         | yes            | yes         | yes         | yes          |
|            | - x86-6 | 4 ves       | ves            | ves         | ves         | ves          |

Test Range:Three distributions Ubuntu, Fedora and OpenSUSE should be covered, It has relationship both with host and target architectures, so test all above.

#### Expected Results:

Launch qemu with the right target architecture normally.

| Test Execution<br>Cycle Type: | Weekly                                             |
|-------------------------------|----------------------------------------------------|
| Case Automation<br>Type:      | Manual                                             |
| Case State:                   | Ready                                              |
| Feature:                      | sdk                                                |
| target:                       | qemux86_32, qemux86_64, qemuarm, qemuppc, qemumips |
| image profile:                | sato-sdk                                           |
| Last Result                   | Not Run                                            |
| Keywords:                     | None                                               |

#### Test Case TC-2595: Using BitBake to build the toolchain Summary:

Using BitBake to build the toolchain

Steps:

1. Prepare an existing Yocto Project build tree.

2.Set MACHINE variable in the local.conf file as the target architecture.

3. Source the environment setup script oe-init-build-env located in the Yocto Project files.

4.Run bitbake meta-ide-support to complete the cross-toolchain installation.

Test Range:Three distributions Ubuntu, Fedora and OpenSUSE should be covered, and both host architectures(32bit and 64bit) should be covered, no need cover all target architectures so select any arch as you like.

#### Expected Results:

The tarball for the cross-toolchain is generated without error and it may work well.

| Test Execution<br>Cycle Type: | Weekly                                             |
|-------------------------------|----------------------------------------------------|
| Case Automation<br>Type:      | Manual                                             |
| Case State:                   | Ready                                              |
| Feature:                      | sdk                                                |
| target:                       | qemux86_32, qemux86_64, qemuarm, qemuppc, qemumips |
| image profile:                | sato-sdk                                           |
| Last Result                   | Not Run                                            |
| Keywords:                     | None                                               |

## Test Case TC-2596: gcc from ADT installer can build c program

Summary:

gcc from ADT Installer can build c program and run with qemu- ${\rm RCH}\$  command or in target image

Steps:

```
1. Install ADT installer and setup cross compile environment.
2. compile following program test.c "${CC} test.c -o test -lm"
3. run "test" with qemu-${ARCH} or run it into corresponding target image and check the output
#########
#include <stdio.h>
#include <math.h>
double
convert(long long I)
{
 return (double)I; // or double(I)
}
int
main(int argc, char * argv[])
{
 long long I = 10;
 double f;
 f = convert(I);
 printf("convert: %lld => %f\n", l, f);
 f = 1234.67;
 printf("floorf(%f) = %f\n", f, floorf(f));
 return 0;
}
##########
```

Test Range: Three distributions Ubuntu, Fedora and OpenSUSE, two host architectures x86 and

x86\_64, five target architectures qenux86,qemux86-64,qemuarm,qemuppc and qemumips, No need full covered just cross covered to test.

#### Expected Results:

| executable binary test can run without problem |                                                    |  |  |
|------------------------------------------------|----------------------------------------------------|--|--|
| Test Execution<br>Cycle Type:                  | Weekly                                             |  |  |
| Case Automation<br>Type:                       | Manual                                             |  |  |
| Case State:                                    | Ready                                              |  |  |
| Feature:                                       | sdk                                                |  |  |
| target:                                        | qemux86_32, qemux86_64, qemuarm, qemuppc, qemumips |  |  |
| image profile:                                 | sato-sdk                                           |  |  |
| Last Result                                    | Not Run                                            |  |  |
| <u>Keywords:</u>                               | None                                               |  |  |

| Test Case TC-2597: g++ from ADT installer can build c program                                                                                                    |
|----------------------------------------------------------------------------------------------------|
| Summary:<br>g++ from ADT installer can build c program and run with qemu-\${ARCH} command or in target<br>image                                                                                                    |
| <u>Steps:</u>                                                                                                    |
| <ol> <li>Install ADT installer and setup cross compile environment.</li> <li>compile following program test.c "\${CXX} test.c -o test -lm"</li> <li>run "test" with qemu-\${ARCH} or run it in corresponding target image and check the output</li> </ol> |
| #########<br>#include <stdio.h><br/>#include <math.h></math.h></stdio.h>                                                                                                    |
| double<br>convert(long long l)<br>{<br>return (double)l; // or double(l)                                                                                                    |
| <pre>} int main(int argc, char * argv[]) {     long long l = 10;     double f;     f = convert(l);     printf("convert: %IId =&gt; %f\n", l, f);</pre>                                                                                                    |
| f = 1234.67;<br>printf("floorf(%f) = %f\n", f, floorf(f));<br>return 0;<br>}<br>##########                                                                                                    |
| Test Range: Three distributions Ubuntu, Fedora and OpenSUSE, two host architectures x86 and x86_64, five target architectures qenux86,qemux86-64,qemuarm,qemuppc and qemumips, No need full covered just cross covered to test.                           |

| Expected Results:                              |                                                    |  |  |
|------------------------------------------------|----------------------------------------------------|--|--|
| executable binary test can run without problem |                                                    |  |  |
| Test Execution<br>Cycle Type:                  | Weekly                                             |  |  |
| Case Automation<br>Type:                       | Manual                                             |  |  |
| Case State:                                    | Ready                                              |  |  |
| Feature:                                       | sdk                                                |  |  |
| target:                                        | qemux86_32, qemux86_64, qemuarm, qemuppc, qemumips |  |  |
| image profile:                                 | sato-sdk                                           |  |  |
| Last Result                                    | Not Run                                            |  |  |
| Keywords:                                      | None                                               |  |  |

#### Test Case TC-2598: ADT installer could build cvs project Steps: 1. Install ADT installer and setup cross compile environment Download cvs project, http://ftp.gnu.org/non-gnu/cvs/source/feature/1.12.13/cvs-1.12.13.tar.bz2 With the cross compile environment, run "./configure \${CONFIGURE\_FLAGS}", "make", "make" install DESTDIR=/opt/tmp" Test Range: Three distributions Ubuntu, Fedora and OpenSUSE should be covered, It has relationship both with host and target architectures , so test all below. Target Arch 1 qemux86 qemux86-64 qemuarm qemuppc qemumips |- x86 yes yes yes yes yes Host Arch-- x86-64 yes yes yes yes yes Expected Results: cvs project could be compiled successfully with ADT toolchain **Test Execution** Weekly Cycle Type: Case Automation Manual Type: Case State: Ready Feature: sdk qemux86\_32, qemux86\_64, qemuarm, qemuppc, qemumips target: image profile: sato-sdk Last Result Not Run Keywords: None

Test Case TC-2599: ADT installer could build iptables project <u>Summary:</u>

| ADT installer could build iptables project                     |                                                                                                    |  |  |  |
|----------------------------------------------------------------|----------------------------------------------------------------------------------------------------|--|--|--|
| Steps:                                                         | <u>.</u>                                                                                                    |  |  |  |
| 1. Install ADT installer and setup cross compile environment.  |                                                                                                    |  |  |  |
| 2. Download the la<br>3. With the cross c<br>install DESTDIR=/ | <ol> <li>Download the latest version iptables project, now is iptables-1.4.13.</li> <li>With the cross compile environment, run "./configure \${CONFIGURE_FLAGS}", "make", "make install DESTDIR=/opt/tmp"</li> </ol> |  |  |  |
| Test Range:Three relationship both w                           | Test Range:Three distributions Ubuntu, Fedora and OpenSUSE should be covered, It has relationship both with host and target architectures , so test all below.<br>Target Arch                                         |  |  |  |
| <br> <br>                                                      | emux86 qemux86-64 qemuarm qemuppc qemumips                                                                                                    |  |  |  |
| - x86                                                          | yes yes yes yes                                                                                                    |  |  |  |
| - x86-6                                                        | 4 yes yes yes yes                                                                                                    |  |  |  |
|                                                                |                                                                                                    |  |  |  |
| Expected Results:                                              |                                                                                                    |  |  |  |
| iptables could be                                              | compiled successfully                                                                                                    |  |  |  |
| Test Execution<br>Cycle Type:                                  | Weekly                                                                                                    |  |  |  |
| Case Automation Type:                                          | Manual                                                                                                    |  |  |  |
| Case State:                                                    | Ready                                                                                                    |  |  |  |
| Feature:                                                       | sdk                                                                                                    |  |  |  |
| target:                                                        | qemux86_32, qemux86_64, qemuarm, qemuppc, qemumips                                                                                                    |  |  |  |
| image profile:                                                 | sato-sdk                                                                                                    |  |  |  |
| Last Result                                                    | Not Run                                                                                                    |  |  |  |
| Keywords:                                                      | None                                                                                                    |  |  |  |
|                                                                |                                                                                                    |  |  |  |

| Test Case TC-2600: ADT installer could build sudoku-savant project                                                                                                    |
|----------------------------------------------------------------------------------------------------|
| Summary:                                                                                                    |
| ADT installer could build sudoku-savant project                                                                                                    |
| <u>Steps:</u>                                                                                                    |
| <ol> <li>Install ADT installer and setup cross compile environment.</li> <li>Download sudoku-savant project, http://downloads.sourceforge.net/project/sudoku-<br/>savant/sudoku-savant/sudoku-savant-1.3/sudoku-savant-1.3.tar.bz2</li> <li>With the cross compile environment, run "./configure \${CONFIGURE_FLAGS}", "make"</li> </ol> |
| Test Range:Three distributions Ubuntu, Fedora and OpenSUSE should be covered, It has relationship both with host and target architectures , so test all below.<br>Target Arch                                                                                                    |
|                                                                                                    |

| qemux8                        | 36 qemux86-64    | qemuarm qemu   | uppc qemu   | ımips           |
|-------------------------------|------------------|----------------|-------------|-----------------|
| - x86                         | yes yes          | yes            | yes         | yes             |
| - x86-64                      | yes yes          | yes            | yes         | yes             |
|                               |                  |                |             |                 |
|                               |                  |                |             |                 |
| Expected Results:             |                  |                |             |                 |
|                               |                  |                |             |                 |
|                               |                  |                |             |                 |
| sudoku-savant coul            | d be compiled su | uccessfully    |             |                 |
|                               |                  |                |             |                 |
| Test Execution<br>Cycle Type: | Weekly           |                |             |                 |
| Case Automation<br>Type:      | Manual           |                |             |                 |
| Case State:                   | Ready            |                |             |                 |
| Feature:                      | sdk              |                |             |                 |
| target:                       | qemux86_32, q    | emux86_64, qem | luarm, qerr | huppc, qemumips |
| image profile:                | sato-sdk         |                |             |                 |
| Last Result                   | Not Run          |                |             |                 |
| <u>Keywords:</u>              | None             |                |             |                 |

#### Test Case TC-2601: gcc from meta-toolchain can build c program Summary:

gcc from meta-toolchain can build c program and run with qemu-\${ARCH} command or in target image

Steps:

1. Install toolchain tarball and setup cross compile environment.

- compile following program test.c "\${CC} test.c -o test -lm"
   run "test" with qemu-\${ARCH} or run it into corresponding target image and check the output.

```
#########
#include <stdio.h>
#include <math.h>
double
convert(long long l)
{
 return (double)l; // or double(l)
}
int
main(int argc, char * argv[])
{
 long long I = 10;
 double f;
 f = convert(l);
 printf("convert: %lld => %f\n", l, f);
 f = 1234.67;
 printf("floorf(%f) = %f\n", f, floorf(f));
 return 0;
}
,
##########
```

Test Range: Three distributions Ubuntu, Fedora and OpenSUSE, two host architectures x86 and x86\_64, five target architectures genux86,gemux86-64,gemuarm,gemuppc and gemumips, No need full covered just cross covered to test.

#### Expected Results:

executable binary test can run without problem

| Test Execution<br>Cycle Type: | Weekly                                             |
|-------------------------------|----------------------------------------------------|
| Case Automation<br>Type:      | Manual                                             |
| Case State:                   | Ready                                              |
| Feature:                      | sdk                                                |
| target:                       | qemux86_32, qemux86_64, qemuarm, qemuppc, qemumips |
| image profile:                | sato-sdk                                           |
| Last Result                   | Not Run                                            |
| Keywords:                     | None                                               |

## Test Case TC-2602: g++ from meta-toolchain can build c program

Summary:

g++ from meta-toolchain can build c program and run with qemu-\${ARCH} command or in target image

Steps:

1. Install toolchain tarball and setup cross compile environment.

- 2. compile following program test.c "\${CXX} test.c -o test -Im"
- 3. run "test" with gemu-\${ARCH} or run it in corresponding target image and check the output.
- ######### #include <stdio.h> #include <math.h>

double convert(long long I) { return (double)I; // or double(I) int main(int argc, char \* argv[]) {

```
long long I = 10;
double f;
f = convert(I);
printf("convert: %IId => %f\n", I, f);
f = 1234.67;
printf("floorf(%f) = %f\n", f, floorf(f));
```

```
return 0;
```

```
##########
```

}

Test Range: Three distributions Ubuntu, Fedora and OpenSUSE, two host architectures x86 and x86\_64, five target architectures genux86,gemux86-64,gemuarm,gemuppc and gemumips, No need full covered just cross covered to test.

| Expected Results:             | Expected Results:                                  |  |  |  |  |
|-------------------------------|----------------------------------------------------|--|--|--|--|
| executable binary             | test can run without problem                       |  |  |  |  |
| Test Execution<br>Cycle Type: | Weekly                                             |  |  |  |  |
| Case Automation<br>Type:      | Manual                                             |  |  |  |  |
| Case State:                   | Ready                                              |  |  |  |  |
| Feature:                      | sdk                                                |  |  |  |  |
| target:                       | qemux86_32, qemux86_64, qemuarm, qemuppc, qemumips |  |  |  |  |
| image profile:                | sato-sdk                                           |  |  |  |  |
| Last Result                   | Not Run                                            |  |  |  |  |
| Keywords:                     | None                                               |  |  |  |  |

| Test Case TC-2603                                                                                                    | Test Case TC-2603: meta-toolchain could build cvs project |                                         |                                     |                          |                                                                   |  |  |  |
|----------------------------------------------------------------------------------------------------|-----------------------------------------------------------|-----------------------------------------|-------------------------------------|--------------------------|-------------------------------------------------------------------|--|--|--|
| Summary:                                                                                                    |                                                           |                                         |                                     |                          |                                                                   |  |  |  |
|                                                                                                    |                                                           |                                         |                                     |                          |                                                                   |  |  |  |
| meta-toolchain cou                                                                                                    | meta-toolchain could build cvs project                    |                                         |                                     |                          |                                                                   |  |  |  |
| Steps:                                                                                                    |                                                           |                                         |                                     |                          |                                                                   |  |  |  |
| 1. Install toolchain t                                                                                                    | arball and set                                            | up cross o                              | compile env                         | ironment                 |                                                                   |  |  |  |
| <ol> <li>Download cvs pro</li> <li>With the cross constall DESTDIR=/or</li> </ol>                                                                                                    | oject, http://ftp<br>mpile environ<br>pt/tmp"             | .gnu.org/i<br>ment, run                 | non-gnu/cvs<br>ı "./configure       | s/source/fe<br>e \${CONF | eature/1.12.13/cvs-1.12.13.tar.bz2<br>GURE_FLAGS}", "make", "make |  |  |  |
| Test Range:Three or relationship both with the second second seco | listributions U<br>th host and ta                         | buntu, Fe<br>arget arch<br>Target A<br> | dora and O<br>itectures , s<br>Arch | penSUSE<br>o test all b  | should be covered, It has<br>elow.                                |  |  |  |
| c                                                                                                    | <br> <br>1emux86 qen                                      | <br>1ux86-64                            | <br>qemuarm                         | <br>qemuppc              | <br>qemumips                                                      |  |  |  |
| - x86                                                                                                    | yes ye                                                    | es                                      | yes                                 | yes                      | yes                                                               |  |  |  |
| Host Arch-                                                                                                    | Ves V                                                     | <b>e</b> s                              | Ves                                 | Ves                      | Ves                                                               |  |  |  |
| Expected Results:                                                                                                    | yee y                                                     | 00                                      | yee                                 | yee                      | yoo                                                               |  |  |  |
|                                                                                                    |                                                           |                                         |                                     |                          |                                                                   |  |  |  |
| cvs project could b                                                                                                    | e compiled su                                             | ccessfully                              | /                                   |                          |                                                                   |  |  |  |
| Test Execution<br>Cycle Type:                                                                                                    | Weekly                                                    |                                         |                                     |                          |                                                                   |  |  |  |
| Case Automation<br>Type:                                                                                                    | Manual                                                    |                                         |                                     |                          |                                                                   |  |  |  |
| Case State:                                                                                                    | Ready                                                     |                                         |                                     |                          |                                                                   |  |  |  |
| Feature:                                                                                                    | sdk                                                       |                                         |                                     |                          |                                                                   |  |  |  |
| target:                                                                                                    | qemux86_32                                                | , qemux8                                | 6_64, qemu                          | iarm, qem                | uppc, qemumips                                                    |  |  |  |
| image profile:                                                                                                    | sato-sdk                                                  |                                         |                                     |                          |                                                                   |  |  |  |
| Last Result                                                                                                    | Not Run                                                   |                                         |                                     |                          |                                                                   |  |  |  |
| Keywords:                                                                                                    | None                                                      |                                         |                                     |                          |                                                                   |  |  |  |

| Test Case TC-2604                                                                              | Test Case TC-2604: meta-toolchain could build iptables project                                                                                                    |  |  |  |  |  |  |  |
|------------------------------------------------------------------------------------------------|----------------------------------------------------------------------------------------------------|--|--|--|--|--|--|--|
| Summary:                                                                                       | Summary:                                                                                                    |  |  |  |  |  |  |  |
|                                                                                                |                                                                                                    |  |  |  |  |  |  |  |
| meta-toolchain could build iptables project                                                    |                                                                                                    |  |  |  |  |  |  |  |
| <u>Steps:</u>                                                                                  | <u>Steps:</u>                                                                                                    |  |  |  |  |  |  |  |
| 1. Install toolchain ta<br>2. Download iptables<br>3. With the cross co<br>install DESTDIR=/op | arball and setup cross compile environment<br>is project, http://netfilter.org/projects/iptables/files/iptables-1.4.13.tar.bz2<br>impile environment, run "./configure \${CONFIGURE_FLAGS}", "make", "make<br>pt/tmp" |  |  |  |  |  |  |  |
| Test Range:Three d<br>relationship both wit                                                    | Jistributions Ubuntu, Fedora and OpenSUSE should be covered, It has<br>th host and target architectures , so test all below.<br>Target Arch<br>                                                                       |  |  |  |  |  |  |  |
| <br>qemu                                                                                       | ux86 qemux86-64 qemuarm qemuppc qemumips                                                                                                    |  |  |  |  |  |  |  |
| - x86 )                                                                                        | yes yes yes yes                                                                                                    |  |  |  |  |  |  |  |
| - x86-64                                                                                       | yes yes yes yes                                                                                                    |  |  |  |  |  |  |  |
|                                                                                                |                                                                                                    |  |  |  |  |  |  |  |
| Expected Results:                                                                              |                                                                                                    |  |  |  |  |  |  |  |
| iptables could be co                                                                           | ompiled successfully                                                                                                    |  |  |  |  |  |  |  |
| Cycle Type:                                                                                    | Weekly                                                                                                    |  |  |  |  |  |  |  |
| Case Automation<br>Type:                                                                       | Manual                                                                                                    |  |  |  |  |  |  |  |
| Case State:                                                                                    | Ready                                                                                                    |  |  |  |  |  |  |  |
| Feature:                                                                                       | sdk                                                                                                    |  |  |  |  |  |  |  |
| target:                                                                                        | qemux86_32, qemux86_64, qemuarm, qemuppc, qemumips                                                                                                    |  |  |  |  |  |  |  |
| image profile:                                                                                 | sato-sdk                                                                                                    |  |  |  |  |  |  |  |
| Last Result                                                                                    | Not Run                                                                                                    |  |  |  |  |  |  |  |
| Keywords:                                                                                      | None                                                                                                    |  |  |  |  |  |  |  |
| Tost Caso TC 2505                                                                              |                                                                                                    |  |  |  |  |  |  |  |

| rest base ro zoos. meta tooleham could band sudoku savant project                                                                                                    |
|----------------------------------------------------------------------------------------------------|
| Summary:                                                                                                    |
| sudoku-savant could be compiled with meta-toolchain                                                                                                    |
| <u>Steps:</u>                                                                                                    |
| 1. Install toolchain tarball and setup cross compile environment                                                                                                    |
| <ol> <li>Download sudoku-savant project, http://downloads.sourceforge.net/project/sudoku-savant/sudoku-savant/sudoku-savant-1.3/sudoku-savant-1.3.tar.bz2</li> <li>With the cross compile environment, run "./configure \${CONFIGURE_FLAGS}", "mak", "make install DESTDIR=/opt/tmp"</li> </ol> |
| relationship both with host and target architectures , so test all below.<br>Target Arch                                                                                                    |
|                                                                                                    |

|                          | -<br> <br>qem          | ux86   | <br>qemux86-64 | <br>qemuarm | <br>qemuppc | <br>qemumips |        |  |  |
|--------------------------|------------------------|--------|----------------|-------------|-------------|--------------|--------|--|--|
| Host Arch-               | - x86<br>              | yes    | yes            | yes         | yes         | yes          |        |  |  |
|                          | - x86-64               | l yes  | yes            | yes         | yes         | yes          |        |  |  |
| Expected I               | Results:               |        |                |             |             |              |        |  |  |
| sudoku-sa                | avant cou              | uld be | compiled suc   | cessfully   |             |              |        |  |  |
| Test Exect<br>Cycle Type | ution<br>e:            | Wee    | kly            |             |             |              |        |  |  |
| Case Auto<br>Type:       | Case Automation Manual |        |                |             |             |              |        |  |  |
| Case State               | e:                     | Read   | dy             |             |             |              |        |  |  |
| Feature:                 |                        | sdk    |                |             |             |              |        |  |  |
| target:                  |                        | qemi   | ux86_32, qem   | 10x86_64, c | qemuarm, c  | lemuppc, de  | mumips |  |  |
| image prof               | ile:                   | sato-  | sdk            |             |             |              |        |  |  |
| Last Resul               | <u>t</u>               | Not    | Run            |             |             |              |        |  |  |
| Keywords:                |                        | Non    | e              |             |             |              |        |  |  |

| Test Case TC-2606: Launch qemu by meta-toolchain                                                                                     |                                                                                                    |  |  |  |  |  |  |
|----------------------------------------------------------------------------------------------------|----------------------------------------------------------------------------------------------------|--|--|--|--|--|--|
| Summary:                                                                                                    |                                                                                                    |  |  |  |  |  |  |
|                                                                                                    |                                                                                                    |  |  |  |  |  |  |
| Check if unfs works                                                                                                    | for qemu target by meta-toolchain                                                                                                    |  |  |  |  |  |  |
| Steps:                                                                                                    |                                                                                                    |  |  |  |  |  |  |
| 1.Prepare a *rootfs.                                                                                                    | tar.bz2 image                                                                                                    |  |  |  |  |  |  |
| 2. Prepare a folder<br>3. Install toolchain t<br>4. Run command "r<br>5. Run command "r<br>Test Range:Target<br>distrobutions(Liburd | <ol> <li>Prepare a folder under poky directory as <rootfs-dir>, for example poky/temp</rootfs-dir></li> <li>Install toolchain tarball and setup cross compile environment.</li> <li>Run command "runqemu-extract-sdk *rootfs.tar.bz2 poky/temp"</li> <li>Run command "runqemu nfs <kernel> <rootfs-dir>"</rootfs-dir></kernel></li> <li>Test Range:Target architectures independent, so select any target arch with three</li> </ol> |  |  |  |  |  |  |
|                                                                                                    |                                                                                                    |  |  |  |  |  |  |
| Expected Results:                                                                                                    |                                                                                                    |  |  |  |  |  |  |
| QEMU target shou                                                                                                    | Id be started with unfs                                                                                                    |  |  |  |  |  |  |
| Test Execution<br>Cycle Type:                                                                                                    | Weekly                                                                                                    |  |  |  |  |  |  |
| Case Automation<br>Type:                                                                                                    | Manual                                                                                                    |  |  |  |  |  |  |
| Case State:                                                                                                    | Ready                                                                                                    |  |  |  |  |  |  |
| Feature:                                                                                                    | sdk                                                                                                    |  |  |  |  |  |  |
| target:                                                                                                    | qemux86_32, qemux86_64, qemuarm, qemuppc, qemumips                                                                                                    |  |  |  |  |  |  |
| image profile:                                                                                                    | sato-sdk                                                                                                    |  |  |  |  |  |  |
| Last Result                                                                                                    | Not Run                                                                                                    |  |  |  |  |  |  |
| Keywords:                                                                                                    | None                                                                                                    |  |  |  |  |  |  |

| Test Case TC-2607: Launch qemu by eclipse |  |
|-------------------------------------------|--|
| Summary:                                  |  |

Eclipse can launch the target enviroment by adt-installer toolchain.

Steps:

1.Set the Yocto ADT's toolchain root location, sysroot location and kernel, in the menu Windows -> Preferences -> Yocto ADT.

(a)Point to the Toolchain: If you are using a stand-alone pre-built toolchain, you should be pointing to the /opt/poky/{test-version} directory as Toolchain Root Location, This is the location for toolchains installed by the ADT Installer or by hand. If you are using a system-derived toolchain, the path you provide for the Toolchain Root Location field is the Yocto Project's build directory.
(b)Specify the Sysroot Location: Sysroot Location is the location where the root filesystem for the target hardware is created on the development system by the ADT Installer(SYSROOT in step 2 of the case ADT installer Installation).

(c)Select the Target Architecture: The target architecture is the type of hardware you are going to use or emulate. Use the pull-down Target Architecture menu to make your selection.

(d) QEMU:Select this option if you will be using the QEMU emulator(KERNEL in step 5 of the case ADT installer Installation)

(e) select OK to save the settings.

2.In the eclpse toolbar, expose the Run -> External Tools menu. Your image should appear as a selectable menu item.

3. Select your image in the navigation pane to launch the emulator in a new window.

4.If needed, enter your host root password in the shell window at the prompt. This sets up a Tap 0 connection needed for running in user-space NFS mode.

Test Range:Three distributions Ubuntu, Fedora and OpenSUSE should be covered, It has relationship both with host and target architectures , so test all below.

|                               |            | Targe          | et Arch     |             |                 |
|-------------------------------|------------|----------------|-------------|-------------|-----------------|
|                               |            |                | I           |             |                 |
| q                             | <br>emux86 | <br>qemux86-64 | <br>qemuarm | <br>qemuppc | <br>qemumips    |
| - x86                         | yes        | yes            | yes         | yes         | yes             |
| - x86-6                       | 4 yes      | yes            | yes         | yes         | yes             |
|                               |            |                |             |             |                 |
|                               |            |                |             |             |                 |
| Expected Results:             |            |                |             |             |                 |
| Qemu can be lauc              | hed nor    | mally.         |             |             |                 |
| Test Execution<br>Cycle Type: | Weekly     | /              |             |             |                 |
| Case Automation<br>Type:      | Manua      | l              |             |             |                 |
| Case State:                   | Ready      |                |             |             |                 |
| Feature:                      | sdk        |                |             |             |                 |
| target:                       | qemux      | 86_32, qemu    | x86_64, qer | muarm, qer  | nuppc, qemumips |
| image profile:                | sato-so    | dk             |             |             |                 |
| Last Result                   | Not Ru     | ın             |             |             |                 |
| Keywords:                     | None       |                |             |             |                 |

#### Test Case TC-2608: Launch qemu by Yocto build tree

Summary:

Check if unfs works for gemu target by toolchain from yocto build tree.

Steps: 1.Follow the steps of case "Using BitBake to build the toolchain". 2.Prepare a \*rootfs.tar.bz2 image 3. Prepare a folder under poky directory as <rootfs-dir>. 4.Run command "rungemu-extract-sdk \*rootfs.tar.bz2 <rootfs-dir>" 5. Run command "rungemu nfs <kernel> <rootfs-dir>" Test Range: Three distributions Ubuntu, Fedora and OpenSUSE should be covered, It has relationship both with host and target architectures, so test all below. Target Arch qemux86 qemux86-64 qemuarm qemuppc qemumips I- x86 yes yes yes yes yes Host Arch-|- x86-64 yes ves ves yes ves Expected Results: Qemu can be lauched normally. **Test Execution** Weeklv Cycle Type: **Case Automation** Manual Type: Case State: Ready Feature: sdk target: qemux86\_32, qemux86\_64, qemuarm, qemuppc, qemumips image profile: sato-sdk Not Run Last Result Keywords: None

#### Test Case TC-2609: C empty template

Summary:

C empty template works well with eclipse.

Steps:

1.Launch a qemu of target enviroment.(Reference to case Launch qemu by eclipse)

2.Select File -> New -> Project.

3.Double click C/C++.

4.Click C or C++ Project to create the project.

5.Expand Yocto ADT Project.

6.Select Empty Project.

7.Put a name in the Project name: field. Do not use hyphens as part of the name.

8.Click Next.

9.Add information in the Author and Copyright notice fields.

10.Click Finish.

11.If the "open perspective" prompt appears, click "Yes" so that you in the C/C++ perspective. 12.Add or import an existing project's code to the empty project.

13.Right click the project -> Build project.

14.Right click it again and Run as -> Run Configurations..., then double click C/C++ Remote Application to new a configuration input Remote Absolute File path for C/C++ Application, for example /home/root/test-run, then select Run button on the bottom right corner.

15.Right click it again and debug as -> Debug Configurations..., then double click C/C++ Remote Application to new a configuration ,input Remote Absolute File path for C/C++ Application, for example /home/root/test-debug, then select Debug button on the bottom right corner.

Test Range:Three distributions Ubuntu, Fedora and OpenSUSE should be covered, It has relationship both with host and target architectures, so test all below.

| Target Arch<br>          |                                                           |       |      |            |             |             |              |  |
|--------------------------|-----------------------------------------------------------|-------|------|------------|-------------|-------------|--------------|--|
|                          | <br> <br>qemu                                             | JX86  | qemu | <br>x86-64 | <br>qemuarm | <br>qemuppc | <br>qemumips |  |
| Lisst Austr              | - x86                                                     | yes   |      | yes        | yes         | yes         | yes          |  |
| Host Arch-               | <br> - x86-64                                             | yes   |      | yes        | yes         | yes         | yes          |  |
|                          |                                                           |       |      |            |             |             |              |  |
| Expected F               | Results:                                                  |       |      |            |             |             |              |  |
| Build succ               | eed                                                       |       |      |            |             |             |              |  |
| Test Execu<br>Cycle Type | ution<br>e:                                               | Fullp | bass |            |             |             |              |  |
| Case Autor<br>Type:      | mation                                                    | Man   | ual  |            |             |             |              |  |
| Case State               | ):                                                        | Rea   | dy   |            |             |             |              |  |
| Feature:                 | Feature: sdk                                              |       |      |            |             |             |              |  |
| target:                  | arget: qemux86_32, qemux86_64, qemuarm, qemuppc, qemumips |       |      |            |             |             |              |  |
| image profile: sato-sdk  |                                                           |       |      |            |             |             |              |  |
| Last Result Not Run      |                                                           |       |      |            |             |             |              |  |
| Keywords:                | eywords: None                                             |       |      |            |             |             |              |  |

#### Test Case TC-2610: Build ANSI C template

Summary:

Eclipse can build and run C project which based on "Hello World ANSI C Autotools Project" template.

Steps:

1.Launch a qemu of target enviroment.(Reference to case Launch qemu by eclipse)

2.Select File -> New -> Project.

3.Double click C/C++.

4.Click C or C++ Project to create the project.

5.Expand Yocto ADT Project.

6.Select Hello World ANSI C Autotools Project.

7.Put a name in the Project name. Do not use hyphens as part of the name.

8.Click Next.

9.Add information in the Author and Copyright notice fields.

10.Click Finish.

11.If the "open perspective" prompt appears, click "Ye"" so that you in the C/C++ perspective. 12.Right click the project -> Build project.

13.Right click it again and Run as -> Run Configurations..., then double click C/C++ Remote Application to new a configuration ,input Remote Absolute File path for C/C++ Application, for example /home/root/test-run, then select Run button on the bottom right corner.
14.Right click it again and debug as -> Debug Configurations..., then double click C/C++ Remote Application to new a configuration ,input Remote Absolute File path for C/C++ Application, for

example /home/root/test-debug, then select Debug button on the bottom right corner.

Test Range:Three distributions Ubuntu, Fedora and OpenSUSE should be covered, It has relationship both with host and target architectures , so test all below.

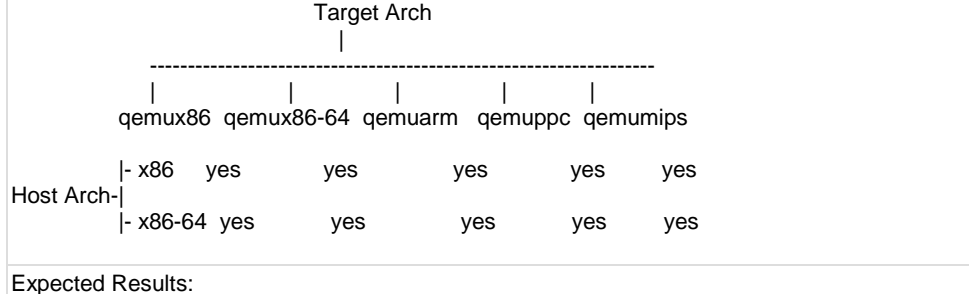

| Duild an early the encoder submits "Hells would" you are also should the autout as terms |                                                                                               |  |  |  |  |  |  |
|------------------------------------------------------------------------------------------|-----------------------------------------------------------------------------------------------|--|--|--|--|--|--|
| Build succeed and                                                                        | Build succeed and the console outputs "Hello world", you can also check the output on target. |  |  |  |  |  |  |
| Test Execution<br>Cycle Type:                                                            | Fullpass                                                                                      |  |  |  |  |  |  |
| Case Automation<br>Type:                                                                 | Manual                                                                                        |  |  |  |  |  |  |
| Case State:                                                                              | Ready                                                                                         |  |  |  |  |  |  |
| Feature:                                                                                 | sdk                                                                                           |  |  |  |  |  |  |
| target:                                                                                  | qemux86_32, qemux86_64, qemuarm, qemuppc, qemumips                                            |  |  |  |  |  |  |
| image profile:                                                                           | sato-sdk                                                                                      |  |  |  |  |  |  |
| Last Result                                                                              | Not Run                                                                                       |  |  |  |  |  |  |
| Keywords:                                                                                | None                                                                                          |  |  |  |  |  |  |

#### Test Case TC-2611: Build Clutter C template

#### Summary:

Eclipse can build and run C project which based on "Clutter Hello world project" template.

Steps:

- 1.Launch a gemu of target enviroment.(Reference to case Launch gemu by eclipse)
- 2.Select File -> New -> Project.
- 3.Double click C/C++.

4.Click C Project to create the project.

5.Expand Yocto ADT Project.

6.Select Clutter Hello world project.

7.Put a name in the Project name: field. Do not use hyphens as part of the name.

8.Click Next.

9.Add information in the Author and Copyright notice fields.

10.Click Finish.

11.If the "open perspective" prompt appears, click "Yes" so that you in the C/C++ perspective. 12.Right click the project -> Build project.

13.Right click it again and Run as -> Run Configurations..., then double click C/C++ Remote Application to new a configuration ,input Remote Absolute File path for C/C++ Application, for example /home/root/test-run, then select Run button on the bottom right corner.
14.Right click it again and debug as -> Debug Configurations..., then double click C/C++ Remote

Application to new a configuration ,input Remote Absolute File path for C/C++ Application, for example /home/root/test-debug, then select Debug button on the bottom right corner.

Test Range:Three distributions Ubuntu, Fedora and OpenSUSE should be covered, It has relationship both with host and target architectures , so test all below.

|                          |                  | Т             | arget Arch     |                |              |                            |
|--------------------------|------------------|---------------|----------------|----------------|--------------|----------------------------|
|                          |                  |               |                |                |              |                            |
|                          | <br> <br>qemux86 | <br>6 qemux86 | <br>6-64 qemua | rm qemupp      | <br>oc qemum | nips                       |
| Host Arch-               | - x86            | yes           | yes            | yes            | yes          | yes                        |
|                          | - x86-64         | yes           | yes            | yes            | yes          | yes                        |
| Expected I               | Results:         |               |                |                |              |                            |
| Build succ               | eed and          | the consol    | e outputs "H   | ello world", v | we also cł   | heck the output on target. |
| Test Exect<br>Cycle Type | ution<br>e:      | Fullpass      |                |                |              |                            |
| Case Auto<br>Type:       | mation           | Manual        |                |                |              |                            |
| Case State               | e:               | Ready         |                |                |              |                            |
| Feature:                 |                  | sdk           |                |                |              |                            |
| target:                  |                  | qemux86_      | _32, qemux8    | 6_64, qemu     | arm, qem     | uppc, qemumips             |

| image profile: | sato-sdk |
|----------------|----------|
| Last Result    | Not Run  |
| Keywords:      | None     |

#### Test Case TC-2612: Build GTK C template

Summary:

Eclipse can build and run C project which based on "Hello world GTK C Autotools Project" template.

Steps:

1.Launch a qemu of target enviroment.(Reference to case Launch qemu by eclipse)

2.Select File -> New -> Project.

3.Double click C/C++.

4. Click C Project to create the project.

5.Expand Yocto ADT Project.

6.Select Hello World GTK C Autotools Project.

7.Put a name in the Project name: field. Do not use hyphens as part of the name.

8.Click Next.

9.Add information in the Author and Copyright notice fields.

10.Click Finish.

11.If the "open perspective" prompt appears, click "Yes" so that you in the C/C++ perspective. 12.Right click the project -> Build project.

13.Right click it again and Run as -> Run Configurations..., then double click C/C++ Remote Application to new a configuration input Remote Absolute File path for C/C++ Application, for example /home/root/test-run, then select Run button on the bottom right corner.
14.Right click it again and debug as -> Debug Configurations..., then double click C/C++ Remote

14.Right click it again and debug as -> Debug Configurations..., then double click C/C++ Remote Application to new a configuration ,input Remote Absolute File path for C/C++ Application, for example /home/root/test-debug, then select Debug button on the bottom right corner.

Test Range:Three distributions Ubuntu, Fedora and OpenSUSE should be covered, It has relationship both with host and target architectures , so test all below.

|            |      |       |        | Target        | Arch<br>    |             |          |
|------------|------|-------|--------|---------------|-------------|-------------|----------|
|            |      | qemu  | x86 qe | <br>emux86-64 | <br>qemuarm | <br>qemuppc | qemumips |
|            | - x8 | 36    | yes    | yes           | yes         | yes         | yes      |
| TIOST ATON | - x8 | 36-64 | yes    | yes           | yes         | yes         | yes      |

Expected Results:

Build succeed and the console outputs "Hello world", we also check the output on target.

| Test Execution<br>Cycle Type: | Fullpass                                           |
|-------------------------------|----------------------------------------------------|
| Case Automation<br>Type:      | Manual                                             |
| Case State:                   | Ready                                              |
| Feature:                      | sdk                                                |
| target:                       | qemux86_32, qemux86_64, qemuarm, qemuppc, qemumips |
| image profile:                | sato-sdk                                           |
| Last Result                   | Not Run                                            |
| Keywords:                     | None                                               |

| Test Case TC-2613: ( | C++ empty | template |
|----------------------|-----------|----------|
| Summary:             |           |          |

C++ project which based on "Empty Project" template works well.

Steps:

1.Launch a gemu of target enviroment.(Reference to case Launch gemu by eclipse)

2.Select File -> New -> Project.

3.Double click C/C++.

4.Click C++ Project to create the project.

5.Expand Yocto ADT Project.

6.Select Empty Project.

7.Put a name in the Project name. Do not use hyphens as part of the name.

8.Click Next.

9.Add information in the Author and Copyright notice fields.

10.Click Finish.

11.If the "open perspective" prompt appears, click "Yes" so that you in the C/C++ perspective. 12.Add or import an existing project's code to the empty project.

13.Right click the project -> Build project.

14.Right click it again and Run as -> Run Configurations..., then double click C/C++ Remote Application to new a configuration ,input Remote Absolute File path for C/C++ Application, for example /home/root/test-run, then select Run button on the bottom right corner.

15.Right click it again and debug as -> Debug Configurations..., then double click C/C++ Remote Application to new a configuration ,input Remote Absolute File path for C/C++ Application, for example /home/root/test-debug, then select Debug button on the bottom right corner.

Test Range:Three distributions Ubuntu, Fedora and OpenSUSE should be covered, It has relationship both with host and target architectures , so test all below.

|                  |         |       | Targe<br>      | et Arch     |             |              |
|------------------|---------|-------|----------------|-------------|-------------|--------------|
|                  | <br>qem | iux86 | <br>qemux86-64 | <br>qemuarm | <br>qemuppc | <br>qemumips |
| ·<br> Host Arch- | • x86   | yes   | yes            | yes         | yes         | yes          |
| -                | ×86-64  | 4 yes | yes            | yes         | yes         | yes          |

Expected Results:

### Build succeed

| Test Execution<br>Cycle Type:                                                                                | Fullpass                                                                                                    |  |
|----------------------------------------------------------------------------------------------------|----------------------------------------------------------------------------------------------------|--|
| Case Automation<br>Type:                                                                                     | Manual                                                                                                    |  |
| Case State:                                                                                                  | Ready                                                                                                    |  |
| Feature:                                                                                                    | sdk                                                                                                    |  |
| target:                                                                                                    | qemux86_32, qemux86_64, qemuarm, qemuppc, qemumips                                                                 |  |
| image profile:                                                                                               | sato-sdk                                                                                                    |  |
| Last Result                                                                                                  | Not Run                                                                                                    |  |
| Keywords:                                                                                                    | None                                                                                                    |  |
| Case Automation<br>Type:<br>Case State:<br>Feature:<br>target:<br>image profile:<br>Last Result<br>Keywords: | Manual<br>Ready<br>sdk<br>qemux86_32, qemux86_64, qemuarm, qemuppc, qemumips<br>sato-sdk<br><b>Not Run</b><br>None |  |

#### Test Case TC-2614: Build C++ autotool template

#### Summary:

Eclipse can build and run C++ project which based on "Hello world C++ Autotools Projec" template.

Steps:

1.Launch a qemu of target enviroment.(Reference to case Launch qemu by eclipse)

2.Select File -> New -> Project.

3.Double click C/C++.

4.Click C or C++ Project to create the project.

5.Expand Yocto ADT Project.

6.Select Hello World ANSI C Autotools Project/Empty Project/Clutter Hello world project/Hello

World GTK C Autotools Project. They are Autotools-based projects based on a Yocto Project template.

7.Put a name in the Project name: field. Do not use hyphens as part of the name. 8.Click Next.

9.Add information in the Author and Copyright notice fields.

10.Click Finish.

11.If the "open perspective" prompt appears, click "Yes" so that you in the C/C++ perspective. 12.Right click the project -> Build project.

13.Right click it again and Run as -> Run Configurations..., then double click C/C++ Remote Application to new a configuration ,input Remote Absolute File path for C/C++ Application, for example /home/root/test-run, then select Run button on the bottom right corner.
14.Right click it again and debug as -> Debug Configurations..., then double click C/C++ Remote

Application to new a configuration ,input Remote Absolute File path for C/C++ Application, for example /home/root/test-debug, then select Debug button on the bottom right corner.

Test Range:Three distributions Ubuntu, Fedora and OpenSUSE should be covered, It has relationship both with host and target architectures , so test all below.

| l arget Arch                                      |              |
|---------------------------------------------------|--------------|
| <br>       <br>qemux86 qemux86-64 qemuarm qemuppc | <br>qemumips |
| - x86 yes yes yes yes<br>Host Arch-I              | yes          |
| - x86-64 yes yes yes yes                          | yes          |

Expected Results:

Build succeed and the console outputs "Hello world", you can also check the output on target.

| Test Execution<br>Cycle Type: | Fullpass                                           |
|-------------------------------|----------------------------------------------------|
| Case Automation<br>Type:      | Manual                                             |
| Case State:                   | Ready                                              |
| Feature:                      | sdk                                                |
| target:                       | qemux86_32, qemux86_64, qemuarm, qemuppc, qemumips |
| image profile:                | sato-sdk                                           |
| Last Result                   | Not Run                                            |
| Keywords:                     | None                                               |

#### Test Case TC-2615: Build C++ Clutter template

Summary:

Eclipse can build and run C++ project which based on "Clutter Hello world project" template. <u>Steps:</u>

1.Launch a gemu of target enviroment. (Reference to case Launch gemu by eclipse)

2.Select File -> New -> Project.

3.Double click C/C++.

4.Click C or C++ Project to create the project.

5.Expand Yocto ADT Project.

6.Select Clutter Hello world Project.

7.Put a name in the Project name: field. Do not use hyphens as part of the name.

8.Click Next.

9.Add information in the Author and Copyright notice fields.

10.Click Finish.

11.If the "open perspective" prompt appears, click "Yes" so that you in the C/C++ perspective. 12.Right click the project -> Build project.

13.Right click it again and Run as -> Run Configurations..., then double click C/C++ Remote Application to new a configuration ,input Remote Absolute File path for C/C++ Application, for example /home/root/test-run, then select Run button on the bottom right corner.

14.Right click it again and debug as -> Debug Configurations..., then double click C/C++ Remote Application to new a configuration ,input Remote Absolute File path for C/C++ Application, for

| example /home                      | e/root          | /test-de            | bug, then se                                 | elect Debug b                    | outton on th              | ne bottom right corner.            |
|------------------------------------|-----------------|---------------------|----------------------------------------------|----------------------------------|---------------------------|------------------------------------|
| Test Range:Thi<br>relationship bot | ree d<br>th wit | istributi<br>h host | ons Ubuntu,<br>and target a<br>Target Ar<br> | Fedora and<br>rchitectures<br>ch | OpenSUSI<br>, so test all | E should be covered, It has below. |
| <br>qem                            | ux86            | qemu                | <br>x86-64 qem                               | <br>uarm qemu                    | <br>ppc qemu              | mips                               |
| - x8                               | 6 y             | /es                 | yes                                          | yes                              | yes                       | yes                                |
| - x8                               | 6-64            | yes                 | yes                                          | yes                              | yes                       | yes                                |
| Expected Resu                      | <u>ılts:</u>    |                     |                                              |                                  |                           |                                    |
| Build succeed                      | and t           | the con             | sole outputs                                 | "Hello world                     | ", we also d              | check the output on target.        |
| Test Execution<br>Cycle Type:      |                 | Fullpas             | S                                            |                                  |                           |                                    |
| Case Automatio<br>Type:            | on              | Manua               |                                              |                                  |                           |                                    |
| Case State:                        |                 | Ready               |                                              |                                  |                           |                                    |
| Feature:                           |                 | sdk                 |                                              |                                  |                           |                                    |
| target:                            |                 | qemux               | 86_32, qemu                                  | ıx86_64, qer                     | nuarm, qer                | nuppc, qemumips                    |
| image profile:                     |                 | sato-sc             | lk                                           |                                  |                           |                                    |
| Last Result                        |                 | Not Ru              | in                                           |                                  |                           |                                    |
| Keywords:                          |                 | None                |                                              |                                  |                           |                                    |

## Test Case TC-2616: Change Yocot Project Settings

Summary:

Changing Yocot Project Settings works well.

Steps:

1.Select an existing project based on yocto projct ADT templates.

2.Select Project -> Change Yocto Project Settings: This selection brings up the Project Yocto Settings Dialog and allows you to make changes specific to an individual project.
3.Make your configurations for the project and click "OK".
4.Select Project -> Reconfigure Project.

Test Range: Three distrobutions(Ubuntu, Fedora and OpenSUSE) and two host architetures(x86 x86\_64) should be tested.

| Expected Results:             |                                                    |
|-------------------------------|----------------------------------------------------|
| No error with recor           | ifigure                                            |
| Test Execution<br>Cycle Type: | Fullpass                                           |
| Case Automation<br>Type:      | Manual                                             |
| Case State:                   | Ready                                              |
| Feature:                      | sdk                                                |
| target:                       | qemux86_32, qemux86_64, qemuarm, qemuppc, qemumips |
| image profile:                | sato-sdk                                           |
| Last Result                   | Not Run                                            |
| Keywords:                     | None                                               |

#### Test Case TC-2617: C empty template from cross installation

#### Summary:

C empty template cooperates with meta-toochain and ADT installer's sysroot.

#### Steps:

1.Follow the case "Change Yocot Project Settings", using tarball installation's toolchain and adtinstaller's sysroot to launch qemu.

2.Follow the case "C empty template" to verify c empty template work well.

Test Range:Three distributions Ubuntu, Fedora and OpenSUSE should be covered, It has relationship both with host and target architectures , so test all below.

|                    |             |               | Target Arch      |              |             |                |
|--------------------|-------------|---------------|------------------|--------------|-------------|----------------|
|                    | <br>qemux8  | <br>6 qemux86 | <br>6-64 qemuarı | <br>m qemupp | <br>c qemun | nips           |
| Host Arch-         | - x86<br>-  | yes           | yes              | yes          | yes         | yes            |
|                    | - x86-64    | 4 yes         | yes              | yes          | yes         | yes            |
| Expected           | Results:    |               |                  |              |             |                |
| Build succ         | cood        |               |                  |              |             |                |
|                    |             |               |                  |              |             |                |
| Cycle Type         | ution<br>e: | Fullpass      |                  |              |             |                |
| Case Auto<br>Type: | mation      | Manual        |                  |              |             |                |
| Case State         | e:          | Ready         |                  |              |             |                |
| Feature:           |             | sdk           |                  |              |             |                |
| target:            |             | qemux86       | _32, qemux86     | 64, qemu     | arm, qem    | uppc, qemumips |
| image prof         | file:       |               |                  |              |             |                |
| Last Resu          | <u>lt</u>   | Not Run       |                  |              |             |                |
| Keywords:          |             | None          |                  |              |             |                |

#### Test Case TC-2618: ANSI C template from cross installation

#### Summary:

Eclipse can build and run C project which based on "Hello World ANSI C Autotools Project" template with meta- toochain and ADT installer's sysroot.

Steps:

1.Follow the case "Change Yocot Project Settings", using tarball installation's toolchain and adtinstaller's sysroot to launch qemu.

2.Follow the case "Build ANSI C template" to verify the template work well.

Test Range:Three distributions Ubuntu, Fedora and OpenSUSE should be covered, It has relationship both with host and target architectures , so test all below.

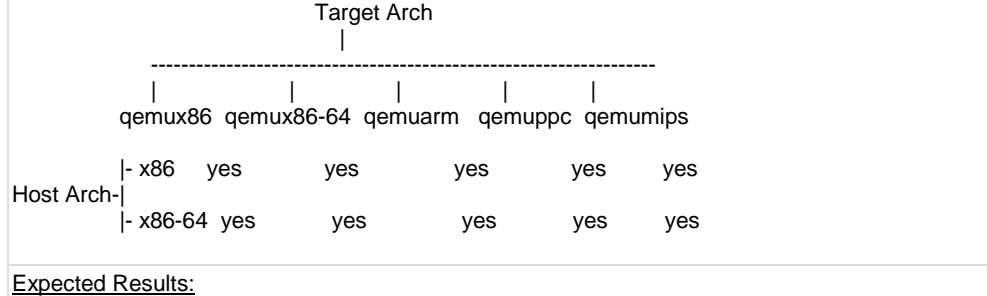

| Build succeed and             | the console outputs "Hello world", you can also check the output on target. |
|-------------------------------|-----------------------------------------------------------------------------|
| Test Execution<br>Cycle Type: | Fullpass                                                                    |
| Case Automation<br>Type:      | Manual                                                                      |
| Case State:                   | Ready                                                                       |
| Feature:                      | sdk                                                                         |
| target:                       | qemux86_32, qemux86_64, qemuarm, qemuppc, qemumips                          |
| image profile:                | sato-sdk                                                                    |
| Last Result                   | Not Run                                                                     |
| Keywords:                     | None                                                                        |

#### Test Case TC-2619: Clutter C template from cross installation

#### Summary:

Eclipse can build and run C project which based on "Clutter Hello world project" template with meta-toolchain and ADT installer's sysroot.

#### Steps:

1.Follow the case "Change Yocot Project Settings", using tarball installation's toolchain and adtinstaller's sysroot to launch qemu.

2.Follow the case "Build Clutter C template" to verify the template work well.

Test Range:Three distributions Ubuntu, Fedora and OpenSUSE should be covered, It has relationship both with host and target architectures, so test all below.

|                          |               |               | Target Arch    |               |             |                |
|--------------------------|---------------|---------------|----------------|---------------|-------------|----------------|
|                          |               |               |                |               |             |                |
|                          | <br>qemux86   | <br>9 qemux86 | <br>64 qemuarr | <br>m qemuppo | <br>c qemun | nips           |
| Host Arch                | - x86         | yes           | yes            | yes           | yes         | yes            |
| HUSt AIGH-               | <br> - x86-64 | yes           | yes            | yes           | yes         | yes            |
| Test Exect<br>Cycle Type | ution<br>e:   | Fullpass      |                |               |             |                |
| Case Auto<br>Type:       | mation        | Manual        |                |               |             |                |
| Case State               | e:            | Ready         |                |               |             |                |
| Feature:                 |               | sdk           |                |               |             |                |
| target:                  |               | qemux86_      | 32, qemux86    | 64, qemua     | arm, qem    | uppc, qemumips |
| image prof               | ile:          | sato-sdk      |                |               |             |                |
| Last Resul               | <u>t</u>      | Not Run       |                |               |             |                |
| Keywords:                |               | None          |                |               |             |                |

#### Test Case TC-2620: GTK C template from cross installation

#### Summary:

Eclipse can build and run C project which based on "Hello world GTK C Autotools Project" template with meta-toolchain and ADT installer's sysroot.

Steps:

1.Follow the case "Change Yocot Project Settings", using tarball installation's toolchain and adtinstaller's sysroot to launch gemu.

2.Follow the case "Build GTK C template" to verify the template work well.

| Test Range:Three distributions Ubuntu, Fedora and OpenSUSE should be covered, It has relationship both with host and target architectures , so test all below. Target Arch |
|----------------------------------------------------------------------------------------------------|
| qemux86 qemux86-64 qemuarm qemuppc qemumips                                                                                                    |
| - x86 yes yes yes yes                                                                                                    |

| Host Arc | h-           | -   | -   | -   | -   |  |
|----------|--------------|-----|-----|-----|-----|--|
|          | - x86-64 yes | yes | yes | yes | yes |  |
| Expected | d Results:   |     |     |     |     |  |

Build succeed and the console outputs "Hello world", we also check the output on target.

| Test Execution<br>Cycle Type: | Fullpass                                           |
|-------------------------------|----------------------------------------------------|
| Case Automation<br>Type:      | Manual                                             |
| Case State:                   | Ready                                              |
| Feature:                      | sdk                                                |
| target:                       | qemux86_32, qemux86_64, qemuarm, qemuppc, qemumips |
| image profile:                | sato-sdk                                           |
| Last Result                   | Not Run                                            |
| Keywords:                     | None                                               |

#### Test Case TC-2621: C++ empty template from cross installation <u>Summary:</u>

C++ empty template works well with eclipse by meta-toolchain and ADT installer's sysroot. Steps:

1. Follow the case "Change Yocot Project Settings", using tarball installation's toolchain and adtinstaller's sysroot to launch qemu.

2.Follow the case "C++ empty template" to verify the template work well.

Test Range:Three distributions Ubuntu, Fedora and OpenSUSE should be covered, It has relationship both with host and target architectures , so test all below.

|                         | <br>qemux86 | <br>qemux86 | <br>-64 qemuarr | <br>n qemuppo | <br>c qemum | ips            |  |
|-------------------------|-------------|-------------|-----------------|---------------|-------------|----------------|--|
| Host Arch               | - x86<br>-  | yes         | yes             | yes           | yes         | yes            |  |
|                         | - x86-64    | yes         | yes             | yes           | yes         | yes            |  |
| Expected                | Results:    |             |                 |               |             |                |  |
| Build suc               | ceed        |             |                 |               |             |                |  |
| Test Exec<br>Cycle Type | ution<br>e: | Fullpass    |                 |               |             |                |  |
| Case Auto<br>Type:      | mation      | Manual      |                 |               |             |                |  |
| Case State:             |             | Ready       |                 |               |             |                |  |
| Feature:                |             | sdk         |                 |               |             |                |  |
| target:                 |             | qemux86_    | 32, qemux86     | _64, qemua    | arm, qemi   | uppc, qemumips |  |
| image prof              | file:       | sato-sdk    |                 |               |             |                |  |
|                         |             |             |                 |               |             |                |  |

| Last Result | Not Run |
|-------------|---------|
| Keywords:   | None    |

## Test Case TC-2622: C++ autotool template from cross installation

Summary:

Eclipse can build and run C++ project which based on "Hello world C++ Autotools Project" template with meta-toolchain and ADT installer's sysroot.

Steps:

1.Follow the case "Change Yocot Project Settings", using tarball installation's toolchain and adtinstaller's sysroot to launch qemu.

2.Follow the case "Build C++ autotool template" to verify the template work well.

Test Range:Three distributions Ubuntu, Fedora and OpenSUSE should be covered, It has relationship both with host and target architectures , so test all below. Target Arch

|                |          | l               |           |           |       |
|----------------|----------|-----------------|-----------|-----------|-------|
| <br> <br>qemux | :86 qemi | <br>Jx86-64 qen | nuarm qem | uppc qemu | umips |
| - x86          | yes      | yes             | yes       | yes       | yes   |

| Host Arch-İ | ,        | ,   | ,   | ,   | ,   |
|-------------|----------|-----|-----|-----|-----|
| - x8        | 6-64 yes | yes | yes | yes | yes |
|             | •.       |     |     |     |     |

Expected Results:

Build succeed and the console outputs "Hello world", you can also check the output on target.

| Test Execution<br>Cycle Type: | Fullpass                                           |
|-------------------------------|----------------------------------------------------|
| Case Automation<br>Type:      | Manual                                             |
| Case State:                   | Ready                                              |
| Feature:                      | sdk                                                |
| target:                       | qemux86_32, qemux86_64, qemuarm, qemuppc, qemumips |
| image profile:                | sato-sdk                                           |
| Last Result                   | Not Run                                            |
| Keywords:                     | None                                               |

#### Test Case TC-2623: Clutter C++ template from cross installation Summary:

Eclipse can build and run C++ project which based on "Clutter Hello world project" template with meta-oochain and ADT installer's sysroot.

Steps:

1.Follow the case "Change Yocot Project Settings", using tarball installation's toolchain and adtinstaller's sysroot to launch qemu.

2.Follow the case "Build C++ Clutter template" to verify the template work well.

Test Range:Three distributions Ubuntu, Fedora and OpenSUSE should be covered, It has relationship both with host and target architectures , so test all below. Target Arch

|                         |             |               | I             |                |              |                            |
|-------------------------|-------------|---------------|---------------|----------------|--------------|----------------------------|
|                         | qemux86     | <br>6 qemux86 | <br>64 qemuai | rm qemupp      | <br>oc qemur | -<br>nips                  |
| Host Arch               | - x86<br>-  | yes           | yes           | yes            | yes          | yes                        |
|                         | - x86-64    | yes           | yes           | yes            | yes          | yes                        |
| Expected                | Results:    |               |               |                |              |                            |
| Build suce              | ceed and    | the consol    | e outputs "H  | ello world", v | we also c    | heck the output on target. |
| Test Exec<br>Cycle Type | ution<br>e: | Fullpass      |               |                |              |                            |
| Case Auto<br>Type:      | mation      | Manual        |               |                |              |                            |
| Case State              | e:          | Ready         |               |                |              |                            |
| Feature:                |             | sdk           |               |                |              |                            |
| target:                 |             | qemux86_      | _32, qemux8   | 6_64, qemu     | arm, qerr    | huppc, qemumips            |
| image prof              | file:       | sato-sdk      |               |                |              |                            |
| Last Resu               | <u>lt</u>   | Not Run       |               |                |              |                            |
| Keywords:               | <u> </u>    | None          |               |                |              |                            |

#### Test Case TC-2624: C empty template by build tree installation

Summary:

C empty template works well with eclipse from build tree.

Steps:

1.Follow case "Using BitBake to build the toolchain" to generate toolchain.

2. Set Yocto Project's build directory as Toolchain Root Location in eclipse toolbar Window -> Preferences ->Yocto Project ADT, select Build system derived toolchian, Sysroot Location and QEMU Kernel set the adt installer's.

3.Launch a qemu of target enviroment.(Reference to case Launch qemu by eclipse)

4.Select File -> New -> Project.

5.Double click C/C++.

6.Click C Project to create the project.

7.Expand Yocto ADT Project.

8.Select Empty Project.

9.Put a name in the Project name. Do not use hyphens as part of the name.

10.Click Next.

11.Add information in the Author and Copyright notice fields.

12.Click Finish.

13.If the "open perspective" prompt appears, click "Yes" so that you in the C/C++ perspective. 14.Add or import an existing project's code to the empty project.

15.Right click the project -> Build project.

16.Right click it again and Run as -> Run Configurations..., then double click C/C++ Remote Application to new a configuration ,input Remote Absolute File path for C/C++ Application, for example /home/root/test-run, then select Run button on the bottom right corner.

17.Right click it again and debug as -> Debug Configurations..., then double click C/C++ Remote Application to new a configuration ,input Remote Absolute File path for C/C++ Application, for example /home/root/test-debug, then select Debug button on the bottom right corner.

Test Range:Three distributions Ubuntu, Fedora and OpenSUSE should be covered, It has relationship both with host and target architectures, so test all below.

|             | qe          | <br>emux86 | <br>qemux86-64 | <br>qemuarm | <br>qemuppc | <br>qemumips |  |  |  |  |
|-------------|-------------|------------|----------------|-------------|-------------|--------------|--|--|--|--|
| Host Arch   | - x86<br>-l | yes        | yes            | yes         | yes         | yes          |  |  |  |  |
| 11000741011 | - x86       | -64 yes    | yes            | yes         | yes         | yes          |  |  |  |  |

| Expected Results:             |                                                    |
|-------------------------------|----------------------------------------------------|
| C empty template              | works well                                         |
| Test Execution<br>Cycle Type: | Fullpass                                           |
| Case Automation<br>Type:      | Manual                                             |
| Case State:                   | Ready                                              |
| Feature:                      | sdk                                                |
| target:                       | qemux86_32, qemux86_64, qemuarm, qemuppc, qemumips |
| image profile:                | sato-sdk                                           |
| Last Result                   | Not Run                                            |
| Keywords:                     | None                                               |

#### Test Case TC-2625: ANSI C template from build tree instllation

#### Summary:

Eclipse can build and run C project which based on "Hello World ANSI C Autotools Project" template.

Steps:

1.Follow case "Using BitBake to build the toolchain" to generate toolchain.

2. Set Yocto Project's build directory as Toolchain Root Location in eclipse toolbar Window -> Preferences ->Yocto Project ADT, select Build system derived toolchian, Sysroot Location and QEMU Kernel set the adt installer's.

3.Launch a qemu of target enviroment.(Reference to case Launch qemu by eclipse)

4.Select File -> New -> Project.

5.Double click C/C++.

6.Click C Project to create the project.

7.Expand Yocto ADT Project.

8.Select Hello World ANSI C Autotools Project.

9.Put a name in the Project name. Do not use hyphens as part of the name.

10.Click Next.

11.Add information in the Author and Copyright notice fields.

12.Click Finish.

13.If the "open perspective" prompt appears, click "Yes" so that you in the C/C++ perspective. 14.Right click the project -> Build project.

15.Right click it again and Run as -> Run Configurations..., then double click C/C++ Remote Application to new a configuration input Remote Absolute File path for C/C++ Application, for example /home/root/test-run, then select Run button on the bottom right corner.

16.Right click it again and debug as -> Debug Configurations..., then double click C/C++ Remote Application to new a configuration ,input Remote Absolute File path for C/C++ Application, for example /home/root/test-debug, then select Debug button on the bottom right corner.

Test Range:Three distributions Ubuntu, Fedora and OpenSUSE should be covered, It has relationship both with host and target architectures , so test all below.

|            | Target Arch  |         |        |                |             |             |              |  |  |  |
|------------|--------------|---------|--------|----------------|-------------|-------------|--------------|--|--|--|
|            |              | <br>qen | nux86  | <br>qemux86-64 | <br>qemuarm | <br>qemuppc | <br>qemumips |  |  |  |
| Host       | - <br>Arch-l | x86     | yes    | yes            | yes         | yes         | yes          |  |  |  |
| Host Arch- | -            | x86-6   | 64 yes | yes            | yes         | yes         | yes          |  |  |  |

#### Expected Results:

Build succeed and the console outputs "Hello world", we also check the output on target.

| Test Execution<br>Cycle Type: | Fullpass |  |
|-------------------------------|----------|--|
| Case Automation               | Manual   |  |

| Туре:          |                                                    |
|----------------|----------------------------------------------------|
| Case State:    | Ready                                              |
| Feature:       | sdk                                                |
| target:        | qemux86_32, qemux86_64, qemuarm, qemuppc, qemumips |
| image profile: | sato-sdk                                           |
| Last Result    | Not Run                                            |
| Keywords:      | None                                               |

## Test Case TC-2626: Clutter C template from build tree instllation

Summary:

Eclipse can build and run C project which based on "Clutter Hello world project" template. Steps:

1.Follow case "Using BitBake to build the toolchain" to generate toolchain.

2. Set Yocto Project's build directory as Toolchain Root Location in eclipse toolbar Window -> Preferences ->Yocto Project ADT, select Build system derived toolchian, Sysroot Location and QEMU Kernel set the adt installer's.

- 3.Launch a gemu of target enviroment.(Reference to case Launch gemu by eclipse)
- 4.Select File -> New -> Project.
- 5.Double click C/C++.

6.Click C Project to create the project.

7.Expand Yocto ADT Project.

8.Select Clutter Hello world project.

9.Put a name in the Project name. Do not use hyphens as part of the name.

10.Click Next.

11.Add information in the Author and Copyright notice fields.

12.Click Finish.

13.If the "open perspective" prompt appears, click "Yes" so that you in the C/C++ perspective. 14.Right click the project -> Build project.

15.Right click it again and Run as -> Run Configurations..., then double click C/C++ Remote Application to new a configuration ,input Remote Absolute File path for C/C++ Application, for example /home/root/test-run, then select Run button on the bottom right corner.

16.Right click it again and debug as -> Debug Configurations..., then double click C/C++ Remote Application to new a configuration ,input Remote Absolute File path for C/C++ Application, for example /home/root/test-debug, then select Debug button on the bottom right corner.

Test Range:Three distributions Ubuntu, Fedora and OpenSUSE should be covered, It has relationship both with host and target architectures , so test all below.

|                        |             |             | Target Arc      | h              |            |                            |
|------------------------|-------------|-------------|-----------------|----------------|------------|----------------------------|
|                        | <br>qemu    | ıx86 qemu   | <br> x86-64 qem | <br>uarm qemi  | uppc qen   | numips                     |
| Host Arch              | - x86       | yes         | yes             | yes            | yes        | yes                        |
|                        | - x86-64    | yes         | yes             | yes            | yes        | yes                        |
| Expected               | Results:    |             |                 |                |            |                            |
| Build suce             | ceed and    | the console | e outputs "He   | ello world", w | /e also ch | neck the output on target. |
| Test Exec<br>Cycle Typ | ution<br>e: | Fullpass    |                 |                |            |                            |
| Case Auto<br>Type:     | mation      | Manual      |                 |                |            |                            |
| Case State             | e:          | Ready       |                 |                |            |                            |
| Feature:               |             | sdk         |                 |                |            |                            |
| target:                |             | qemux86_    | 32, qemux86     | 64, qemua      | arm, qemu  | uppc, qemumips             |
| image pro              | file:       | sato-sdk    |                 |                |            |                            |
|                        |             |             |                 |                |            |                            |

| Last Result | Not Run |
|-------------|---------|
| Keywords:   | None    |

#### Test Case TC-2627: GTK C template from build tree instllation

Summary:

Eclipse can build and run C project which based on "Hello world GTK C Autotools Project" template.

Steps:

1.Follow case "Using BitBake to build the toolchain" to generate toolchain.

2. Set Yocto Project's build directory as Toolchain Root Location in eclipse toolbar Window -> Preferences ->Yocto Project ADT, select Build system derived toolchian, Sysroot Location and QEMU Kernel set the adt installer's.

3.Launch a gemu of target enviroment.(Reference to case Launch gemu by eclipse)

4.Select File -> New -> Project.

5.Double click C/C++.

6.Click C Project to create the project.

7.Expand Yocto ADT Project.

8.Select Hello world GTK C Autotools Project.

9.Put a name in the Project name. Do not use hyphens as part of the name.

10.Click Next.

11.Add information in the Author and Copyright notice fields.

12.Click Finish.

13.If the "open perspective" prompt appears, click "Yes" so that you in the C/C++ perspective. 14. Right click the project -> Build project.

15. Right click it again and Run as -> Run Configurations..., then double click C/C++ Remote Application to new a configuration ,input Remote Absolute File path for C/C++ Application, for example /home/root/test-run, then select Run button on the bottom right corner. 16.Right click it again and debug as -> Debug Configurations..., then double click C/C++ Remote

Application to new a configuration ,input Remote Absolute File path for C/C++ Application, for example /home/root/test-debug, then select Debug button on the bottom right corner.

Test Range: Three distributions Ubuntu, Fedora and OpenSUSE should be covered, It has relationship both with host and target architectures, so test all below.

|                            |           |           | Target Arc | ch        |           |                 |
|----------------------------|-----------|-----------|------------|-----------|-----------|-----------------|
|                            |           |           |            |           |           |                 |
|                            |           | 1286 gomu | <br>v86-64 |           |           | mumine          |
|                            | qemu      | ixoo qemu | x00-04 qen | iuanni qe | muppe de  | mumps           |
| -                          | - x86     | yes       | yes        | yes       | yes       | yes             |
| -Host Arch                 | - x86-64  | yes       | yes        | yes       | yes       | yes             |
| Test Execut<br>Cycle Type: | tion<br>: | Fullpass  |            |           |           |                 |
| Case Auton<br>Type:        | nation    | Manual    |            |           |           |                 |
| Case State:                |           | Ready     |            |           |           |                 |
| Feature:                   |           | sdk       |            |           |           |                 |
| target:                    |           | qemux86_3 | 32, qemux8 | 6_64, qem | uarm, qem | huppc, qemumips |
| image profil               | e:        | sato-sdk  |            |           |           |                 |
| Last Result                |           | Not Run   |            |           |           |                 |
| Keywords:                  |           | None      |            |           |           |                 |

#### Test Case TC-2628: C++ empty template from build tree installation Summary:

C++ empty template works well with eclipse. Steps: 1.Follow case "Using BitBake to build the toolchain" to generate toolchain. 2. Set Yocto Project's build directory as Toolchain Root Location in eclipse toolbar Window -> Preferences ->Yocto Project ADT, select Build system derived toolchian, Sysroot Location and QEMU Kernel set the adt installer's. 3.Launch a gemu of target enviroment.(Reference to case Launch gemu by eclipse) 4.Select File -> New -> Project. 5.Double click C/C++. 6.Click C++ Project to create the project. 7.Expand Yocto ADT Project. 8.Select Empty Project. 9.Put a name in the Project name. Do not use hyphens as part of the name. 10.Click Next. 11.Add information in the Author and Copyright notice fields. 12.Click Finish. 13.If the "open perspective" prompt appears, click "Yes" so that you in the C/C++ perspective. 14.Add or import an existing project's code to the empty project. 15.Right click the project -> Build project. 16.Right click it again and Run as -> Run Configurations..., then double click C/C++ Remote Application to new a configuration input Remote Absolute File path for C/C++ Application, for example /home/root/test-run, then select Run button on the bottom right corner. 17.Right click it again and debug as -> Debug Configurations..., then double click C/C++ Remote Application to new a configuration ,input Remote Absolute File path for C/C++ Application, for example /home/root/test-debug, then select Debug button on the bottom right corner. Test Range: Three distributions Ubuntu, Fedora and OpenSUSE should be covered, It has relationship both with host and target architectures, so test all below. Target Arch qemux86 qemux86-64 qemuarm qemuppc qemumips |- x86 yes yes yes yes yes Host Arch-- x86-64 yes ves yes yes yes Expected Results: C++ empty template works well Test Execution Fullpass Cycle Type: **Case Automation** Manual Type: Case State: Ready Feature: sdk target: gemux86\_32, gemux86\_64, gemuarm, gemuppc, gemumips image profile: sato-sdk Last Result Not Run Keywords: None

#### Test Case TC-2629: C++ autotool template from build tree instillation Summary:

Eclipse can build and run C++ project which based on "Hello world C++ Autotools Project" template.

Steps:

1.Follow case "Using BitBake to build the toolchain" to generate toolchain.

2. Set Yocto Project's build directory as Toolchain Root Location in eclipse toolbar Window -> Preferences ->Yocto Project ADT, select Build system derived toolchian, Sysroot Location and QEMU Kernel set the adt installer's.

3.Launch a qemu of target enviroment.(Reference to case Launch qemu by eclipse)

4.Select File -> New -> Project.

5.Double click C/C++.

6.Click C++ Project to create the project.

7.Expand Yocto ADT Project.

8.Select Hello world C++ Autotools Project

9.Put a name in the Project name. Do not use hyphens as part of the name.

10.Click Next.

11.Add information in the Author and Copyright notice fields.

12.Click Finish.

13.If the "open perspective" prompt appears, click "Yes" so that you in the C/C++ perspective. 14.Right click the project -> Build project.

15.Right click it again and Run as -> Run Configurations..., then double click C/C++ Remote Application to new a configuration input Remote Absolute File path for C/C++ Application, for example /home/root/test-run, then select Run button on the bottom right corner.

16.Right click it again and debug as -> Debug Configurations..., then double click C/C++ Remote Application to new a configuration ,input Remote Absolute File path for C/C++ Application, for example /home/root/test-debug, then select Debug button on the bottom right corner.

Test Range:Three distributions Ubuntu, Fedora and OpenSUSE should be covered, It has relationship both with host and target architectures , so test all below.

|             | _       |       | Targe          | et Arch     |             |              |  |
|-------------|---------|-------|----------------|-------------|-------------|--------------|--|
|             | <br>qem | nux86 | <br>qemux86-64 | <br>qemuarm | <br>qemuppc | <br>qemumips |  |
| -<br>Arch-l | x86     | yes   | yes            | yes         | yes         | yes          |  |
| -           | x86-6   | 4 yes | yes            | yes         | yes         | yes          |  |

Expected Results:

Host

Build succeed and the console outputs "Hello world", we also check the output on target.

| Test Execution<br>Cycle Type: | Fullpass                                           |
|-------------------------------|----------------------------------------------------|
| Case Automation<br>Type:      | Manual                                             |
| Case State:                   | Ready                                              |
| Feature:                      | sdk                                                |
| target:                       | qemux86_32, qemux86_64, qemuarm, qemuppc, qemumips |
| image profile:                | sato-sdk                                           |
| Last Result                   | Not Run                                            |
| Keywords:                     | None                                               |

### Test Case TC-2630: Clutter C++ template from build tree instllation

Summary:

Eclipse can build and run C++ project which based on "Clutter Hello world project" template. <u>Steps:</u>

1.Follow case "Using BitBake to build the toolchain" to generate toolchain.

2. Set Yocto Project's build directory as Toolchain Root Location in eclipse toolbar Window -> Preferences ->Yocto Project ADT, select Build system derived toolchian, Sysroot Location and

QEMU Kernel set the adt installer's. 3.Launch a gemu of target enviroment.(Reference to case Launch gemu by eclipse) 4.Select File -> New -> Project. 5.Double click C/C++. 6.Click C++ Project to create the project. 7.Expand Yocto ADT Project. 8.SelectClutter Hello world project. 9.Put a name in the Project name. Do not use hyphens as part of the name. 10.Click Next. 11.Add information in the Author and Copyright notice fields. 12.Click Finish. 13.If the "open perspective" prompt appears, click "Yes" so that you in the C/C++ perspective. 14.Right click the project -> Build project. 15.Right click it again and Run as -> Run Configurations..., then double click C/C++ Remote Application to new a configuration, input Remote Absolute File path for C/C++ Application, for example /home/root/test-run, then select Run button on the bottom right corner. 16.Right click it again and debug as -> Debug Configurations..., then double click C/C++ Remote Application to new a configuration ,input Remote Absolute File path for C/C++ Application, for example /home/root/test-debug, then select Debug button on the bottom right corner. Test Range: Three distributions Ubuntu, Fedora and OpenSUSE should be covered, It has relationship both with host and target architectures, so test all below. Target Arch 1 Т qemux86 qemux86-64 qemuarm qemuppc qemumips |- x86 ves ves ves ves ves Host Arch-- x86-64 yes yes yes ves ves Expected Results: Build succeed and the console outputs "Hello world", we also check the output on target. **Test Execution** Fullpass Cycle Type: **Case Automation** Manual Type: Ready Case State: Feature: sdk target: gemux86\_32, gemux86\_64, gemuarm, gemuppc, gemumips image profile: sato-sdk Last Result Not Run Keywords: None

#### Test Case TC-2631: Oprofile

Summary:

Oprofile can connect, start, stop and view the information.

Steps:

1.Install oprofile and oprofile-viewer on host machine, pls refer to

wiki:https://wiki.yoctoproject.org/wiki/How\_to\_setup\_environment\_for\_ADT\_with\_1.1\_on\_Fedora\_16#Runnin g\_User-Space\_Tools.

2.Launch a gemu of target enviroment.(Reference to case Launch gemu by eclipse)

3.Expose YoctoTools -> Oprofile to connect the target.

4.In Oprofile Viewer, it can connect, disconnect, start, stop, download and reset to the target.

Test Range: Three distributions Ubuntu, Fedora and OpenSUSE should be covered, Both x86 and x86-64

host architectures and five target architectures(qemux86, qemux86\_64, qemuarm, qemuppc, qemumips) should be cross coverd.

|                               | Target Arch<br>I                                      |
|-------------------------------|-------------------------------------------------------|
| Host Arch qemux               | <br>       <br>36 qemux86-64 qemuarm qemuppc qemumips |
| x86/x86-64 yes                | yes yes yes                                           |
| Expected Results:             |                                                       |
| Oprofile works well.          |                                                       |
| Test Execution Cycle<br>Type: | Weekly                                                |
| Case Automation<br>Type:      | Manual                                                |
| Case State:                   | Ready                                                 |
| Feature:                      | sdk                                                   |
| target:                       | qemux86_32, qemux86_64, qemuarm, qemuppc, qemumips    |
| image profile:                | sato-sdk                                              |
| Last Result                   | Not Run                                               |
| Keywords:                     | None                                                  |
| Keywords:                     | None                                                  |

| Test Case TC-263                            | 2: Perf                                                                                               |
|---------------------------------------------|----------------------------------------------------------------------------------------------------|
| Summary:                                    |                                                                                                    |
|                                             |                                                                                                    |
| Perf monitors the s                         | system's performance counter registers well.                                                          |
| Steps:                                      |                                                                                                    |
|                                             |                                                                                                    |
|                                             |                                                                                                    |
| 1.Launch a qemu o                           | f target enviroment.(Reference to case Launch qemu by eclipse)                                        |
| 2.Expose YoctoToc<br>3 It will lauch a tern | ols -> Perf to connect the target.<br>ninal for target_run "perf top"_ and something should show up " |
|                                             |                                                                                                    |
| Test Range: Host a                          | rch independence, so select any one host from x86 and x86-64 with the                                 |
| larger architecture.                        | Target Arch                                                                                           |
|                                             |                                                                                                    |
|                                             |                                                                                                    |
| Host Arch qemu                              | ux86 qemux86-64 qemuarm qemuppc qemumips                                                              |
| -                                           |                                                                                                    |
| x86/x86-64 yes                              | s yes yes yes                                                                                         |
|                                             |                                                                                                    |
| Exported Regulter                           |                                                                                                    |
| Expected Results.                           |                                                                                                    |
| Perf works well.                            |                                                                                                    |
| Test Execution                              | Weekly                                                                                                |
| Cycle Type:                                 |                                                                                                    |
| Case Automation                             | Manual                                                                                                |
| 1,750.                                      |                                                                                                    |

| Case State:    | Ready                                              |
|----------------|----------------------------------------------------|
| Feature:       | sdk                                                |
| target:        | qemux86_32, qemux86_64, qemuarm, qemuppc, qemumips |
| image profile: | sato-sdk                                           |
| Last Result    | Not Run                                            |
| Keywords:      | None                                               |

## Test Case TC-2633: LTTng-user space

Summary:

Eclipse lttng-viewer should show the lttng trace information. Steps:

1.Upgrade Eclipse Linux tools Ittng to 0.4.0 which is under http://download.eclipse.org/technology/linuxtools/update.

2.Install Lttng parser library 2.5 and 2.6 with the URL http://wiki.eclipse.org/Linux\_Tools\_Project/LTTng.

3. In Eclipse, File->New Project and create a new Lttng project.

4.Scp the file lttng.c to target machine, then in remote target run: gcc -lust lttng.c, it will generate a binary file named a.out.

Run Ittng-ust YoctoProjectTools -> Ittng-user space , in the window set the import project to your newly created Ittng project, set Application as the absolute patch of a.out on target machine.
 After Ittng-ust is done, you should see an entry created in your ust project's Traces sub-dir, named as a long numbers.
 Right click the entry to change the type to kernel type and select Open then you may see some

7.Right click the entry to change the type to kernel type and select Open, then you may see some tracing date in the lttng-viewer.

#include <ust/marker.h>

int main(int argc, char \*\*argv)

{ int v=6; char \*st="lttng example";

char st= itting example ,

trace\_mark(main, myevent, "firstarg %d secondarg %s", v, st);

trace\_mark(main, myotherevent, MARK\_NOARGS);

return 0;

} #########

Expected Results:

LTTng viewer shows tracing data.

| U                             | <u> </u>                                           |
|-------------------------------|----------------------------------------------------|
| Test Execution<br>Cycle Type: | Weekly                                             |
| Case Automation<br>Type:      | Manual                                             |
| Case State:                   | Ready                                              |
| Feature:                      | sdk                                                |
| target:                       | qemux86_32, qemux86_64, qemuarm, qemuppc, qemumips |
| image profile:                | sato-sdk                                           |

| Last Result | Not Run |
|-------------|---------|
| Keywords:   | None    |

| Test Case TC-2634                                     | 4: PowerTop                                                                                                    |  |  |
|-------------------------------------------------------|----------------------------------------------------------------------------------------------------|--|--|
| Summary:                                              |                                                                                                    |  |  |
|                                                       |                                                                                                    |  |  |
| Eclipse can runs p                                    | owertop on the remote target machine                                                                                                    |  |  |
| Steps:                                                |                                                                                                    |  |  |
| 1.Launch a qemu o                                     | f target enviroment.(Reference to case Launch qemu by eclipse)                                                                                                    |  |  |
| 2.Expose YoctoToc<br>3.It will new a tab n            | els -> PowerTop to connect the target.<br>amed PowerTop to show the power usage information.                                                                                       |  |  |
| Test Range: Host a target architectures               | Test Range: Host arch independence, so select any one host from x86 and x86-64 with the target architectures qemux86_32, qemux86_64, qemuarm, qemuppc and qemumips.<br>Target Arch |  |  |
| Host Arch qemux86 qemux86-64 qemuarm qemuppc qemumips |                                                                                                    |  |  |
| Expected Results:                                     |                                                                                                    |  |  |
|                                                       |                                                                                                    |  |  |
| PowerTop works w                                      | /ell.                                                                                                    |  |  |
| Test Execution<br>Cycle Type:                         | Weekly                                                                                                    |  |  |
| Case Automation<br>Type:                              | Manual                                                                                                    |  |  |
| Case State:                                           | Ready                                                                                                    |  |  |
| Feature:                                              | sdk                                                                                                    |  |  |
| target:                                               | qemux86_32, qemux86_64, qemuarm, qemuppc, qemumips                                                                                                    |  |  |
| image profile:                                        | sato-sdk                                                                                                    |  |  |
| Last Result                                           | Not Run                                                                                                    |  |  |
| Keywords:                                             | None                                                                                                    |  |  |
|                                                       |                                                                                                    |  |  |

. -----

| <br>Host Arch qemu<br> <br>-            | <br>Jx86 qemux86-64 qemuarm qemuppc qemumips       |  |  |
|-----------------------------------------|----------------------------------------------------|--|--|
| x86/x86-64 yes                          | s yes yes yes                                      |  |  |
| Expected Results:                       |                                                    |  |  |
| latencyTop can identify system latency. |                                                    |  |  |
| Test Execution<br>Cycle Type:           | Weekly                                             |  |  |
| Case Automation<br>Type:                | Manual                                             |  |  |
| Case State:                             | Ready                                              |  |  |
| Feature:                                | sdk                                                |  |  |
| target:                                 | qemux86_32, qemux86_64, qemuarm, qemuppc, qemumips |  |  |
| image profile:                          | sato-sdk                                           |  |  |
| Last Result                             | Not Run                                            |  |  |
| Keywords:                               | None                                               |  |  |

| Test Case TC-263                                                                                                    | 5: SystemTap                                                                               |
|----------------------------------------------------------------------------------------------------|--------------------------------------------------------------------------------------------|
| Summary:                                                                                                    |                                                                                            |
| SystemTap works                                                                                                    | well in eclipse.                                                                           |
| Steps:                                                                                                    |                                                                                            |
| 0.000.                                                                                                    |                                                                                            |
| 1.Refer to https://w                                                                                                    | ki.yoctoproject.org/wiki/Tracing_and_Profiling, work out a Kernel Module.                  |
| 2.Expose YoctoProjectTools-> systemtap, Connect to the remote target, then Brower the kernel<br>module from step 1.<br>3.Then the eclipse will new a terminal tab window and it shows :<br>export TERM=vt100;staprun /tmp/trace_open.ko<br>root@qemux86:/# export TERM=vt100;staprun /tmp/trace_open.ko<br>4.After that you can run it by the command staprun /tmp/trace_open.ko<br>4.After that you can run it by the command staprun /tmp/trace_open.ko<br>or crosstap trace_open.stp<br>root@192.168.7.2 on host,then it will output :<br>ls(743) open ("/letc/ld.so.cache", O_RDONLY)<br>ls(743) open ("/lib/librt.so.1", O_RDONLY)<br>ls(743) open ("/lib/libc.so.6", O_RDONLY)<br>ls(743) open ("/lib/libpthread.so.0", O_RDONLY) |                                                                                            |
| O_RDONLY O_CL                                                                                                    | DEXEC O_DIRECTORY O_LARGEFILE O_NONBLOCK O_CLOEXEC)                                        |
| architectrues with t                                                                                                    | system I ap doesn't support gemumips, so we just cross test four target<br>wo host arches. |
| Expected Results:<br>Target can run the                                                                                                    | module normally                                                                            |
| Test Execution<br>Cycle Type:                                                                                                    | Fullpass                                                                                   |
| Case Automation<br>Type:                                                                                                    | Manual                                                                                     |
| Case State:                                                                                                    | Ready                                                                                      |
| Feature:                                                                                                    | sdk                                                                                        |
| target:                                                                                                    | qemux86_32, qemux86_64, qemuarm, qemuppc, qemumips                                         |
| image profile:                                                                                                    | sato-sdk                                                                                   |
| Last Result                                                                                                    | Not Run                                                                                    |
| Keywords:                                                                                                    | None                                                                                       |

Test Case TC-2637: Bitbake Commander

Summary:

Eclipse can create customized recipe by bitbake commander.

Steps:

1.Swich to bitbake commander perspective on the right corner of eclipse window.. 2.New a project ->Yocto Bitbake Commander -> New Yocto Project , input the Project Name and Project Location, if you want to clone from Yocto Git Repository you may select the check box or import a existing yocto project build tree: File-> Import->Existing Projects into Workspace ->click Next ->Select root directory -> Brower... to select the project, after that the project will appear in Projects blank space,select it and click Finish.

3.Select the bitbake project, File -> New -> Yocto BitBake Commander -> BitBake Recipe, for remote archive packages, after you enter the src\_url and click on "populate", it should calculate the archive md4, sha256, license checksum and auto generated recipe file name.

4.For local source packages, after entering file:///absolute path to the package, then populate, it should calc license checksum value and come up recipe name based on the package directory name.For example,you may add a recipe in poky-contrib tree, the name:m4-1.4.9, SRC\_URL is ftp://ftp.gnu.org/gnu/m4/m4-1.4.9.tar.gz and add its Description, then "Populate" other infomations of the recipe.

Test Range: It no need to connect to target, so it is target independent, just test with two host arches on three distrobutions(Ubuntu, Fedora and OpenSUSE).

| Expected Results:             |                                                    |  |  |
|-------------------------------|----------------------------------------------------|--|--|
| Recipes can be created.       |                                                    |  |  |
| Test Execution<br>Cycle Type: | Weekly                                             |  |  |
| Case Automation<br>Type:      | Manual                                             |  |  |
| Case State:                   | Ready                                              |  |  |
| Feature:                      | sdk                                                |  |  |
| target:                       | qemux86_32, qemux86_64, qemuarm, qemuppc, qemumips |  |  |
| image profile:                | sato-sdk                                           |  |  |
| Last Result                   | Not Run                                            |  |  |
| Keywords:                     | None                                               |  |  |

| Test Case TC-2638: Hob                                                                                                    |
|----------------------------------------------------------------------------------------------------|
| Summary:                                                                                                    |
| Eclipse can launch hob.                                                                                                    |
| <u>Steps:</u>                                                                                                    |
| <ol> <li>Clone a yocto project build tree.</li> <li>File-&gt;New-&gt;Project-&gt;Yocot Project BitBake Commander-&gt;New Yocto project, click Next and<br/>give a name of the project, select the git folder as Project Location.</li> <li>Select the project, in eclipse toolbar, Project -&gt; Lauch HOB.</li> <li>Select any Bitbake build directory which has compiled pseudo-native.</li> </ol> |
| Test Range: It no need to connect to target, so it is target independent, just test with two host                                                                                                    |
arches on three distrobutions(Ubuntu, Fedora and OpenSUSE).

### Expected Results:

| Hob can be launched.          |                                                    |
|-------------------------------|----------------------------------------------------|
| Test Execution<br>Cycle Type: | Weekly                                             |
| Case Automation<br>Type:      | Manual                                             |
| Case State:                   | Ready                                              |
| Feature:                      | sdk                                                |
| target:                       | qemux86_32, qemux86_64, qemuarm, qemuppc, qemumips |
| image profile:                | sato-sdk                                           |
| Last Result                   | Not Run                                            |
| Keywords:                     | None                                               |

# Test Case TC-2639: Hovors tooltip in bitbake commander Summary: Hovors tooltip in bitbake commander Steps: 1.New a bitbake recipe by populated the relevant information(include LICENSE field). 2.Modify the recipe using the variable reference, something like this:FOO = "foo" BAR = "\${MACHINE}-\${FOO} BAA="\${BAR}", then, move the mouse over "\${FOO}" and wait for a while to see if there is text hover information showing the value of variable "FOO". Move the mouse over \${MACHINE}, \${BAR}and see what's the value of that variable. 3.Modify the MACHINE variable in the file build/conf/local.conf under the BC project directory, save it. Move the mouse over \${MACHINE} and \${BAR} again to check if the text hover information has been changed to reflect your latest modification. 4.Modify the recipe add a bad line like"inherit aaa", the console should report some error informations, and hovers tooltip doesn't work. Test Range: It no need to connect to target, so it is target independent, just test with two host arches on three distrobutions(Ubuntu, Fedora and OpenSUSE).

### Expected Results: Hovers tooltip may show and change along with the configuration file. Test Execution Weekly Cycle Type: **Case** Automation Manual Type: Case State: Ready Feature: undecided qemux86\_32 target: image profile: sato-sdk Last Result Not Run Keywords: None

### Test Case TC-2640: Headless Build

### Summary:

Headless build is attempt to imitate autobuild's action avoid to building failure before milestone testing. It is a way to install eclipse in commander line.

### Steps:

1.git clone eclipse-poky source and checkout the testing version,git clone git://git.yoctoproject.org/eclipse-poky .

2.Go to the source, modify script/setup.sh's proxy to make sure your network may approach the internet.

3.Run the script setup.sh, it will take a while to download and install the eclipse and other plug-in. 4.Step 3 will prompt a commander to tell you how to build it ,"ECLIPSE\_HOME=/home/tester/gitwork/eclipse-poky/eclipse scripts/build.sh <branch name> <release name>" to build, for example, we build milestone 1.2M4, then i run ECLIPSE\_HOME=/home/tester/git-work/eclipse-poky/eclipse scripts/build.sh 1.2\_M4 myEclipse1.2M4

5.After step 4, it will generate two tarball org.yocto.sdk-myeclipse1.2M4-201204051002-archive.zip and org.yocto.sdk-myeclipse1.2M4-201204051002.zip.

6.Install org.yocto.sdk-myeclipse1.2M4-201204051002-archive.zip with eclipse to make sure it can work well.

We should test on 32 bit and 64 bit machine, including Opensese distro, before milestone testing.

### Expected Results:

Eclipse may install successful and the plug-in built from it may work.

| Test Execution<br>Cycle Type: | Weekly  |
|-------------------------------|---------|
| Case Automation<br>Type:      | Auto    |
| Case State:                   | Ready   |
| Feature:                      | sdk     |
| target:                       |         |
| image profile:                |         |
| Last Result                   | Not Run |
| Keywords:                     | None    |

### Test Case TC-2641: Identify arch sysroot in meta-toolchain Summary:

The eclipse may identify which architecture's sysroot through the target architecture selected. <u>Steps:</u>

 Install toolchainSDK using untar tarballs.
 Set /opt/poky/\${VERSION}/sysroot as sysroot location, and toolchain root location, target architecture and kernel, in the menu Windows -> Preferences -> Yocto ADT.
 New a C/C++ project based on Hello world autotools project.
 Cross build and run the project.

### Expected Results:

The project should build pass and print out Hello world in eclipse console.

| Test Execution<br>Cycle Type: | Weekly                                             |
|-------------------------------|----------------------------------------------------|
| Case Automation<br>Type:      | Auto                                               |
| Case State:                   | Ready                                              |
| Feature:                      | sdk                                                |
| target:                       | qemux86_32, qemux86_64, qemuarm, qemuppc, qemumips |
| image profile:                | sato-sdk                                           |
| Last Result                   | Not Run                                            |
| Keywords:                     | None                                               |

### Test Case TC-2859: Yocto-BSP tool

Summary:

yocto-bsp tool can create BSP layer in eclipse

Steps:

1.In eclipse, YoctoProjectTools->yocto-bsp, set Meta\_data loaction as poky tree folder, such as /home/build/gitwork/poky, build location set any non-exist folder you want, set a BSP name as you like, for example myqemux86, BSP output location set any non-exist folder, for example i set /home/build/gitwok/poky/myqemux86, then select the arch and qemu arch.

2.Click Next, select kernel and kernel branch, then finish, it will create the BSP

### Expected Results:

yocto-bsp tool can create an BSP layer.

| 2 1                           | ,                                                  |
|-------------------------------|----------------------------------------------------|
| Test Execution<br>Cycle Type: | Weekly                                             |
| Case Automation<br>Type:      | Auto                                               |
| Case State:                   | Ready                                              |
| Feature:                      | undecided                                          |
| target:                       | qemux86_32, qemux86_64, qemuarm, qemuppc, qemumips |
| Last Result                   | Not Run                                            |
| Keywords:                     | None                                               |

### 1.2 Test Suite : hob

### Test Case TC-2642: hob launch without error

Summary:

hob could be launched without error <u>Steps:</u>

Prepare poky build environment
 launch hob with command "hob"

3. Check if hob is launched correctly and no error message in console

Expected Results:

hob launched correctly and no error message

|                               | , , , , , , , , , , , , , , , , , , , , |
|-------------------------------|-----------------------------------------|
| Test Execution<br>Cycle Type: | Weekly                                  |
| Case Automation<br>Type:      | Manual                                  |
| Case State:                   | Ready                                   |
| Feature:                      | hob                                     |
| target:                       |                                         |
| image profile:                |                                         |
| Last Result                   | Not Run                                 |
| Keywords:                     | None                                    |

| Test Case TC-2643                                                                                                    | 3: add layer for new target build         |  |
|----------------------------------------------------------------------------------------------------|-------------------------------------------|--|
| Summary:                                                                                                    |                                           |  |
| user could add laye                                                                                                    | user could add layer for new target build |  |
| <u>Steps:</u>                                                                                                    |                                           |  |
| <ol> <li>launch hob</li> <li>click "icon" for "Layers", then choose one layer, for example, you could download meta-intel.git<br/>and add it into layers</li> <li>check "Machine" list and sugarbay should be available</li> </ol> |                                           |  |
| Expected Results:                                                                                                    |                                           |  |
| user could add laye                                                                                                    | r for new target build                    |  |
| Test Execution<br>Cycle Type:                                                                                                    | Weekly                                    |  |
| Case Automation<br>Type:                                                                                                    | Manual                                    |  |
| Case State:                                                                                                    | Ready                                     |  |
| Feature:                                                                                                    | hob                                       |  |
| target:                                                                                                    |                                           |  |
| image profile:                                                                                                    |                                           |  |
| Last Result                                                                                                    | Not Run                                   |  |
| Keywords:                                                                                                    | None                                      |  |

### Test Case TC-2644: user could delete layer

Summary:

user could delete layer

Steps:

1. launch hob

2. click "icon" for "Layers", then choose one layer, for example, you could download meta-intel.git and add it into layers 3. check "Machine" list and sugarbay should be available

| <ol> <li>click "Layers" again and delete meta-intel and meta-sugarbay from "Layers"</li> <li>check "Machine" list and sugarbay should be removed</li> </ol> |           |
|----------------------------------------------------------------------------------------------------|-----------|
| Expected Results:                                                                                                    |           |
| user could delete layer                                                                                                    |           |
| Test Execution<br>Cycle Type:                                                                                                    |           |
| Case Automation<br>Type:                                                                                                    |           |
| Case State:                                                                                                    |           |
| Feature:                                                                                                    | undecided |
| target:                                                                                                    |           |
| image profile:                                                                                                    |           |
| Last Result                                                                                                    | Not Run   |
| Keywords:                                                                                                    | None      |

| <ol> <li>launch hob</li> <li>select one "Machine", for example, qemumips</li> <li>choose one "Base image", for example, core-image-sato</li> <li>click the icon for "View Recipes", there should be a list of recipes shown as selected</li> </ol> |  |
|----------------------------------------------------------------------------------------------------|--|
| Expected Results:                                                                                                    |  |
|                                                                                                    |  |
| recipe list should be loaded for base image selection                                                                                                    |  |
|                                                                                                    |  |
|                                                                                                    |  |
|                                                                                                    |  |
|                                                                                                    |  |
|                                                                                                    |  |
|                                                                                                    |  |
|                                                                                                    |  |
|                                                                                                    |  |
|                                                                                                    |  |

| Test Case TC-2646: recipes parsing stop                                                                                                    |
|----------------------------------------------------------------------------------------------------|
| Summary:                                                                                                    |
| User could use "stop" button to stop recipes parsing                                                                                                    |
| <u>Steps:</u><br>1. launch hob<br>2. select one "Machine", for example, qemuarm<br>3. when hob is parsing recipes, click "stop" button to abort the parse<br>4. choose another machine, for example, qemux86 |
| Expected Results:                                                                                                    |

| "stop" button could be used to abort recipes parsing |         |
|------------------------------------------------------|---------|
| Test Execution<br>Cycle Type:                        | Weekly  |
| Case Automation<br>Type:                             | Manual  |
| Case State:                                          | Ready   |
| Feature:                                             | hob     |
| target:                                              |         |
| image profile:                                       |         |
| Last Result                                          | Not Run |
| Keywords:                                            | None    |

### Test Case TC-2647: recipe list re-load for "base image" change

### Summary:

recipe list should be re-loaded if changing image type for "base image"

### Steps:

1. launch hob

- 2. select one "Machine", for example, qemumips
- 3. choose one "Base image", for example, core-image-sato
- 4. click the icon for "View Recipes", there should be a list of recipes shown as selected
- 5. change the "Base image" to another type, for example, "core-image-minimal", the list of recipes should be re-loaded

### Expected Results:

recipe list should be re-loaded and totoal number of included recipes should be changed if changing image type for "base image"

| Test Execution<br>Cycle Type: | Weekly  |
|-------------------------------|---------|
| Case Automation<br>Type:      | Manual  |
| Case State:                   | Ready   |
| Feature:                      | hob     |
| target:                       |         |
| image profile:                |         |
| Last Result                   | Not Run |
| Keywords:                     | None    |

### Test Case TC-2648: recipe list re-load for "Machine" change

### Summary:

recipe list for should be re-loaded and correct when "Machine" changing <u>Steps:</u>

1. launch hob

- 2. select one "Machine", for example, gemumips
- 3. choose one "Base image", for example, core-image-sato
- 4. click the icon for "View Recipes", there should be a list of recipes shown as selected
- 5. change the selection for "Machine", for example, qemux86
- 6. click the icon for "View Recipes", there should be a new list of recipes shown as selected

### Expected Results:

| recipe list should be re-loaded and included recipe number should be changed when "Machine" changing |         |
|----------------------------------------------------------------------------------------------------|---------|
| Test Execution<br>Cycle Type:                                                                        | Weekly  |
| Case Automation<br>Type:                                                                             | Manual  |
| Case State:                                                                                          | Ready   |
| Feature:                                                                                             | hob     |
| target:                                                                                              |         |
| image profile:                                                                                       |         |
| Last Result                                                                                          | Not Run |
| Keywords:                                                                                            | None    |

| Test Case TC-2649                                                                                                    | Test Case TC-2649: No native recipe shown in recipe list |  |  |
|----------------------------------------------------------------------------------------------------|----------------------------------------------------------|--|--|
| Summary:                                                                                                    |                                                          |  |  |
| There should be no                                                                                                    | native recipe shown in recipe list                       |  |  |
| Steps:                                                                                                    |                                                          |  |  |
| <ol> <li>launch hob</li> <li>select one "Machine", for example, gemumips</li> <li>click the icon for "View Recipes", check if there is any -native recipe shown</li> </ol> |                                                          |  |  |
| Expected Results:                                                                                                    | Expected Results:                                        |  |  |
| There should be no                                                                                                    | There should be no native recipe shown in recipe list    |  |  |
| Test Execution<br>Cycle Type:                                                                                                    | Weekly                                                   |  |  |
| Case Automation<br>Type:                                                                                                    | Manual                                                   |  |  |
| Case State:                                                                                                    | Ready                                                    |  |  |
| Feature:                                                                                                    | hob                                                      |  |  |
| target:                                                                                                    |                                                          |  |  |
| image profile:                                                                                                    |                                                          |  |  |
| Last Result                                                                                                    | Not Run                                                  |  |  |
| Keywords:                                                                                                    | None                                                     |  |  |

| Test Case TC-2650                                                             | ): search recipe name in recipe list |  |
|-------------------------------------------------------------------------------|--------------------------------------|--|
| Summary:                                                                      | Summary:                             |  |
|                                                                               |                                      |  |
| User could search r                                                           | ecipe name from "Search recipes"     |  |
| Steps:                                                                        |                                      |  |
|                                                                               |                                      |  |
| 1. launch hob                                                                 |                                      |  |
| 2. select one "Mach                                                           | ine", for example, qemumips          |  |
| 3. click the icon for "View Recipes", then search recipe via "Search recipes" |                                      |  |
| 4. the searched recipe should be shown up                                     |                                      |  |
| Expected Results:                                                             |                                      |  |
|                                                                               |                                      |  |
| User could search recipe name from "Search recipes"                           |                                      |  |
| Test Execution                                                                |                                      |  |
|                                                                               | Weekly                               |  |
| Cycle Type.                                                                   |                                      |  |

| Case Automation<br>Type: | Manual  |
|--------------------------|---------|
| Case State:              | Ready   |
| Feature:                 | hob     |
| target:                  |         |
| image profile:           |         |
| Last Result              | Not Run |
| Keywords:                | None    |

### Test Case TC-2651: task list re-load when base image change

Summary:

task list for should be re-loaded when base image changing Steps:

. . . . .

launch hob
 select one "Machine", for example, gemumips

3. choose one "Base image", for example, core-image-sato

4. click the icon for "View Recipes"->"Tasks", there should be a list of tasks shown as selected

5. change the selection for "Base image", for example, core-image-lsb

6. click the icon for "View Recipes", there should be a new list of tasks shown as selected

Expected Results:

task list for "recipe collections" and the number of selected tasks should be re-loaded when base image changing

| Test Execution<br>Cycle Type: | Weekly  |
|-------------------------------|---------|
| Case Automation<br>Type:      | Manual  |
| Case State:                   | Ready   |
| Feature:                      | hob     |
| target:                       |         |
| image profile:                |         |
| Last Result                   | Not Run |
| Keywords:                     | None    |

### Test Case TC-2652: brought in by dialog for recipes

### Summary:

User could checked detailed list of brought in by information with dialog

Steps:

1. launch hob

2. select one "Machine", for example, gemumips

3. choose one "Base image", for example, core-image-sato

click the icon for "View Recipes", there should be a list of recipes shown as selected
 double click recipes, there should be a dialog popup, which shows all the recipes bring the slected recipe in

### Expected Results:

the brought in by dialog could work well

Test Execution Weekly

| Cycle Type:              |         |
|--------------------------|---------|
| Case Automation<br>Type: | Manual  |
| Case State:              | Ready   |
| Feature:                 | hob     |
| target:                  |         |
| image profile:           |         |
| Last Result              | Not Run |
| Keywords:                | None    |

### Test Case TC-2653: user could customize threads of bitbake and make

Summary:

user could customize threads of bitbake and make in hob

### Steps:

1. launch hob

 select one "Machine", for example, qemux86
 click "Advanced Settings", set "BB\_NUMBER\_THREADS" and "PARALLEL\_MAKE" to 1, then click "Save"

4. select one image for "Base image", for example, "core-image-basic"

5. click "Build image" and check 'ps' command output if there is one thread running

### Expected Results:

user could customize threads of bitbake and make in hob

| Test Execution<br>Cycle Type: | Weekly  |
|-------------------------------|---------|
| Case Automation<br>Type:      | Manual  |
| Case State:                   | Ready   |
| Feature:                      | hob     |
| target:                       |         |
| image profile:                |         |
| Last Result                   | Not Run |
| Keywords:                     | None    |

### Test Case TC-2654: progress bar to show build tasks left

### Summary:

there should be a progress bar to show build tasks left

### Steps:

1. launch hob

- 2. select one "Machine", for example, qemux86
- 3. choose one "Base image", for example, core-image-minimal
- 4. click "Just bake" and there should be a progress bar to show the build tasks left

### Expected Results:

there should be a progress bar to show build tasks left

**Test Execution** Weekly Cycle Type:

| Case Automation<br>Type: | Manual  |
|--------------------------|---------|
| Case State:              | Ready   |
| Feature:                 | hob     |
| target:                  |         |
| image profile:           |         |
| Last Result              | Not Run |
| Keywords:                | None    |

| Test Case TC-265                                                                                                    | 5: ipk package build for image/package build |  |
|----------------------------------------------------------------------------------------------------|----------------------------------------------|--|
| Summary:                                                                                                    |                                              |  |
| build image with ink                                                                                                    | r package format                             |  |
|                                                                                                    | C package Ionnal                             |  |
| <u>Steps:</u>                                                                                                    |                                              |  |
| <ol> <li>launch hob</li> <li>select one "Machine", for example, qemux86</li> <li>in "Settings"-&gt;"Output", select ipk for "packaging format"</li> <li>click "Save" and select one image, for example, "core-image-basic"</li> <li>click "Just bake" button and it should build recipes with ipk format</li> </ol> |                                              |  |
| Expected Results:                                                                                                    |                                              |  |
|                                                                                                    |                                              |  |
| build image with ipk                                                                                                    | k package format                             |  |
| Test Execution<br>Cycle Type:                                                                                                    | Fullpass                                     |  |
| Case Automation<br>Type:                                                                                                    | Manual                                       |  |
| Case State:                                                                                                    | Ready                                        |  |
| Feature:                                                                                                    | hob                                          |  |
| target:                                                                                                    |                                              |  |
| image profile:                                                                                                    |                                              |  |
| Last Result                                                                                                    | Not Run                                      |  |
| Keywords:                                                                                                    | None                                         |  |

| Test Case TC-2656                                                                                                    | Test Case TC-2656: deb package build for image/package build |  |
|----------------------------------------------------------------------------------------------------|--------------------------------------------------------------|--|
| Summary:                                                                                                    |                                                              |  |
| build image with de                                                                                                    | b package format                                             |  |
| <u>Steps:</u>                                                                                                    |                                                              |  |
| <ol> <li>launch hob</li> <li>select one "Machine", for example, qemux86</li> <li>in "Settings"-&gt;"Output", select deb for "packaging format"</li> <li>click "Save" and select one image, for example, "core-image-basic"</li> <li>click "Just Bake" button and it should build recipes with deb format</li> </ol> |                                                              |  |
| Expected Results:<br>build image with de                                                                                                    | b package format                                             |  |
| Test Execution<br>Cycle Type:                                                                                                    | Fullpass                                                     |  |
| Case Automation<br>Type:                                                                                                    | Manual                                                       |  |

| Case State:    | Ready   |
|----------------|---------|
| Feature:       | hob     |
| target:        |         |
| image profile: |         |
| Last Result    | Not Run |
| Keywords:      | None    |

### Test Case TC-2657: rpm package build for image/package build Summary:

build image with rpm package format Steps:

1. launch hob

- select one "Machine", for example, qemux86
   in "Settings"->"Output", select rpm for "packaging format"
- click "Save" and select one image, for example, "core-image-basic"
   click "Just bake" button and it should build recipes with rpm format

### Expected Results:

build image with rpm package format

| Test Execution<br>Cycle Type: | Fullpass |
|-------------------------------|----------|
| Case Automation<br>Type:      | Manual   |
| Case State:                   | Ready    |
| Feature:                      | hob      |
| target:                       |          |
| image profile:                |          |
| Last Result                   | Not Run  |
| Keywords:                     | None     |

### Test Case TC-2658: multiple package format set for build

Summary:

build image with multiple package format set Steps:

1. launch hob

- 2. select one "Machine", for example, qemux86
   3. in "Settings"->"Output", select all 3 options for "packaging format", rpm, ipk, deb
- 4. click "Save" and select one image, for example, "core-image-basic"5. click "Just bake" button and it should build recipes with rpm, ipk, deb format

Expected Results:

build image with multiple package format set

| Test Execution<br>Cycle Type: | Fullpass |
|-------------------------------|----------|
| Case Automation<br>Type:      | Manual   |
| Case State:                   | Ready    |
| Feature:                      | hob      |

| target:        |         |
|----------------|---------|
| image profile: |         |
| Last Result    | Not Run |
| Keywords:      | None    |

| Test Case TC-265                                                                                                    | 9: stop build during image/package building |  |  |  |  |
|----------------------------------------------------------------------------------------------------|---------------------------------------------|--|--|--|--|
| Summary:                                                                                                    |                                             |  |  |  |  |
| "stop build" button s                                                                                                    | should be able to stop/force stop building  |  |  |  |  |
| <u>Steps:</u>                                                                                                    | Steps:                                      |  |  |  |  |
| <ol> <li>launch hob</li> <li>select one "Machine", for example, gemuarm</li> <li>choose one "Base image", for example, core-image-sato</li> <li>click "Just bake" button and it should show a build progress bar</li> <li>click "stop" button, then click "stop" or "force stop" to stop the build</li> </ol> |                                             |  |  |  |  |
| Expected Results:                                                                                                    |                                             |  |  |  |  |
| "stop build" button s                                                                                                    | should be able to stop/force stop building  |  |  |  |  |
| Test Execution<br>Cycle Type:                                                                                                    | Fullpass                                    |  |  |  |  |
| Case Automation<br>Type:                                                                                                    | Manual                                      |  |  |  |  |
| Case State:                                                                                                    | Ready                                       |  |  |  |  |
| Feature:                                                                                                    | hob                                         |  |  |  |  |
| target:                                                                                                    |                                             |  |  |  |  |
| image profile:                                                                                                    |                                             |  |  |  |  |
| Last Result                                                                                                    | Not Run                                     |  |  |  |  |
| Keywords:                                                                                                    | None                                        |  |  |  |  |

### Test Case TC-2660: Tab view for "Building packges"

### Summary:

Different tabs in "Building packages" should show Configuration, Issues and Log Steps:

- 1. launch hob

- launch hob
   select one "Machine", for example, qemuarm
   choose one "Base image", for example, core-image-sato
   click "Just bake" button and it should go to build the image
   check the tabs in "Building packages" page, there are 3 tabs "Build Configuration" for configuration information, "Issues" for error/execption reported during build, "Log" for full log during build

### Expected Results:

Different tabs in "Building packages" should show Configuration, Issues and Log

| Test Execution<br>Cycle Type: | Weekly |
|-------------------------------|--------|
| Case Automation<br>Type:      | Manual |
| Case State:                   | Ready  |
| Feature:                      | hob    |

| target:        |         |
|----------------|---------|
| image profile: |         |
| Last Result    | Not Run |
| Keywords:      | None    |

| Test Case TC-266         | 1: template file save/load                                                                                      |
|--------------------------|----------------------------------------------------------------------------------------------------|
| Summary:                 |                                                                                                    |
|                          |                                                                                                    |
| user could save cu       | stomized template file and load it in hob                                                                       |
| Steps:                   |                                                                                                    |
|                          |                                                                                                    |
| 1. launch hob            |                                                                                                    |
| 2. select one "Mach      | hine", for example, qemuarm                                                                                     |
| 3. choose one "Bas       | se image", for example, core-image-basic                                                                        |
| 4. Click "Build pack     | ages" and wait for it finished<br>"View Packages", there should be a list of packages shown as selected, select |
| some un-selected p       | package, for example, acpid                                                                                     |
| 6. de-select some s      | selected package, for example, zypper                                                                           |
| 7. click "Build imag     | e" button and it should show a build progress bar                                                               |
| information into a te    | emplate file                                                                                                    |
| 9. re-launch hob ar      | nd click "Templates" and choose the template file saved as above                                                |
| 10. The user custo       | mized recipe list should be shown in "View Recipes" and the added/removed                                       |
| information should       | be correct                                                                                                    |
| Exported Posults:        |                                                                                                    |
| Expected Results.        |                                                                                                    |
| user could save cu       | stomized template file and load it in hob                                                                       |
| Test Execution           | Fullpace                                                                                                    |
| Cycle Type:              | ruipass                                                                                                    |
| Case Automation<br>Type: | Manual                                                                                                    |
| Case State:              | Ready                                                                                                    |
| Feature:                 | hob                                                                                                    |
| target:                  |                                                                                                    |
| image profile:           |                                                                                                    |
| Last Result              | Not Run                                                                                                    |
| Keywords:                | None                                                                                                    |
|                          |                                                                                                    |

| Test Case TC-2662: another build after stop build                                                                                                    |
|----------------------------------------------------------------------------------------------------|
| Summary:                                                                                                    |
| user could start another build after stop a build                                                                                                    |
| <u>Steps:</u><br>1. launch hob<br>2. select one "Machine", for example, qemuarm<br>3. choose one "Base image", for example, core-image-sato<br>4. click "build image" button and it should show a build progress bar<br>5. click "stop" button, then click "stop" or "force stop" to stop the build<br>6. select another machine, for example, qemumips and choose another base image<br>7. click "build image" and wait for build finished |
| Expected Results:                                                                                                    |

| user could start and          | other build after stop a build |
|-------------------------------|--------------------------------|
| Test Execution<br>Cycle Type: | Fullpass                       |
| Case Automation<br>Type:      | Manual                         |
| Case State:                   | Ready                          |
| Feature:                      | hob                            |
| target:                       |                                |
| image profile:                |                                |
| Last Result                   | Not Run                        |
| Keywords:                     | None                           |

| Test Case TC-2663                                                                                                    | 3: build a image without error(base image) |  |  |  |
|----------------------------------------------------------------------------------------------------|--------------------------------------------|--|--|--|
| Summary:                                                                                                    |                                            |  |  |  |
| user could use hob                                                                                                    | to build a image without error             |  |  |  |
| <u>Steps:</u>                                                                                                    |                                            |  |  |  |
| <ol> <li>launch hob</li> <li>select one "Machine", for example, qemuarm</li> <li>choose one "Base image", for example, core-image-minimal</li> <li>click "Just bake" button and wait for a successful build finished</li> </ol> |                                            |  |  |  |
| Expected Results:                                                                                                    |                                            |  |  |  |
| user could use hob                                                                                                    | to build a image without error             |  |  |  |
| Test Execution<br>Cycle Type:                                                                                                    | Fullpass                                   |  |  |  |
| Case Automation<br>Type:                                                                                                    | Manual                                     |  |  |  |
| Case State:                                                                                                    | Ready                                      |  |  |  |
| Feature:                                                                                                    | hob                                        |  |  |  |
| target:                                                                                                    |                                            |  |  |  |
| image profile:                                                                                                    |                                            |  |  |  |
| Last Result                                                                                                    | Not Run                                    |  |  |  |
| Keywords:                                                                                                    | None                                       |  |  |  |

## Test Case TC-2664: build a image without error (added recipe) Summary: user could use hob to build a image without error Steps: 1. launch hob 2. select one "Machine", for example, qemuarm 3. choose one "Base image", for example, core-image-minimal 4. click the icon for "View Recipes", there should be a list of recipes shown as selected, select some un-selected recipe, for example, acpid 5. click "build packages" and wait for a successful build 6. select acpid in "View packages" and click "Build image" 7. after build finished, check if the added recipe built into image Expected Results:

| user could use hob            | to build a image without error |  |  |  |
|-------------------------------|--------------------------------|--|--|--|
| Test Execution<br>Cycle Type: | Fullpass                       |  |  |  |
| Case Automation<br>Type:      | Manual                         |  |  |  |
| Case State:                   | Ready                          |  |  |  |
| Feature:                      | hob                            |  |  |  |
| target:                       |                                |  |  |  |
| image profile:                |                                |  |  |  |
| Last Result                   | Not Run                        |  |  |  |
| Keywords:                     | None                           |  |  |  |

### Test Case TC-2665: build a image without error (remove recipe)

### Summary:

user could use hob to build a image without error

### Steps:

1. launch hob

- 2. select one "Machine", for example, qemuarm
- 3. choose one "Base image", for example, core-image-sato
- 4. click "Build packages", and wait for a successful build
- 5. click the icon for "View Packages", there should be a list of packages shown as selected, deselect some selected package, for example, zypper
- 6. click "Build image" button and wait for a successful build finished
- 7. after build finished, check if the removed recipe not built into image

### Expected Results:

user could use hob to build a image without error

| Test Execution<br>Cycle Type: | Fullpass |
|-------------------------------|----------|
| Case Automation<br>Type:      | Manual   |
| Case State:                   | Ready    |
| Feature:                      | hob      |
| target:                       |          |
| image profile:                |          |
| Last Result                   | Not Run  |
| Keywords:                     | None     |

### Test Case TC-2666: Run image in Hob

### Summary:

User could run image in Hob

### Steps:

1. launch hob

2. select one "Machine", for example, qemuppc

3. choose one "Base image", for example, core-image-minimal

4. click "Just bake" button and it should go to build the image

5. after build is finished, slect the ext3 image and click "Run image", then choose one kernel for the

image, the qemu target will be launched

### Expected Results:

| User | could | start | image | in | Hob | via | "Run | image" | botton |
|------|-------|-------|-------|----|-----|-----|------|--------|--------|
|------|-------|-------|-------|----|-----|-----|------|--------|--------|

| Test Execution<br>Cycle Type: | Weekly  |
|-------------------------------|---------|
| Case Automation<br>Type:      | Manual  |
| Case State:                   | Ready   |
| Feature:                      | hob     |
| target:                       |         |
| image profile:                |         |
| Last Result                   | Not Run |
| Keywords:                     | None    |

| Test Case TC-266                                                                                                    | 7: Deploy image in Hob |  |
|----------------------------------------------------------------------------------------------------|------------------------|--|
| Cumments                                                                                                    |                        |  |
| <u>Summary:</u>                                                                                                    |                        |  |
| User could deploy                                                                                                    | hddimg into USB stick  |  |
| Steps:                                                                                                    |                        |  |
| <ol> <li>launch hob</li> <li>add a layer for meta-intel BSP, for example, sugarbay, and choose sugarbay as Machine, choose "core-image-minimal" for "Base image"</li> <li>in "Settings", make sure "live" is selected for "Image types"</li> <li>click "Just bake" button and wait for a successful build finished</li> <li>after build finished, choose "Deploy image" and insert a USB stick to burn the image into the stick</li> <li>Use the stick to live boot on a real board</li> </ol> |                        |  |
| Expected Results:                                                                                                    |                        |  |
|                                                                                                    |                        |  |
| User could deploy hddimg into USB stick                                                                                                    |                        |  |
| Test Execution<br>Cycle Type:                                                                                                    | Fullpass               |  |
| Case Automation<br>Type:                                                                                                    | Manual                 |  |
| Case State:                                                                                                    | Ready                  |  |
| Feature:                                                                                                    | hob                    |  |
| target:                                                                                                    |                        |  |
| image profile:                                                                                                    |                        |  |
| Last Result                                                                                                    | Not Run                |  |
| Keywords:                                                                                                    | None                   |  |

### Test Case TC-2668: toolchain built correct with user customization

### Summary:

toolchain generated correct with user selection

### Steps:

- 1. launch hob
- 2. select one "Machine", for example, qemumips

| 3. choose one "Base image", for example, core-image-sato                                                 |  |  |
|----------------------------------------------------------------------------------------------------|--|--|
| 4. click icon for "Settings", and select "Build Toolchain", for toolchain host, you could pick up one,   |  |  |
| for example, x86_64                                                                                      |  |  |
| 5. click "Just bake" button and wait for a successful build finished                                     |  |  |
| 6. after build finished, check if toolchain is built out with the correct host/target arch, and then use |  |  |
| the toolchain to start the image built out by Hob                                                        |  |  |
|                                                                                                    |  |  |
|                                                                                                    |  |  |
|                                                                                                    |  |  |
| toolchain generated correct with user selection                                                          |  |  |
| Test Execution                                                                                           |  |  |
| Cycle Type: Fullpass                                                                                     |  |  |
|                                                                                                    |  |  |

| Case Automation<br>Type: | Manual  |
|--------------------------|---------|
| Case State:              | Ready   |
| Feature:                 | hob     |
| target:                  |         |
| image profile:           |         |
| Last Result              | Not Run |
| Keywords:                | None    |
|                          |         |

| Test Case TC-2669                                                                                                    | 9: non-GPLv3 build         |  |
|----------------------------------------------------------------------------------------------------|----------------------------|--|
| Summary:                                                                                                    |                            |  |
|                                                                                                    |                            |  |
| non-GPLv3 build sh                                                                                                    | hould be supported for hob |  |
| Steps:                                                                                                    |                            |  |
| <ol> <li>launch hob</li> <li>select one "Machine", for example, gemumips</li> <li>choose one "Base image", for example, core-image-minimal or core-image-basic</li> <li>click icon for "Settings", and select "Exclue GPLv3 packages"</li> <li>click "Just bake" button and wait for a successful build finished</li> <li>check if there is any non-GPL v3 packages built in</li> </ol> |                            |  |
| Expected Results:                                                                                                    |                            |  |
| Test Execution<br>Cycle Type:                                                                                                    | Fullpass                   |  |
| Case Automation<br>Type:                                                                                                    | Manual                     |  |
| Case State:                                                                                                    | Ready                      |  |
| Feature:                                                                                                    | hob                        |  |
| target:                                                                                                    |                            |  |
| image profile:                                                                                                    |                            |  |
| Last Result                                                                                                    | Not Run                    |  |
| Keywords:                                                                                                    | None                       |  |
|                                                                                                    |                            |  |

Test Case TC-2670: distribution selection for build
Summary:

user could select different distribution for "distribution" <u>Steps:</u>

1. launch hob

2. select one "Machine", for example, qemumips
 3. choose one "Base image", for example, core-image-minimal
 4. click icon for "Settings"->"Build environment", and select different distribution for "Select Distro", for example, poky-lsb
 5. click "build image" button and wait for a successful build finished
 Expected Results:

user could select different distribution for "distribution"

| Test Execution<br>Cycle Type: | Fullpass |
|-------------------------------|----------|
| Case Automation<br>Type:      | Manual   |
| Case State:                   | Ready    |
| Feature:                      | hob      |
| target:                       |          |
| image profile:                |          |
| Last Result                   | Not Run  |
| Keywords:                     | None     |

| Test Case TC-2671: package size shown                                                                                                    |                                            |  |
|----------------------------------------------------------------------------------------------------|--------------------------------------------|--|
| Summary:                                                                                                    |                                            |  |
| detailed package si                                                                                                    | ze should be shown after build is finished |  |
| Steps:                                                                                                    |                                            |  |
| <ol> <li>launch hob</li> <li>select one "Machine", for example, qemumips</li> <li>choose one "Base image", for example, core-image-minimal</li> <li>click "Just bake" button and wait for a successful build finished</li> <li>after that, the image size will be shown and you could check size of each package via "Edit packages"</li> </ol> |                                            |  |
| Expected Results:                                                                                                    |                                            |  |
| detailed package si                                                                                                    | ze should be shown after build is finished |  |
| Test Execution<br>Cycle Type:                                                                                                    | Fullpass                                   |  |
| Case Automation<br>Type:                                                                                                    | Manual                                     |  |
| Case State:                                                                                                    | Ready                                      |  |
| Feature:                                                                                                    | hob                                        |  |
| target:                                                                                                    |                                            |  |
| image profile:                                                                                                    |                                            |  |
| Last Result                                                                                                    | Not Run                                    |  |
| Keywords:                                                                                                    | None                                       |  |

### Test Case TC-2672: recipe add/remove Summary: user could add/remove recipes with correct information shown up in hob Steps: 1. launch hob

 2. select one "Machine", for example, qemumips
 3. choose one "Base image", for example, core-image-minimal
 4. click icon of "View Recipes" and it will show a list of recipes 5. select some un-selected recipes and de-select some selected recipes 6. check if the recipe number and dependency is correct Expected Results: user could add/remove recipes with correct information shown up in hob **Test Execution** Weekly Cycle Type: Case Automation Manual Type: Case State: Ready Feature: hob target: image profile: Not Run Last Result Keywords: None

| Test Case TC-2673                                                                                                    | 3: package add/remove                |  |  |
|----------------------------------------------------------------------------------------------------|--------------------------------------|--|--|
| Summary:                                                                                                    |                                      |  |  |
| user could add/rem                                                                                                    | user could add/remove package in hob |  |  |
| Steps:                                                                                                    |                                      |  |  |
| <ol> <li>launch hob</li> <li>select one "Machine", for example, qemumips</li> <li>choose one "Base image", for example, core-image-minimal</li> <li>click "build image" button and wait for a successful build finished</li> <li>click icon of "View Packages" and it will show a list of packages</li> <li>select some un-selected packages and de-select some selected packages</li> <li>chock if the package number and dependency is correct</li> </ol> |                                      |  |  |
| Expected Results:                                                                                                    |                                      |  |  |
| user could add/remove package in hob                                                                                                    |                                      |  |  |
| Test Execution<br>Cycle Type:                                                                                                    | Fullpass                             |  |  |
| Case Automation<br>Type:                                                                                                    | Manual                               |  |  |
| Case State:                                                                                                    | Ready                                |  |  |
| Feature:                                                                                                    | hob                                  |  |  |
| target:                                                                                                    |                                      |  |  |
| image profile:                                                                                                    |                                      |  |  |
| Last Result                                                                                                    | Not Run                              |  |  |
| Keywords:                                                                                                    | None                                 |  |  |

 Test Case TC-2674: another build after one build is finished

 Summary:

 User could start another build after one build is finished

 Steps:

 1. launch hob

 2. select one "Machine", for example, qemuarm
 3. choose one "Base image", for example, core-image-sato 4. click "build image" button and it should show a build progress bar5. after build is finished, click "Build new image" 6. select another machine, for example, qemumips and choose another base image 7. click "build image" and wait for build finished Expected Results: User could start another build after one build is finished **Test Execution** Fullpass Cycle Type: **Case Automation** Manual Type: Case State: Ready Feature: hob target: image profile: Last Result Not Run Keywords: None

| Test Case TC-267                                                                                                    | 5: My images shown        |  |
|----------------------------------------------------------------------------------------------------|---------------------------|--|
| Summary:                                                                                                    |                           |  |
|                                                                                                    |                           |  |
| User could check in                                                                                                    | nage list via "My images" |  |
| <u>Steps:</u>                                                                                                    |                           |  |
| <ol> <li>launch hob</li> <li>select one "Machine", for example, qemuarm</li> <li>choose one "Base image", for example, core-image-sato</li> <li>click "build image" button and it should show a build progress bar</li> <li>after build is finished, click "Build new image"</li> <li>click "My images" and it should show a list of built out images</li> </ol> |                           |  |
| Expected Results:                                                                                                    |                           |  |
| Test Execution<br>Cycle Type:                                                                                                    | Fullpass                  |  |
| Case Automation<br>Type:                                                                                                    | Manual                    |  |
| Case State:                                                                                                    | Ready                     |  |
| Feature:                                                                                                    | hob                       |  |
| target:                                                                                                    |                           |  |
| image profile:                                                                                                    |                           |  |
| Last Result                                                                                                    | Not Run                   |  |
| Keywords:                                                                                                    | None                      |  |

 Test Case TC-2676: recipes added with new layer

 Summary:

 Hob should be able to include new added recipes with new added layer

 Steps:

 1. launch hob

add a layer for meta-intel BSP, for example, add meta-intel/mata-emenlow and choose emenlow as Machine, choose "core-image-sato" for "Base image"
 in "Settings", make sure "live" is selected for "Image types"
 check if psb-firware is selected in "View Recipes", then click "Just bake" button and wait for a

successful build finished

6. after build finished, choose "Deploy image" and insert a USB stick to burn the image into the stick

7. Use the stick to live boot on a real board and check if psb-firmware is installed Expected Results:

Hob should be able to include new added recipes with new added layer

| Test Execution<br>Cycle Type: | Fullpass |
|-------------------------------|----------|
| Case Automation<br>Type:      | Manual   |
| Case State:                   | Ready    |
| Feature:                      | hob      |
| target:                       |          |
| image profile:                |          |
| Last Result                   | Not Run  |
| Keywords:                     | None     |

| Test Case TC-2677: Extra pa                                                                                                    | aramters set in Others tab  |  |
|----------------------------------------------------------------------------------------------------|-----------------------------|--|
| Summary:                                                                                                    |                             |  |
|                                                                                                    |                             |  |
| User could set extra paramete                                                                                                    | ers in "Settings"->"Others" |  |
| <u>Steps:</u>                                                                                                    |                             |  |
| <ol> <li>launch hob</li> <li>click "Settings"-&gt;"Others", add extra paramters as following for libx11</li> </ol>                                                                                    |                             |  |
| ####<br>PREFERRED_PROVIDER_virtual/libx11 = "libx11"<br>####                                                                                                    |                             |  |
| <ol> <li>select one "Machine", for example, qemux86</li> <li>choose one "Base image", for example, core-image-sato</li> <li>build the recipe, libx11 and check if only libx11 is built out</li> </ol> |                             |  |
| Expected Results:                                                                                                    |                             |  |
| User could set extra parameters in "Settings"->"Others"                                                                                                    |                             |  |
| Test Execution Cycle Type:                                                                                                    | Fullpass                    |  |
| Case Automation Type:                                                                                                    | Manual                      |  |
| Case State:                                                                                                    | Ready                       |  |
| Feature:                                                                                                    | hob                         |  |
| target:                                                                                                    |                             |  |
| image profile:                                                                                                    |                             |  |
| Last Result                                                                                                    | Not Run                     |  |
| Keywords:                                                                                                    | None                        |  |

| Test Case TC-2678: parameters remove in Others ta | b |
|---------------------------------------------------|---|
| Summary:                                          |   |

User could remove parameters in Others tab

Steps:

1. launch hob 2. click "Settings"->"Others", add extra paramters as following for libx11

#### PREFERRED\_PROVIDER\_virtual/libx11 = "libx11" ####

select one "Machine", for example, qemux86
 check if libx11 is choosen for libx11 in "View Recipes", build a core-image-sato and check
 back to "Others" and remove libx11

6. check if libx11 is removed for libx11 in "View Recipes", build a core-image-sato and check

Expected Results:

User could remove parameters in Others tab

| Test Execution Cycle Type: | Fullpass |
|----------------------------|----------|
| Case Automation Type:      | Manual   |
| Case State:                | Ready    |
| Feature:                   | hob      |
| target:                    |          |
| image profile:             |          |
| Last Result                | Not Run  |
| Keywords:                  | None     |

| Test Case TC-2679: Hob recipe build from bitbake command line                                                                                                    |                                                                                                    |
|----------------------------------------------------------------------------------------------------|----------------------------------------------------------------------------------------------------|
| <u>Summary:</u>                                                                                                    |                                                                                                    |
| User could build Ho                                                                                                    | bb recipes from bitbake command line                                                                                                    |
| <u>Steps:</u>                                                                                                    |                                                                                                    |
| <ol> <li>launch hob</li> <li>select one "Mach</li> <li>choose one "Basi</li> <li>click "Just bake"</li> <li>exit Hob and cop</li> <li>bblayers.conf and I</li> <li>create an images</li> <li>run "bitbake hob</li> </ol> | nine", for example, qemuarm<br>se image", for example, core-image-sato<br>button and it should build an image for you<br>by bblayers-hob.conf and local-hob.conf into conf/ folder, replace the original<br>ocal.conf<br>s folder named "recipes-test/images" under meta folder<br>-image" to build the hob recipe from bitbake command line |
| Expected Results:                                                                                                    |                                                                                                    |
|                                                                                                    |                                                                                                    |
| User could build Ho                                                                                                    | bb recipes from bitbake command line                                                                                                    |
| Test Execution<br>Cycle Type:                                                                                                    | Fullpass                                                                                                    |
| Case Automation<br>Type:                                                                                                    | Manual                                                                                                    |
| Case State:                                                                                                    | Ready                                                                                                    |
| Feature:                                                                                                    | hob                                                                                                    |
| target:                                                                                                    |                                                                                                    |
| image profile:                                                                                                    |                                                                                                    |
| Last Result                                                                                                    | Not Run                                                                                                    |
| Keywords:                                                                                                    | None                                                                                                    |

### 1.3 Test Suite : Distro

| Test Case TC-2790: yocto build in Fedora 17                                                                  |              |  |
|----------------------------------------------------------------------------------------------------|--------------|--|
| Summary:                                                                                                    |              |  |
| Build latest yocto in x86_64 Fedora 17 host                                                                  |              |  |
| Steps:                                                                                                    |              |  |
| 1. By following the yocto handbook, download latest yocto source<br>2. Build core-image-minimal on Fedora 17 |              |  |
| Expected Results:                                                                                            |              |  |
| Yocto build should pass on Fedora 17                                                                         |              |  |
| Test Execution<br>Cycle Type:                                                                                | Fullpass     |  |
| Case Automation<br>Type:                                                                                     | Manual       |  |
| Case State:                                                                                                  | Ready        |  |
| Feature:                                                                                                    | poky         |  |
| target:                                                                                                    | build_system |  |
| image profile:                                                                                               |              |  |
| Last Result                                                                                                  | Not Run      |  |
| Keywords:                                                                                                    | None         |  |

| Test Case TC-2791: yocto build in OpenSuse 12.1                                                                  |              |  |
|----------------------------------------------------------------------------------------------------|--------------|--|
| Summary:                                                                                                    |              |  |
| Build latest yocto in x86_64 OpenSuse 12.1                                                                       |              |  |
| Steps:                                                                                                    |              |  |
| 1. By following the yocto handbook, download latest yocto source<br>2. Build core-image-minimal on OpenSuse 12.1 |              |  |
| Expected Results:                                                                                                |              |  |
| Build should pass on OpenSuse 12.1                                                                               |              |  |
| Test Execution<br>Cycle Type:                                                                                    | Fullpass     |  |
| Case Automation<br>Type:                                                                                         | Manual       |  |
| Case State:                                                                                                    | Ready        |  |
| Feature:                                                                                                    | poky         |  |
| target:                                                                                                    | build_system |  |
| image profile:                                                                                                   |              |  |
| Last Result                                                                                                    | Not Run      |  |
| Keywords:                                                                                                    | None         |  |

### Summary:

Build latest yocto in x86\_64 Ubuntu 12.04

Steps:

By following the yocto handbook, download latest yocto source
 Build core-image-minimal on Utuntu 12.04

### Expected Results:

Yocto build should pass on Utuntu 12.04

| rooto balla offoala           |              |
|-------------------------------|--------------|
| Test Execution<br>Cycle Type: | Fullpass     |
| Case Automation<br>Type:      | Manual       |
| Case State:                   | Ready        |
| Feature:                      | poky         |
| target:                       | build_system |
| image profile:                |              |
| Last Result                   | Not Run      |
| Keywords:                     | None         |

### 1.4 Test Suite : System & Core OS

| Test Case TC-2680             | D: zypper command installed and workable                                                                                                    |  |
|-------------------------------|----------------------------------------------------------------------------------------------------|--|
| Summary:                      |                                                                                                    |  |
| check if zypper is in         | stalled and can work                                                                                                    |  |
| <u>Steps:</u>                 |                                                                                                    |  |
| 1. Run command "z             | zypper", and check the output                                                                                                    |  |
| Expected Results:             |                                                                                                    |  |
| Command "zypper"              | print the list of available global options and commands                                                                                                    |  |
| Test Execution<br>Cycle Type: | Sanity                                                                                                    |  |
| Case Automation<br>Type:      | Auto                                                                                                    |  |
| Case State:                   | Ready                                                                                                    |  |
| Feature:                      | system usage                                                                                                    |  |
| target:                       | qemux86_32, qemux86_64, qemuarm, qemuppc, qemumips, e-menlow, blacksand, mpc8315e-rdb, routerstationpro, crownbay, sugarbay, jasperforest, FRI2, HuronRiver |  |
| image profile:                | sato, sato-sdk, lsb-sdk                                                                                                    |  |
| Last Result                   | Not Run                                                                                                    |  |
| Keywords:                     | None                                                                                                    |  |

### Summary:

check help option with zypper command

Steps:

1. Run "zypper help search" and check the output Expected Results:

\_\_\_\_

The command should print help for the search command

| Test Execution<br>Cycle Type: | Sanity                                                                                                    |
|-------------------------------|----------------------------------------------------------------------------------------------------|
| Case Automation<br>Type:      | Auto                                                                                                    |
| Case State:                   | Ready                                                                                                    |
| Feature:                      | system usage                                                                                                    |
| target:                       | qemux86_32, qemux86_64, qemuarm, qemuppc, qemumips, e-menlow, blacksand, mpc8315e-rdb, routerstationpro, crownbay, sugarbay, jasperforest, FRI2, HuronRiver |
| image profile:                | sato, sato-sdk, lsb-sdk                                                                                                    |
| Last Result                   | Not Run                                                                                                    |
| Keywords:                     | None                                                                                                    |

| Test Case TC-2682: zypper search package |                                                                                                    |  |
|------------------------------------------|----------------------------------------------------------------------------------------------------|--|
| Summary:                                 |                                                                                                    |  |
| search package wit                       | search package with zypper                                                                                                    |  |
| Steps:                                   |                                                                                                    |  |
| 1. Run "zypper sea                       | rch package_name* and check the output, for example "zypper search avani"                                                                                   |  |
| Expected Results:                        |                                                                                                    |  |
|                                          |                                                                                                    |  |
| Test Execution<br>Cycle Type:            | Weekly                                                                                                    |  |
| Case Automation<br>Type:                 | Auto                                                                                                    |  |
| Case State:                              | Ready                                                                                                    |  |
| Feature:                                 | system usage                                                                                                    |  |
| target:                                  | qemux86_32, qemux86_64, qemuarm, qemuppc, qemumips, e-menlow, blacksand, mpc8315e-rdb, routerstationpro, crownbay, sugarbay, jasperforest, FRI2, HuronRiver |  |
| image profile:                           | sato, sato-sdk, lsb-sdk                                                                                                    |  |
| Last Result                              | Not Run                                                                                                    |  |
| Keywords:                                | None                                                                                                    |  |

| Test Case TC-2683: zypper remove package |
|------------------------------------------|
| Summary:                                 |
|                                          |
| remove package with zypper               |
| Steps:                                   |

1. Run "zypper rm pakcage\_name" and check the output, for example "zypper rm avahi" <u>Expected Results:</u>

| The command should remove package "avahi" |                                                                                                    |
|-------------------------------------------|----------------------------------------------------------------------------------------------------|
| Test Execution<br>Cycle Type:             | Weekly                                                                                                    |
| Case Automation<br>Type:                  | Manual                                                                                                    |
| Case State:                               | Ready                                                                                                    |
| Feature:                                  | system usage                                                                                                    |
| target:                                   | qemux86_32, qemux86_64, qemuarm, qemuppc, qemumips, e-menlow, blacksand, mpc8315e-rdb, routerstationpro, crownbay, sugarbay, jasperforest, FRI2, HuronRiver |
| image profile:                            | sato, sato-sdk, lsb-sdk                                                                                                    |
| Last Result                               | Not Run                                                                                                    |
| Keywords:                                 | None                                                                                                    |

| Test Case TC-268                                                                                                    | 4: zypper install package                                                                                                    |  |  |
|----------------------------------------------------------------------------------------------------|----------------------------------------------------------------------------------------------------|--|--|
| Summary:                                                                                                    |                                                                                                    |  |  |
|                                                                                                    |                                                                                                    |  |  |
| install package with                                                                                                    | n zypper                                                                                                    |  |  |
| Steps:                                                                                                    |                                                                                                    |  |  |
| 1. Set up a yum based repository on local server                                                                                                 |                                                                                                    |  |  |
| <ol><li>Build out a package, which does not need any run-time dependency package, with local poky<br/>tree. For example, package "man"</li></ol> |                                                                                                    |  |  |
| 3. In target system,                                                                                                    | 3. In target system, run "zypper addrepo http://ip_address_of_repository zypper_test_repo"                                                                  |  |  |
| 4. Run "zypper refre                                                                                                    | 4. Run "zypper refresh" to refresh the zypper repository cache                                                                                              |  |  |
| 5. Run "zypper install package_name" and check the output, for example "zypper install man" to install package, which has no run-time dependency |                                                                                                    |  |  |
| Expected Results:                                                                                                    |                                                                                                    |  |  |
|                                                                                                    |                                                                                                    |  |  |
| The command should install package "man"                                                                                                    |                                                                                                    |  |  |
| Test Execution<br>Cycle Type:                                                                                                    | Weekly                                                                                                    |  |  |
| Case Automation<br>Type:                                                                                                    | Manual                                                                                                    |  |  |
| Case State:                                                                                                    | Ready                                                                                                    |  |  |
| Feature:                                                                                                    | system usage                                                                                                    |  |  |
| target:                                                                                                    | qemux86_32, qemux86_64, qemuarm, qemuppc, qemumips, e-menlow, blacksand, mpc8315e-rdb, routerstationpro, crownbay, sugarbay, jasperforest, FRI2, HuronRiver |  |  |
| image profile:                                                                                                    | sato, sato-sdk, lsb-sdk                                                                                                    |  |  |
| Last Result                                                                                                    | Not Run                                                                                                    |  |  |
| Keywords:                                                                                                    | None                                                                                                    |  |  |
|                                                                                                    |                                                                                                    |  |  |

### Summary:

install dependency package with zypper

Steps:

1. Set up a yum based repository on local server

2. Build out a package, which does not need any run-time dependency package, with local poky tree. For example, package "mc"

3. In target system, run "zypper addrepo http://ip\_address\_of\_repository zypper\_test\_repo"

4. Run "zypper refresh" to refresh the zypper repository cache

5. Run "zypper install package\_name" and check the output, for example "zypper install mc" to install package, which needs run-time dependency packages installed also, like ncurses-terminfo. <u>Expected Results:</u>

The command should install package "mc" and denpendency package ncurses-terminfo.

| Test Execution<br>Cycle Type:            | Weekly                                                                                                    |
|------------------------------------------|----------------------------------------------------------------------------------------------------|
| Case Automation<br>Type:                 | Manual                                                                                                    |
| Case State:                              | Ready                                                                                                    |
| Feature:                                 | system usage                                                                                                    |
|                                          |                                                                                                    |
| target:                                  | qemux86_32, qemux86_64, qemuarm, qemuppc, qemumips, e-menlow,<br>blacksand, mpc8315e-rdb, routerstationpro, crownbay, sugarbay, jasperforest,<br>FRI2, HuronRiver                                              |
| target:<br>image profile:                | qemux86_32, qemux86_64, qemuarm, qemuppc, qemumips, e-menlow,<br>blacksand, mpc8315e-rdb, routerstationpro, crownbay, sugarbay, jasperforest,<br>FRI2, HuronRiver<br>sato, sato-sdk, lsb-sdk                   |
| target:<br>image profile:<br>Last Result | qemux86_32, qemux86_64, qemuarm, qemuppc, qemumips, e-menlow,<br>blacksand, mpc8315e-rdb, routerstationpro, crownbay, sugarbay, jasperforest,<br>FRI2, HuronRiver<br>sato, sato-sdk, lsb-sdk<br><b>Not Run</b> |

### Test Case TC-2686: zypper install .all packages

Summary:

install packages from all folder with zypper

Steps:

1. Set up a yum based repository on local server

2. Build out a package, which belongs to all folder, for example, xcursor-transparent-theme-dbg-0.1.1-r3.all.rpm.

3. In target system, run "zypper addrepo http://ip\_address\_of\_repository zypper\_test\_repo"

4. Run "zypper refresh" to refresh the zypper repository cache

5. Run "zypper install xcursor-transparent-theme-dbg" and check the output

Expected Results:

package install from all folder should be installed successfully with zypper

| Test Execution<br>Cycle Type: | Weekly                                                                                                    |
|-------------------------------|----------------------------------------------------------------------------------------------------|
| Case Automation<br>Type:      | Manual                                                                                                    |
| Case State:                   | Ready                                                                                                    |
| Feature:                      | system usage                                                                                                    |
| target:                       | qemux86_32, qemux86_64, qemuarm, qemuppc, qemumips, e-menlow, blacksand, mpc8315e-rdb, routerstationpro, crownbay, sugarbay, jasperforest, FRI2, HuronRiver |

| image profile: | sato, sato-sdk, lsb-sdk |
|----------------|-------------------------|
| Last Result    | Not Run                 |
| Keywords:      | None                    |

| Test Case TC-268              | 7: rpm query package                                                                                                    |
|-------------------------------|----------------------------------------------------------------------------------------------------|
| Summary:                      |                                                                                                    |
| maka aura raatta in           | page is built with rom packages                                                                                                    |
|                               | lage is built with this packages                                                                                                    |
| <u>Steps:</u>                 |                                                                                                    |
| 1. launch terminal            |                                                                                                    |
| 2. run command "rp            | om -qa", which lists all existing packages in system                                                                                                    |
| Expected Results:             |                                                                                                    |
| "rpm -qa" should pr           | int all existing packages in system                                                                                                    |
| Test Execution<br>Cycle Type: | Sanity                                                                                                    |
| Case Automation<br>Type:      | Manual                                                                                                    |
| Case State:                   | Ready                                                                                                    |
| Feature:                      | system usage                                                                                                    |
| target:                       | qemux86_32, qemux86_64, qemuarm, qemuppc, qemumips, e-menlow, blacksand, beagleboard, mpc8315e-rdb, routerstationpro, crownbay, sugarbay, jasperforest, FRI2, HuronRiver |
| image profile:                | sato, sato-sdk, lsb-sdk                                                                                                    |
| Last Result                   | Not Run                                                                                                    |
| Keywords:                     | None                                                                                                    |

### Test Case TC-2688: rpm install package

Summary:

rpm format package can be installed

Steps:

1. Get a RPM package(for example, man) from zypper repository or build one on local machine

2. Copy the package into image, run command "rpm -ivh package\_name" to install the package <u>Expected Results:</u>

### RPM format package can be installed

| Test Execution<br>Cycle Type: | Weekly                                                                                                    |
|-------------------------------|----------------------------------------------------------------------------------------------------|
| Case Automation<br>Type:      | Manual                                                                                                    |
| Case State:                   | Ready                                                                                                    |
| Feature:                      | system usage                                                                                                    |
| target:                       | qemux86_32, qemux86_64, qemuarm, qemuppc, qemumips, e-menlow, blacksand, beagleboard, mpc8315e-rdb, routerstationpro, crownbay, sugarbay, jasperforest, FRI2, HuronRiver |
| image profile:                | sato, sato-sdk, lsb-sdk                                                                                                    |

| Last Result | Not Run |
|-------------|---------|
| Keywords:   | None    |

### Test Case TC-2689: rpm install dependency package

Summary:

rpm command should report dependency when installing package <u>Steps:</u>

1. Get a RPM package or build one on local machine, which should have run-time dependency. For example, mc should depend on ncurses-terminfo

2. Run "rpm -ivh package\_name" and check the output, for example "rpm -ivh mc.rpm\*" should report the dependency on ncurses-terminfo

### Expected Results:

rpm command should report message when some RPM installation depends on other packages

| Weekly                                                                                                    |
|----------------------------------------------------------------------------------------------------|
| Manual                                                                                                    |
| Ready                                                                                                    |
| system usage                                                                                                    |
| qemux86_32, qemux86_64, qemuarm, qemuppc, qemumips, e-menlow,<br>blacksand, beagleboard, mpc8315e-rdb, routerstationpro, crownbay, sugarbay,<br>jasperforest, FRI2, HuronRiver |
| sato, sato-sdk, lsb-sdk                                                                                                    |
| Not Run                                                                                                    |
| None                                                                                                    |
|                                                                                                    |

| Test Case TC-2690                   | Test Case TC-2690: rpm remove package                                                                                                    |  |
|-------------------------------------|----------------------------------------------------------------------------------------------------|--|
| Summary:                            |                                                                                                    |  |
| rpm command can                     | remove package in system                                                                                                    |  |
| Steps:                              |                                                                                                    |  |
| 1. Launch terminal a example, avahi | and run command "rpm -e package_name" to remove some package, for                                                                                                    |  |
| Expected Results:                   |                                                                                                    |  |
| RPM package can l                   | be removed by command rpm                                                                                                    |  |
| Test Execution<br>Cycle Type:       | Weekly                                                                                                    |  |
| Case Automation<br>Type:            | Manual                                                                                                    |  |
| Case State:                         | Ready                                                                                                    |  |
| Feature:                            | system usage                                                                                                    |  |
| target:                             | qemux86_32, qemux86_64, qemuarm, qemuppc, qemumips, e-menlow, blacksand, beagleboard, mpc8315e-rdb, routerstationpro, crownbay, sugarbay, jasperforest, FRI2, HuronRiver |  |
| image profile:                      | sato, sato-sdk, lsb-sdk                                                                                                    |  |
| Last Result                         | Not Run                                                                                                    |  |

### Test Case TC-2691: check rpm install/removal log file size

Summary:

The case is to track log file size after rpm install/removal

Steps:

1. After system is up, check the log file size after rpm/zypper install/removal

for rpm, there will be some database files under /var/lib/rpm/, named as "\_\_db.xxx" and there will be some log files under /var/lib/rpm/log, named as "log.xxxxxx". Each file will occupy about 10MB.
 after several rpm/zypper install/removal, rpm will create several log files under /var/lib/rpm/log, which eat lots of system disk space.

### Expected Results:

there should be some method to keep rpm log in a small size

| Test Execution<br>Cycle Type: | Weekly                                             |
|-------------------------------|----------------------------------------------------|
| Case Automation<br>Type:      | Manual                                             |
| Case State:                   | Ready                                              |
| Feature:                      | system usage                                       |
| target:                       | qemux86_32, qemux86_64, qemuarm, qemuppc, qemumips |
| image profile:                | sato, sato-sdk                                     |
| Last Result                   | Not Run                                            |
| Keywords:                     | None                                               |

| Test Case TC-2692: boot and install from USB                                                                                                |                                                                                                    |
|----------------------------------------------------------------------------------------------------|----------------------------------------------------------------------------------------------------|
| Summary:                                                                                                    |                                                                                                    |
| boot and install ima                                                                                                    | nge from usb stick                                                                                                    |
| <u>Steps:</u>                                                                                                    |                                                                                                    |
| <ol> <li>plugin usb which</li> <li>configure device</li> <li>boot the device a</li> <li>proceed through</li> <li>Remove USB, and</li> </ol> | contains live image burned<br>BIOS to firstly boot from USB if necessary<br>and select some option like "Boot and Install" from boot menu<br>default install process<br>nd reboot into new installed system. |
| Expected Results:                                                                                                    |                                                                                                    |
| <ol> <li>User can choose<br/>option</li> <li>Imstalled system</li> </ol>                                                                    | e install system from usb stick onto harddisk from boot menu or command line                                                                                                    |
| Test Execution<br>Cycle Type:                                                                                                    | Weekly                                                                                                    |
| Case Automation<br>Type:                                                                                                    | Manual                                                                                                    |
| Case State:                                                                                                    | Ready                                                                                                    |
| Feature:                                                                                                    | undecided                                                                                                    |
| target:                                                                                                    | e-menlow, blacksand, crownbay, sugarbay, jasperforest, FRI2, HuronRiver                                                                                                    |
| image profile:                                                                                                    | sato, sato-sdk, lsb-sdk                                                                                                    |
| Last Result                                                                                                    | Not Run                                                                                                    |
| Keywords:                                                                                                    | None                                                                                                    |

| Test Case TC-2693: live boot from USB                                                                                                    |                                                                                                   |
|----------------------------------------------------------------------------------------------------|---------------------------------------------------------------------------------------------------|
| Summary:                                                                                                    |                                                                                                   |
| live boot from USB                                                                                                    |                                                                                                   |
| <u>Steps:</u>                                                                                                    |                                                                                                   |
| boot live image from usb stick<br>1. plugin usb which contains live image burned<br>2. configure device BIOS to firstly boot from USB if necessary<br>3. reboot the device and boot from USB stick |                                                                                                   |
| Expected Results:<br>1. User can choose<br>2. Live image can b                                                                                                    | boot from live image on usb stick from boot menu or command line option<br>boot up with usb stick |
| Test Execution<br>Cycle Type:                                                                                                    | Weekly                                                                                            |
| Case Automation<br>Type:                                                                                                    | Manual                                                                                            |
| Case State:                                                                                                    | Ready                                                                                             |
| Feature:                                                                                                    | undecided                                                                                         |
| target:                                                                                                    | e-menlow, blacksand, crownbay, sugarbay, jasperforest, FRI2, HuronRiver                           |
| image profile:                                                                                                    | sato, sato-sdk, lsb-sdk                                                                           |
| Last Result                                                                                                    | Not Run                                                                                           |
| Keywords:                                                                                                    | None                                                                                              |

| Test Case TC-2694                                                                                                    | 4: boot from runlevel 3                                                 |
|----------------------------------------------------------------------------------------------------|-------------------------------------------------------------------------|
| Summary:                                                                                                    |                                                                         |
| Verify that system of                                                                                                    | can boot from runlevel 3                                                |
| Steps:                                                                                                    |                                                                         |
| 1. Boot into system and edit /etc/inittab to make sure system enter init 3 by default                                                                                                |                                                                         |
| ########                                                                                                    |                                                                         |
| id:3:initdefault                                                                                                    |                                                                         |
| ########                                                                                                    |                                                                         |
| <ol> <li>reboot system, and press Tab to enter "grub"</li> <li>edit "kernel" line and add "psplash=false text" at the end</li> <li>Press "F10" or "ctrl+x" to boot system</li> </ol> |                                                                         |
| Expected Results:                                                                                                    |                                                                         |
| system should boot                                                                                                    | to runlevel 3.                                                          |
| Test Execution<br>Cycle Type:                                                                                                    | Weekly                                                                  |
| Case Automation<br>Type:                                                                                                    | Manual                                                                  |
| Case State:                                                                                                    | Ready                                                                   |
| Feature:                                                                                                    | undecided                                                               |
| target:                                                                                                    | e-menlow, blacksand, crownbay, sugarbay, jasperforest, FRI2, HuronRiver |
| image profile:                                                                                                    | sato, sato-sdk, lsb-sdk                                                 |

| Last Result | Not Run |
|-------------|---------|
| Keywords:   | None    |

| Test Case TC-269                                                                                                    | 5: boot from runlevel 5                                                 |
|----------------------------------------------------------------------------------------------------|-------------------------------------------------------------------------|
| Summary:                                                                                                    |                                                                         |
|                                                                                                    | and and for an all of <b>F</b>                                          |
| Verify that system of                                                                                                    | can boot from runlevel 5                                                |
| Steps:                                                                                                    |                                                                         |
| 1. Boot into system and edit /etc/inittab to make sure system enter init 5 by default                                                                                                    |                                                                         |
| ########                                                                                                    |                                                                         |
| id:5:initdefault                                                                                                    |                                                                         |
| ########                                                                                                    |                                                                         |
| <ol> <li>reboot system, and press Tab to enter "grub"</li> <li>edit "kernel" line and make sure no "psplash=false text" in grub cmdline</li> <li>Press "F10" or "ctrl+x" to boot system</li> </ol> |                                                                         |
| Note: The test is only for sato image.                                                                                                    |                                                                         |
| Expected Results:                                                                                                    |                                                                         |
| system should boot                                                                                                    | t to runlevel 5.                                                        |
| Test Execution<br>Cycle Type:                                                                                                    | Weekly                                                                  |
| Case Automation Type:                                                                                                    | Manual                                                                  |
| Case State:                                                                                                    | Ready                                                                   |
| Feature:                                                                                                    | undecided                                                               |
| target:                                                                                                    | e-menlow, blacksand, crownbay, sugarbay, jasperforest, FRI2, HuronRiver |
| image profile:                                                                                                    | sato, sato-sdk                                                          |
| Last Result                                                                                                    | Not Run                                                                 |
| Keywords:                                                                                                    | None                                                                    |
|                                                                                                    |                                                                         |

### Test Case TC-2696: g++ compile in sdk image

### Summary:

check if g++ can compile program in sdk image Steps:

- Boot up sdk image
   check if g++ is built in
   compile following program test.c "g++ test.c -o test -lm"
   run "./test" and check the output is correct

test.c: ########### #include <stdio.h> #include <math.h> double

convert(long long I)

{ return (double)l; // or double(l) }

int main(int argc, char \* argv[]) {

long long l = 10; double f;

f = convert(I); printf("convert: %IId => %f\n", I, f);

```
f = 1234.67;
printf("floorf(%f) = %f\n", f, floorf(f));
return 0;
}
```

, #############

Expected Results:

executable binary test can run without problem

| Test Execution<br>Cycle Type: | Weekly                                                                                                    |
|-------------------------------|----------------------------------------------------------------------------------------------------|
| Case Automation<br>Type:      | Manual                                                                                                    |
| Case State:                   | Ready                                                                                                    |
| Feature:                      | sdk                                                                                                    |
| target:                       | qemux86_32, qemux86_64, qemuarm, qemuppc, qemumips, e-menlow, blacksand, beagleboard, mpc8315e-rdb, routerstationpro, crownbay, sugarbay, jasperforest, FRI2, HuronRiver |
| image profile:                | sato-sdk, lsb-sdk                                                                                                    |
| Last Result                   | Not Run                                                                                                    |
| Keywords:                     | None                                                                                                    |

| Test Case TC-2858                                                                           | 3: syslogd workable                                                                                                    |
|---------------------------------------------------------------------------------------------|----------------------------------------------------------------------------------------------------|
| Summary:                                                                                    |                                                                                                    |
| Check if syslogd ca                                                                         | n work.                                                                                                    |
| <u>Steps:</u>                                                                               |                                                                                                    |
| 1. boot system<br>2. run "ps aux   grep<br>3. check if there is a<br>4. run "cat /var/log/r | o syslogd" or "ps -ef   grep syslogd"<br>a process named syslogd in background<br>nessage"                                                 |
| Expected Results:<br>There should be a p<br>/var/log/message .                              | process named syslogd in background. The log message should be recorded to                                                                 |
| Test Execution<br>Cycle Type:                                                               | Weekly                                                                                                    |
| Case Automation<br>Type:                                                                    | Manual                                                                                                    |
| Case State:                                                                                 | Ready                                                                                                    |
| Feature:                                                                                    | system usage                                                                                                    |
| target:                                                                                     | qemux86_32, qemux86_64, qemuarm, qemuppc, qemumips, e-menlow, blacksand, mpc8315e-rdb, routerstationpro, crownbay, sugarbay, jasperforest, |

|             | FRI2, HuronRiver |
|-------------|------------------|
| Last Result | Not Run          |
| Keywords:   | None             |

### Test Case TC-2697: syslog configurable

Summary:

Check if syslog could be configured by user and run without problem Steps:

- 1. Get a yocto image from autobuilder or local build
- 2. Launch image and check if syslog is started by default in background with ps command
- Modify /etc/syslog-startup.conf, change the LOGFILE to /var/log/messages.test
   Restart syslog with command "/etc/init.d/syslog restart"
- 5. Check if syslog is started in background with ps command
- 6. Check if there is file generated under /var/log/messages.test

Expected Results:

syslog could be configured by user and run without problem

| Test Execution<br>Cycle Type: | Weekly                                                                                                    |
|-------------------------------|----------------------------------------------------------------------------------------------------|
| Case Automation<br>Type:      | Manual                                                                                                    |
| Case State:                   | Ready                                                                                                    |
| Feature:                      | system usage                                                                                                    |
| target:                       | e-menlow, blacksand, beagleboard, mpc8315e-rdb, routerstationpro, crownbay, sugarbay, jasperforest, FRI2, HuronRiver |
| image profile:                | sato, sato-sdk                                                                                                    |
| Last Result                   | Not Run                                                                                                    |
| Keywords:                     | None                                                                                                    |

### Test Case TC-2698: gcc compile in sdk image

Summary:

check if gcc can compile program in sdk image

Steps:

- 1. Boot up sdk image
- 2. check if gcc is built in
- 3. compile following program test.c "gcc test.c -o test -lm"
- 4. run "./test" and check the output is correct

test.c: ########## #include <stdio.h> #include <math.h>

double convert(long long l) {

return (double)I; // or double(I) }

int

| main(int argc, char                                                     | * argv[])                                                                                                    |
|-------------------------------------------------------------------------|----------------------------------------------------------------------------------------------------|
| {<br>long long l = 10;<br>double f;                                     |                                                                                                    |
| f = convert(I);<br>printf("convert: %IId => %f\n", I, f);               |                                                                                                    |
| f = 1234.67;<br>printf("floorf(%f) = %f\n", f, floorf(f));<br>return 0; |                                                                                                    |
| }<br>############                                                       |                                                                                                    |
| Expected Results:                                                       |                                                                                                    |
| executable binary to                                                    | est can run without problem                                                                                                    |
| Test Execution<br>Cycle Type:                                           | Weekly                                                                                                    |
| Case Automation<br>Type:                                                | Manual                                                                                                    |
| Case State:                                                             | Ready                                                                                                    |
| Feature:                                                                | sdk                                                                                                    |
| target:                                                                 | qemux86_32, qemux86_64, qemuarm, qemuppc, qemumips, e-menlow, blacksand, beagleboard, mpc8315e-rdb, routerstationpro, crownbay, sugarbay, jasperforest, FRI2, HuronRiver |
| image profile:                                                          | sato-sdk, lsb-sdk                                                                                                    |
| Last Result                                                             | Not Run                                                                                                    |
| Keywords:                                                               | None                                                                                                    |

| Test Case TC-2699: run command make in sdk image                                                                                                    |                                                                                                    |
|----------------------------------------------------------------------------------------------------|----------------------------------------------------------------------------------------------------|
| Summary:                                                                                                    |                                                                                                    |
| check if command r                                                                                                    | make can work in sdk image                                                                                                    |
| Steps:                                                                                                    |                                                                                                    |
| <ol> <li>Boot up sdk image</li> <li>check if make is built in</li> <li>run command "make" with following makefile and build the test.c file from case "gcc compile in sdk image"</li> </ol> |                                                                                                    |
| test: test.o<br>gcc -o test test.o -lm<br>test.o: test.c<br>gcc -c test.c                                                                                                    |                                                                                                    |
| Expected Results:                                                                                                    |                                                                                                    |
| make command ca                                                                                                    | n work without problem                                                                                                    |
| Test Execution<br>Cycle Type:                                                                                                    | Weekly                                                                                                    |
| Case Automation Type:                                                                                                    | Manual                                                                                                    |
| Case State:                                                                                                    | Ready                                                                                                    |
| Feature:                                                                                                    | sdk                                                                                                    |
| target:                                                                                                    | qemux86_32, qemux86_64, qemuarm, qemuppc, qemumips, e-menlow, blacksand, beagleboard, mpc8315e-rdb, routerstationpro, crownbay, sugarbay, jasperforest, FRI2, HuronRiver |

| image profile: | sato-sdk, lsb-sdk |
|----------------|-------------------|
| Last Result    | Not Run           |
| Keywords:      | None              |

### Test Case TC-2700: cvs project compile in sdk image

Summary:

cvs project could be compiled in sdk image Steps:

1. Download cvs project from http://ftp.gnu.org/non-gnu/cvs/source/feature/1.12.13/cvs-

1.12.13.tar.bz2

Copy cvs tarball into sdk image
 Extract the tarball and do "configure", "make" and "make install"

### Expected Results:

cvs project could be compiled successfully

| Keywords:                     | None                                                                                                    |
|-------------------------------|----------------------------------------------------------------------------------------------------|
| Last Result                   | Not Run                                                                                                    |
| image profile:                | sato-sdk, lsb-sdk                                                                                                    |
| target:                       | e-menlow, blacksand, beagleboard, mpc8315e-rdb, routerstationpro, crownbay, sugarbay, jasperforest, FRI2, HuronRiver |
| Feature:                      | sdk                                                                                                    |
| Case State:                   | Ready                                                                                                    |
| Case Automation<br>Type:      | Manual                                                                                                    |
| Test Execution<br>Cycle Type: | Weekly                                                                                                    |
|                               |                                                                                                    |

### Test Case TC-2701: iptables project compile in sdk image

Summary:

iptables project could be compiled in sdk image

### Steps:

1. Download iptables project from http://netfilter.org/projects/iptables/files/iptables-1.4.11.tar.bz2

2. Copy iptables tarball into sdk image

3. Extract the tarball and do "configure", "make" and "make install"

Expected Results:

iptables could be compiled successfully

| Test Execution<br>Cycle Type: | Weekly                                                                                                    |
|-------------------------------|----------------------------------------------------------------------------------------------------|
| Case Automation<br>Type:      | Manual                                                                                                    |
| Case State:                   | Ready                                                                                                    |
| Feature:                      | sdk                                                                                                    |
| target:                       | e-menlow, blacksand, beagleboard, mpc8315e-rdb, routerstationpro, crownbay, sugarbay, jasperforest, FRI2, HuronRiver |
| image profile:                | sato-sdk, lsb-sdk                                                                                                    |
| Last Result | Not Run |
|-------------|---------|
| Keywords:   | None    |

# Test Case TC-2702: sudoku-savant project compile in sdk image

### Summary:

sudoku-savant could be compiled in sdk image Steps:

1. Download sudoku-savant project from http://downloads.sourceforge.net/project/sudoku-savant/sudoku-savant-1.3/sudoku-savant-1.3.tar.bz2

- Copy sudoku-savant tarball into sdk image
   Extract the tarball and do "configure", "make"

Expected Results:

sudoku-savant could be compiled successfully

| Test Execution<br>Cycle Type: | Weekly                                                                                                    |
|-------------------------------|----------------------------------------------------------------------------------------------------|
| Case Automation<br>Type:      | Manual                                                                                                    |
| Case State:                   | Ready                                                                                                    |
| Feature:                      | sdk                                                                                                    |
| target:                       | e-menlow, blacksand, beagleboard, mpc8315e-rdb, routerstationpro, crownbay, sugarbay, jasperforest, FRI2, HuronRiver |
| image profile:                | sato-sdk, lsb-sdk                                                                                                    |
| Last Result                   | Not Run                                                                                                    |
| Keywords:                     | None                                                                                                    |

| Test Case TC-2703                              | 3: perl program work in image                                                 |  |
|------------------------------------------------|-------------------------------------------------------------------------------|--|
| Summary:                                       |                                                                               |  |
|                                                |                                                                               |  |
| A perl program coul                            | d be executed and output correctly in image                                   |  |
| Steps:                                         |                                                                               |  |
|                                                |                                                                               |  |
| 1. Check if peri is in<br>2. Prepare a peri pr | istalled in image and could run with "peri -v"<br>ogram like followig test pl |  |
| 3. Run "perl test.pl"                          | ogram like followig test.pr                                                   |  |
|                                                |                                                                               |  |
| ########                                       |                                                                               |  |
| \$a = 9.01e+21 + 0.0                           | 01 - 9.01e+21;                                                                |  |
| print ("the value of a                         | print ("the value of a is ", \$a, "\n");                                      |  |
|                                                |                                                                               |  |
| \$a = 9.01e+21 - 9.0                           | 11e+21 + 0.01;                                                                |  |
| print ("the value of a is ", \$a, "\n");       |                                                                               |  |
|                                                |                                                                               |  |
| Expected Results:                              |                                                                               |  |
|                                                |                                                                               |  |
| The test.pl could ru                           | n without problem                                                             |  |
| Test Execution                                 | Weekly                                                                        |  |
| Cycle Type:                                    | Weekiy                                                                        |  |
| Case Automation                                | Auto                                                                          |  |
| Туре:                                          |                                                                               |  |

| Case State:    | Ready                                                                                                    |
|----------------|----------------------------------------------------------------------------------------------------|
| Feature:       | system usage                                                                                                    |
| target:        | qemux86_32, qemux86_64, qemuarm, qemuppc, qemumips, e-menlow, blacksand, beagleboard, mpc8315e-rdb, routerstationpro, crownbay, sugarbay, jasperforest, FRI2, HuronRiver |
| image profile: | sato-sdk, lsb-sdk                                                                                                    |
| Last Result    | Not Run                                                                                                    |
| Keywords:      | None                                                                                                    |

| Test Case TC-2704                                                            | 4: shutdown system                                                                                                    |  |
|------------------------------------------------------------------------------|----------------------------------------------------------------------------------------------------|--|
| Summary:                                                                     |                                                                                                    |  |
| verify that system can be shutdown by command                                |                                                                                                    |  |
| Steps:                                                                       |                                                                                                    |  |
| 1. boot system<br>2. launch terminal and run "shutdown -h now" or "poweroff" |                                                                                                    |  |
| Expected Results:                                                            |                                                                                                    |  |
| System can be shutdown successfully                                          |                                                                                                    |  |
| Test Execution<br>Cycle Type:                                                | Sanity                                                                                                    |  |
| Case Automation<br>Type:                                                     | Manual                                                                                                    |  |
| Case State:                                                                  | Ready                                                                                                    |  |
| Feature:                                                                     | system usage                                                                                                    |  |
| target:                                                                      | qemux86_32, qemux86_64, qemuarm, qemuppc, qemumips, e-menlow,<br>blacksand, mpc8315e-rdb, crownbay, sugarbay, jasperforest, FRI2,<br>HuronRiver |  |
| image profile:                                                               | sato, sato-sdk, lsb-sdk                                                                                                    |  |
| Last Result                                                                  | Not Run                                                                                                    |  |
| Keywords:                                                                    | None                                                                                                    |  |

| Test Case TC-2705                                     | 5: reboot system                                                                                                    |  |
|-------------------------------------------------------|----------------------------------------------------------------------------------------------------|--|
| Summary:                                              |                                                                                                    |  |
| verify that system can boot by command                |                                                                                                    |  |
| <u>Steps:</u>                                         |                                                                                                    |  |
| 1. boot system<br>2. launch terminal and run "reboot" |                                                                                                    |  |
| Expected Results:                                     |                                                                                                    |  |
| System can reboot successfully                        |                                                                                                    |  |
| Test Execution<br>Cycle Type:                         | Sanity                                                                                                    |  |
| Case Automation<br>Type:                              | Manual                                                                                                    |  |
| Case State:                                           | Ready                                                                                                    |  |
| Feature:                                              | system usage                                                                                                    |  |
| target:                                               | e-menlow, blacksand, beagleboard, mpc8315e-rdb, routerstationpro, crownbay, sugarbay, jasperforest, FRI2, HuronRiver |  |

| image profile: | sato, sato-sdk, lsb-sdk |
|----------------|-------------------------|
| Last Result    | Not Run                 |
| Keywords:      | None                    |

| Test Case TC-270                                                                                                    | 5: adjust date and time                                                                                              |  |  |
|----------------------------------------------------------------------------------------------------|----------------------------------------------------------------------------------------------------|--|--|
| Summary:                                                                                                    |                                                                                                    |  |  |
| adjust date and time                                                                                                    | e                                                                                                    |  |  |
| <u>Steps:</u>                                                                                                    | Steps:                                                                                                    |  |  |
| <ul> <li>1.launch terminal and run "date -R" to check current system time</li> <li>2.adjust Date&amp;Time by these commands:</li> <li>For date command from coreutils, for example the sdk image use coreutils, you should use</li> <li>following syntax:</li> <li>\$ date -s "10:00:00 20100809"</li> <li>\$ date -R</li> <li>\$ Mon, 09 Aug 2010 10:00:00 +0000</li> <li>For date command in busybox, for example the sato image use busybox, you should use following syntax:</li> <li>\$ date "080910002010"</li> <li>\$ date -R</li> <li>\$ Mon, 09 Aug 2010 10:00:00 +0000</li> <li>3. check date with "date -R" and the time shown on matchbox-panel</li> </ul> |                                                                                                    |  |  |
| Expected Results:<br>System time should                                                                                                    | I be adjust to what you specified                                                                                    |  |  |
| Test Execution<br>Cycle Type:                                                                                                    | Weekly                                                                                                    |  |  |
| Case Automation<br>Type:                                                                                                    | Auto                                                                                                    |  |  |
| Case State:                                                                                                    | Ready                                                                                                    |  |  |
| Feature:                                                                                                    | system usage                                                                                                    |  |  |
| target:                                                                                                    | e-menlow, blacksand, beagleboard, mpc8315e-rdb, routerstationpro, crownbay, sugarbay, jasperforest, FRI2, HuronRiver |  |  |
| image profile:                                                                                                    | sato, sato-sdk, lsb-sdk                                                                                              |  |  |
| Last Result                                                                                                    | Not Run                                                                                                    |  |  |
| Keywords:                                                                                                    | None                                                                                                    |  |  |

## Test Case TC-2707: switch among multi applications and desktop Summary:

switch among multi applications and desktop

#### Steps:

1. launch several applications(like contacts, file manager)

- 2. launch terminal
- switch among multi applications and desktop
   close applications

Note: The case is for sato image only.

#### Expected Results:

1. user could switch among multi applications and desktop

| Test Execution<br>Cycle Type: | Weekly                                                                               |
|-------------------------------|--------------------------------------------------------------------------------------|
| Case Automation<br>Type:      | Manual                                                                               |
| Case State:                   | Ready                                                                                |
| Feature:                      | system usage                                                                         |
| target:                       | e-menlow, blacksand, beagleboard, crownbay, sugarbay, jasperforest, FRI2, HuronRiver |
| image profile:                | sato, sato-sdk                                                                       |
| Last Result                   | Not Run                                                                              |
| Keywords:                     | None                                                                                 |

## Test Case TC-2708: vncserver for target

## Summary:

Check if vncserver setup work in target and vnc client could connect it

### Steps:

- Check if x11vnc is installed in target by running "which x11vnc"
   Run command "x11vnc -display :0.0", check the ip address of the target
   On a client, run command "vncviewer \$ip\_address\_of\_target:0"

Expected Results:

A virtual X desktop of target should be pop-up on the client

| Test Execution<br>Cycle Type: | Weekly                                                                                                    |
|-------------------------------|----------------------------------------------------------------------------------------------------|
| Case Automation<br>Type:      | Manual                                                                                                    |
| Case State:                   | Ready                                                                                                    |
| Feature:                      | system usage                                                                                                    |
| target:                       | qemux86_32, qemux86_64, qemuarm, qemuppc, qemumips, e-menlow, blacksand, crownbay, sugarbay, jasperforest, FRI2, HuronRiver |
| image profile:                | sato, sato-sdk                                                                                                    |
| Last Result                   | Not Run                                                                                                    |
| Keywords:                     | None                                                                                                    |
|                               |                                                                                                    |

| Test Case TC-2709                                                             | ): file manager           |
|-------------------------------------------------------------------------------|---------------------------|
| Summary:                                                                      |                           |
|                                                                               |                           |
| file manager                                                                  |                           |
| Steps:                                                                        |                           |
|                                                                               |                           |
| 1.launch file manag                                                           | er from application panel |
| 2.view folder/file in t                                                       | ile manager               |
| 3.copy and paste folder/file in file manager                                  |                           |
| <b>N C C</b>                                                                  |                           |
| Note: The test is on                                                          | ly for sato image         |
| Expected Results:                                                             |                           |
|                                                                               |                           |
| 1.folder and file could be listed in file browser with different display mode |                           |
| Test Execution                                                                | Weekly                    |
| Cycle Type:                                                                   | WCCNIY                    |
|                                                                               |                           |

| Case Automation<br>Type: | Manual                                                                               |
|--------------------------|--------------------------------------------------------------------------------------|
| Case State:              | Ready                                                                                |
| Feature:                 | system usage                                                                         |
| target:                  | e-menlow, blacksand, beagleboard, crownbay, sugarbay, jasperforest, FRI2, HuronRiver |
| image profile:           | sato, sato-sdk                                                                       |
| Last Result              | Not Run                                                                              |
| Keywords:                | None                                                                                 |

| Test Case TC-271                                                   | 0: system dmesg log check                                                                                                    |
|--------------------------------------------------------------------|----------------------------------------------------------------------------------------------------|
| Summary:                                                           |                                                                                                    |
| check if there is err                                              | or in dmesg after system boot up                                                                                                    |
| <u>Steps:</u>                                                      |                                                                                                    |
| 1.make sure no oth<br>2.run "dmesg   grep<br>3.check if there is a | er operation after stattup the system.<br>- i error" in the terminal.<br>ny error log printed.                                                                           |
| Expected Results:                                                  |                                                                                                    |
| No error message i                                                 | n dmesg                                                                                                    |
| Test Execution<br>Cycle Type:                                      | Weekly                                                                                                    |
| Case Automation<br>Type:                                           | Manual                                                                                                    |
| Case State:                                                        | Ready                                                                                                    |
| Feature:                                                           | system usage                                                                                                    |
| target:                                                            | qemux86_32, qemux86_64, qemuarm, qemuppc, qemumips, e-menlow, blacksand, beagleboard, mpc8315e-rdb, routerstationpro, crownbay, sugarbay, jasperforest, FRI2, HuronRiver |
| image profile:                                                     | sato, sato-sdk, lsb-sdk                                                                                                    |
| Last Result                                                        | Not Run                                                                                                    |
| Keywords:                                                          | None                                                                                                    |

| Test Case TC-271                              | 1: usb mount                       |
|-----------------------------------------------|------------------------------------|
| Summary:                                      |                                    |
|                                               |                                    |
| verify that system c                          | an mount plugged usb automatically |
| Steps:                                        |                                    |
|                                               |                                    |
| 1. boot system                                |                                    |
| 2. plug usb stick                             |                                    |
| Expected Results:                             |                                    |
|                                               |                                    |
| 1. system notify that usb stick is accessible |                                    |
| Test Execution                                | Weekly                             |
| Cycle Type:                                   | •                                  |
| Case Automation<br>Type:                      | Manual                             |
| Case State:                                   | Ready                              |
| Feature:                                      | system usage                       |

| target:        | e-menlow, blacksand, beagleboard, mpc8315e-rdb, routerstationpro, crownbay, sugarbay, jasperforest, FRI2, HuronRiver |
|----------------|----------------------------------------------------------------------------------------------------|
| image profile: | sato, sato-sdk, lsb-sdk                                                                                              |
| Last Result    | Not Run                                                                                                    |
| Keywords:      | None                                                                                                    |

| : usb read files                                                                                                    |  |
|----------------------------------------------------------------------------------------------------|--|
|                                                                                                    |  |
|                                                                                                    |  |
| an read files from usb                                                                                                    |  |
|                                                                                                    |  |
| <ol> <li>boot system</li> <li>plug usb stick</li> <li>view files in usb by file browser</li> <li>copy some files from usb to local hardware</li> </ol> |  |
| Expected Results:                                                                                                    |  |
|                                                                                                    |  |
| sfully                                                                                                    |  |
| Weekly                                                                                                    |  |
| Manual                                                                                                    |  |
| Ready                                                                                                    |  |
| system usage                                                                                                    |  |
| e-menlow, blacksand, beagleboard, mpc8315e-rdb, routerstationpro, crownbay, sugarbay, jasperforest, FRI2, HuronRiver                                   |  |
| sato, sato-sdk, lsb-sdk                                                                                                    |  |
| Not Run                                                                                                    |  |
| None                                                                                                    |  |
|                                                                                                    |  |

| Test Case TC-2713                                                                                        | 3: usb umount                                                                                                    |
|----------------------------------------------------------------------------------------------------|----------------------------------------------------------------------------------------------------|
| Summary:                                                                                                 |                                                                                                    |
| verify that system c                                                                                     | an unmout usb automically                                                                                            |
| <u>Steps:</u>                                                                                            |                                                                                                    |
| <ol> <li>boot system</li> <li>plug usb stick</li> <li>view files in usb b</li> <li>unplug usb</li> </ol> | by file browser                                                                                                    |
| Expected Results:<br>1. usb direcoty in fil                                                              | e browser automatically missed                                                                                       |
| Test Execution<br>Cycle Type:                                                                            | Weekly                                                                                                    |
| Case Automation<br>Type:                                                                                 | Manual                                                                                                    |
| Case State:                                                                                              | Ready                                                                                                    |
| Feature:                                                                                                 | system usage                                                                                                    |
| target:                                                                                                  | e-menlow, blacksand, beagleboard, mpc8315e-rdb, routerstationpro, crownbay, sugarbay, jasperforest, FRI2, HuronRiver |

| image profile: | sato, sato-sdk, lsb-sdk |
|----------------|-------------------------|
| Last Result    | Not Run                 |
| Keywords:      | None                    |

| Test Case TC-2714                                                                                                    | 4: usb write files                                                                                                   |  |
|----------------------------------------------------------------------------------------------------|----------------------------------------------------------------------------------------------------|--|
| Summary:                                                                                                    |                                                                                                    |  |
|                                                                                                    |                                                                                                    |  |
| verify that system c                                                                                                    | an write files to usb                                                                                                |  |
| Steps:                                                                                                    |                                                                                                    |  |
| <ol> <li>boot system</li> <li>plug usb stick</li> <li>create files in usb</li> <li>copy some files from local hardware to usb</li> </ol> |                                                                                                    |  |
| Expected Results:                                                                                                    |                                                                                                    |  |
| 1. create/copy successfully                                                                                                    |                                                                                                    |  |
| Test Execution<br>Cycle Type:                                                                                                    | Weekly                                                                                                    |  |
| Case Automation<br>Type:                                                                                                    | Manual                                                                                                    |  |
| Case State:                                                                                                    | Ready                                                                                                    |  |
| Feature:                                                                                                    | system usage                                                                                                    |  |
| target:                                                                                                    | e-menlow, blacksand, beagleboard, mpc8315e-rdb, routerstationpro, crownbay, sugarbay, jasperforest, FRI2, HuronRiver |  |
| image profile:                                                                                                    | sato, sato-sdk, lsb-sdk                                                                                              |  |
| Last Result                                                                                                    | Not Run                                                                                                    |  |
| Keywords:                                                                                                    | None                                                                                                    |  |
|                                                                                                    |                                                                                                    |  |

### Test Case TC-2715: file copy by scp

Summary:

check if file can be copied from remote machine to device by scp

Steps:

check avahi is install and started
 get system IP and try "scp file \$IP:/home/root" from remote machine (file >= 500M for real HW, file>=5M for QEMU)

Expected Results:

File can be copied from remote machine to device by scp

| Test Execution<br>Cycle Type: | Sanity                                                                                                    |
|-------------------------------|----------------------------------------------------------------------------------------------------|
| Case Automation<br>Type:      | Auto                                                                                                    |
| Case State:                   | Ready                                                                                                    |
| Feature:                      | connectivity                                                                                                    |
| target:                       | qemux86_32, qemux86_64, qemuarm, qemuppc, qemumips, e-menlow, blacksand, mpc8315e-rdb, routerstationpro, crownbay, sugarbay, jasperforest, FRI2, HuronRiver |
| image profile:                | sato, sato-sdk, lsb-sdk                                                                                                    |
| Last Result                   | Not Run                                                                                                    |

| Keywords: | None |
|-----------|------|
|           |      |

| Test Case TC-271                                               | 6: connman launch after boot                                                                                                    |
|----------------------------------------------------------------|----------------------------------------------------------------------------------------------------|
| Summary:                                                       |                                                                                                    |
|                                                                |                                                                                                    |
| After system boote                                             | d, the connmand daemon should be launched                                                                                                    |
| Steps:                                                         |                                                                                                    |
| 1. boot system<br>2. "ps aux   grep co<br>3. check if there is | onnmand" or "ps -ef   grep connmand"<br>a thread named connmand in background                                                                               |
| Expected Results:                                              |                                                                                                    |
|                                                                |                                                                                                    |
| There should be or                                             | ne thread named connmand in background                                                                                                    |
| Test Execution<br>Cycle Type:                                  | Weekly                                                                                                    |
| Case Automation<br>Type:                                       | Manual                                                                                                    |
| Case State:                                                    | Ready                                                                                                    |
| Feature:                                                       | connectivity                                                                                                    |
| target:                                                        | qemux86_32, qemux86_64, qemuarm, qemuppc, qemumips, e-menlow, blacksand, mpc8315e-rdb, routerstationpro, crownbay, sugarbay, jasperforest, FRI2, HuronRiver |
| image profile:                                                 | sato, sato-sdk                                                                                                    |
| Last Result                                                    | Not Run                                                                                                    |
| Keywords:                                                      | None                                                                                                    |

| Test Case TC-271                                                     | 7: ethernet enabled in connman                                                                                                    |
|----------------------------------------------------------------------|----------------------------------------------------------------------------------------------------|
| Summary:                                                             |                                                                                                    |
| After evotors boot                                                   | ethernet een get ID eddrees with eennman                                                                                                    |
| After system boot,                                                   | ethernet can get IP address with connman                                                                                                    |
| <u>Steps:</u>                                                        |                                                                                                    |
| 1. boot system with<br>2. "ps aux  grep cor<br>3. "ifconfig" check e | network cable plugged in<br>nnmand" or ""ps -ef   grep connmand" to check if connmand is started<br>ethernet could get IP address and ping the address from remote machine |
| Expected Results:                                                    |                                                                                                    |
|                                                                      |                                                                                                    |
| Ethernet interface of                                                | can get IP via connman                                                                                                    |
| Test Execution<br>Cycle Type:                                        | Weekly                                                                                                    |
| Case Automation<br>Type:                                             | Manual                                                                                                    |
| Case State:                                                          | Ready                                                                                                    |
| Feature:                                                             | connectivity                                                                                                    |
| target:                                                              | qemux86_32, qemux86_64, qemuarm, qemuppc, qemumips, e-menlow, blacksand, mpc8315e-rdb, routerstationpro, crownbay, sugarbay, jasperforest, FRI2, HuronRiver                |
| image profile:                                                       | sato, sato-sdk                                                                                                    |
| Last Result                                                          | Not Run                                                                                                    |
| Keywords:                                                            | None                                                                                                    |

| Test Case TC-2718: only one connmand in background                                                                                                    |                                                                                                    |  |
|----------------------------------------------------------------------------------------------------|----------------------------------------------------------------------------------------------------|--|
| Summary:                                                                                                    |                                                                                                    |  |
| there should be no                                                                                                    | more than one connmand in background                                                                                                    |  |
| Steps:                                                                                                    |                                                                                                    |  |
| <ol> <li>boot system</li> <li>"ps aux  grep connmand" or "ps -ef   grep connmand"</li> <li>the connmand should be in background</li> <li>run command "connmand"</li> <li>check if the second connmand can be generated</li> </ol> |                                                                                                    |  |
| Expected Results:                                                                                                    |                                                                                                    |  |
| Test Execution<br>Cycle Type:                                                                                                    | Weekly                                                                                                    |  |
| Case Automation<br>Type:                                                                                                    | Manual                                                                                                    |  |
| Case State:                                                                                                    | Ready                                                                                                    |  |
| Feature:                                                                                                    | connectivity                                                                                                    |  |
| target:                                                                                                    | qemux86_32, qemux86_64, qemuarm, qemuppc, qemumips, e-menlow, blacksand, mpc8315e-rdb, routerstationpro, crownbay, sugarbay, jasperforest, FRI2, HuronRiver |  |
| image profile:                                                                                                    | sato, sato-sdk                                                                                                    |  |
| Last Result                                                                                                    | Not Run                                                                                                    |  |
| Keywords:                                                                                                    | None                                                                                                    |  |

| Test Case TC-271                           | 9: remote access by ssh                                                                                                    |
|--------------------------------------------|----------------------------------------------------------------------------------------------------|
| Summary:                                   |                                                                                                    |
| check if the device                        | can be accessed remotely by ssh                                                                                                    |
| <u>Steps:</u>                              |                                                                                                    |
| 1. check dropbear i<br>2. get system IP an | s install and started<br>d try "ssh \$IP" from remote machine                                                                                               |
| Expected Results:                          |                                                                                                    |
| it is ok to access sy                      | vstem by ssh from remote machine                                                                                                    |
| Test Execution<br>Cycle Type:              | Sanity                                                                                                    |
| Case Automation Type:                      | Auto                                                                                                    |
| Case State:                                | Ready                                                                                                    |
| Feature:                                   | connectivity                                                                                                    |
| target:                                    | qemux86_32, qemux86_64, qemuarm, qemuppc, qemumips, e-menlow, blacksand, mpc8315e-rdb, routerstationpro, crownbay, sugarbay, jasperforest, FRI2, HuronRiver |
| image profile:                             | sato, sato-sdk, lsb-sdk                                                                                                    |
| Last Result                                | Not Run                                                                                                    |
| Keywords:                                  | None                                                                                                    |

| Test Case TC-272                                                                                                   | D: ethernet static ip set in connman                                    |  |
|----------------------------------------------------------------------------------------------------|-------------------------------------------------------------------------|--|
| Summary:                                                                                                    |                                                                         |  |
|                                                                                                    |                                                                         |  |
| we could set static                                                                                                | ip for ethernet in connman                                              |  |
| Steps:                                                                                                    |                                                                         |  |
| 1 Jaunch comman                                                                                                    | -properities                                                            |  |
|                                                                                                    | proposition                                                             |  |
| 2. choose ethernet device and set static ip for it. For example, in our internal network, we can set as following: |                                                                         |  |
| ip address: 10.239.                                                                                                | 48.xxx                                                                  |  |
| Broadcast: 10.239.4                                                                                                | 48.255                                                                  |  |
| Mask: 255.255.255                                                                                                  | .0                                                                      |  |
| Expected Results:                                                                                                  |                                                                         |  |
|                                                                                                    |                                                                         |  |
| we can set static ip for ethernet device                                                                           |                                                                         |  |
| Test Execution<br>Cycle Type:                                                                                      | Weekly                                                                  |  |
| Case Automation<br>Type:                                                                                           | Manual                                                                  |  |
| Case State:                                                                                                    | Ready                                                                   |  |
| Feature:                                                                                                    | connectivity                                                            |  |
| target:                                                                                                    | e-menlow, blacksand, crownbay, sugarbay, jasperforest, FRI2, HuronRiver |  |
| image profile:                                                                                                    | sato-sdk                                                                |  |
| Last Result                                                                                                    | Not Run                                                                 |  |
| Keywords:                                                                                                    | None                                                                    |  |

| Test Case TC-272                                                                                                    | 1: ethernet get IP in connman via DHCP                                  |  |
|----------------------------------------------------------------------------------------------------|-------------------------------------------------------------------------|--|
| Summary:                                                                                                    |                                                                         |  |
| ethernet device car                                                                                                    | n get IP in connman via DHCP                                            |  |
| <u>Steps:</u>                                                                                                    |                                                                         |  |
| <ol> <li>Set static IP for ethernet device in connman</li> <li>Check if ethernet device can work with static IP</li> <li>Choose DHCP method for ethernet device</li> <li>Check with ping if ethernet device get IP address via DHCP</li> </ol> |                                                                         |  |
| Expected Results:                                                                                                    |                                                                         |  |
| Ethernet device car                                                                                                    | n get dynamic IP address via DHCP in connman                            |  |
| Test Execution<br>Cycle Type:                                                                                                    | Weekly                                                                  |  |
| Case Automation<br>Type:                                                                                                    | Manual                                                                  |  |
| Case State:                                                                                                    | Ready                                                                   |  |
| Feature:                                                                                                    | connectivity                                                            |  |
| target:                                                                                                    | e-menlow, blacksand, crownbay, sugarbay, jasperforest, FRI2, HuronRiver |  |
| image profile:                                                                                                    | sato-sdk                                                                |  |
| Last Result                                                                                                    | Not Run                                                                 |  |
| Keywords:                                                                                                    | None                                                                    |  |

| Test Case TC-272              | 2: connman offline mode in connman-gnome                                                                                    |
|-------------------------------|----------------------------------------------------------------------------------------------------|
| Summary:                      |                                                                                                    |
| change offline mod            | e in comman-gnome can make all connection off                                                                               |
| <u>Steps:</u>                 |                                                                                                    |
| 1. Launch connmar             | n-properties after system booting                                                                                           |
| 2. choose "offline m          | node" and check the connection of all network interfaces                                                                    |
| Expected Results:             |                                                                                                    |
| All connection shou           | Id be off after clicking "offline mode"                                                                                     |
| Test Execution<br>Cycle Type: | Weekly                                                                                                    |
| Case Automation<br>Type:      | Manual                                                                                                    |
| Case State:                   | Ready                                                                                                    |
| Feature:                      | connectivity                                                                                                    |
| target:                       | qemux86_32, qemux86_64, qemuarm, qemuppc, qemumips, e-menlow, blacksand, crownbay, sugarbay, jasperforest, FRI2, HuronRiver |
| image profile:                | sato, sato-sdk                                                                                                    |
| Last Result                   | Not Run                                                                                                    |
| Keywords:                     | None                                                                                                    |

| Test Case TC-2723             | Test Case TC-2723: X server can start up with runlevel 5 boot                                                                            |  |
|-------------------------------|----------------------------------------------------------------------------------------------------|--|
| Summary:                      |                                                                                                    |  |
| check if X server ca          | an work well after system runlevel 5 booting                                                                                             |  |
| <u>Steps:</u>                 |                                                                                                    |  |
| 1. boot up system v           | vith default runlevel                                                                                                    |  |
| Expected Results:             |                                                                                                    |  |
| X server can start u          | p well and desktop display has no problem                                                                                                |  |
| Test Execution<br>Cycle Type: | Sanity                                                                                                    |  |
| Case Automation<br>Type:      | Auto                                                                                                    |  |
| Case State:                   | Ready                                                                                                    |  |
| Feature:                      | graphics                                                                                                    |  |
| target:                       | qemux86_32, qemux86_64, qemuarm, qemuppc, qemumips, e-menlow, blacksand, beagleboard, crownbay, sugarbay, jasperforest, FRI2, HuronRiver |  |
| image profile:                | sato, sato-sdk                                                                                                    |  |
| Last Result                   | Not Run                                                                                                    |  |
| Keywords:                     | None                                                                                                    |  |

| Test Case TC-2724 | : qt application | quicky |
|-------------------|------------------|--------|
| Summary:          |                  |        |

quicky is a simple note-taking application with Wiki-style syntax and behaviour Steps:

launch quicky and write something in quicky Expected Results:

http://qt-apps.org/content/show.php/Quicky?content=80325

| 1 1 11 0                      |                                                                                      |
|-------------------------------|--------------------------------------------------------------------------------------|
| Test Execution<br>Cycle Type: | Weekly                                                                               |
| Case Automation<br>Type:      | Manual                                                                               |
| Case State:                   | Ready                                                                                |
| Feature:                      | graphics                                                                             |
| target:                       | e-menlow, blacksand, beagleboard, crownbay, sugarbay, jasperforest, FRI2, HuronRiver |
| image profile:                | sato-sdk                                                                             |
| Last Result                   | Not Run                                                                              |
| Keywords:                     | None                                                                                 |

#### Test Case TC-2725: standby

Summary:

system can enter standby and resume from standby Steps:

1. boot system and launch terminal; check output of "date" and launch script "continue.sh"

2. echo "mem" > /sys/power/state

3. After system go into S3 mode, move mouse or press any key to make it resume

4. Check "date" and script "continue.sh"

5. Check if application in X can work as normal

continue.sh as below:

Expected Results:

screen should resume back and script can run continuously

| Test Execution<br>Cycle Type: | Weekly                                                                  |
|-------------------------------|-------------------------------------------------------------------------|
| Case Automation<br>Type:      | Manual                                                                  |
| Case State:                   | Ready                                                                   |
| Feature:                      | system usage                                                            |
| target:                       | e-menlow, blacksand, crownbay, sugarbay, jasperforest, FRI2, HuronRiver |
| image profile:                | sato-sdk                                                                |

| Last Result | Not Run |
|-------------|---------|
| Keywords:   | None    |

#### Test Case TC-2726: check CPU utilization after standby

#### Summary:

check CPU utilization after standby

Steps:

1. Start up system

- 2. run "top" command and check if there is any process eating CPU time
- 3. make system into standby and resume it

4. run "top" command and check if there is any difference with the data before standby

Expected Results:

There should be no big difference before/after standby with "top"

| Test Execution<br>Cycle Type: | Weekly                               |
|-------------------------------|--------------------------------------|
| Case Automation<br>Type:      | Manual                               |
| Case State:                   | Ready                                |
| Feature:                      | system usage                         |
| target:                       | crownbay, sugarbay, FRI2, HuronRiver |
| image profile:                | sato, sato-sdk                       |
| Last Result                   | Not Run                              |
| Keywords:                     | None                                 |

## Test Case TC-2727: Test if LAN device works well after resume from suspend state Summary:

Summary.

Test if LAN device works well after resume from suspend state.

Steps:

- 1. boot system and launch terminal
- 2. echo "mem" > /sys/power/state
- 3. After system go into S3 mode, move mouse or press any key to make it resume

check ping status

Expected Results:

ping should always work before/after standby

| Test Execution<br>Cycle Type: | Weekly                                                                  |
|-------------------------------|-------------------------------------------------------------------------|
| Case Automation<br>Type:      | Manual                                                                  |
| Case State:                   | Ready                                                                   |
| Feature:                      | system usage                                                            |
| target:                       | e-menlow, blacksand, crownbay, sugarbay, jasperforest, FRI2, HuronRiver |
| image profile:                | sato-sdk                                                                |
| Last Result                   | Not Run                                                                 |
| Keywords:                     | None                                                                    |

### Test Case TC-2728: Test if usb hid device works well after resume from suspend state Summary:

Test if usb hid device works well after resume from suspend state.

## Steps:

1. boot system and launch terminal

- 2. echo "mem" > /sys/power/state
   3. After system go into S3 mode, move mouse or press any key to make it resume
- 4. check usb mouse and keyboard

### Expected Results:

| usb mouse and keyboard should work |                                                                         |
|------------------------------------|-------------------------------------------------------------------------|
| Test Execution<br>Cycle Type:      | Weekly                                                                  |
| Case Automation<br>Type:           | Manual                                                                  |
| Case State:                        | Ready                                                                   |
| Feature:                           | system usage                                                            |
| target:                            | e-menlow, blacksand, crownbay, sugarbay, jasperforest, FRI2, HuronRiver |
| image profile:                     | sato-sdk                                                                |
| Last Result                        | Not Run                                                                 |
| Keywords:                          | None                                                                    |

| Test Case TC-2729                                                                                                    | 9: disk space check                                |  |
|----------------------------------------------------------------------------------------------------|----------------------------------------------------|--|
| Summary:                                                                                                    |                                                    |  |
| There should be enough disk space for QEMU rootfs                                                                                                    |                                                    |  |
| <u>Steps:</u>                                                                                                    |                                                    |  |
| <ol> <li>Launch QEMU targets(with rootfs.ext3 file)</li> <li>Check the output of command df</li> <li>If there is less than 5M disk space available, we assume it a failure</li> </ol> |                                                    |  |
| Expected Results:                                                                                                    |                                                    |  |
| There should be en                                                                                                    | ough disk space for QEMU targets                   |  |
| Test Execution<br>Cycle Type:                                                                                                    | Weekly                                             |  |
| Case Automation<br>Type:                                                                                                    | Manual                                             |  |
| Case State:                                                                                                    | Ready                                              |  |
| Feature:                                                                                                    | system usage                                       |  |
| target:                                                                                                    | qemux86_32, qemux86_64, qemuarm, qemuppc, qemumips |  |
| image profile:                                                                                                    | sato, sato-sdk                                     |  |
| Last Result                                                                                                    | Not Run                                            |  |
| Keywords:                                                                                                    | None                                               |  |

## Test Case TC-2730: click terminal icon on X desktop

#### Summary:

terminal icon should work without problem on X desktop

### Steps:

- After system launch and X start up, click terminal icon on desktop
   Check if only one terminal window launched and no other problem met

Expected Results:

there should be no problem after launching terminal

| Test Execution<br>Cycle Type: | Weekly                                                                                                    |
|-------------------------------|----------------------------------------------------------------------------------------------------|
| Case Automation<br>Type:      | Manual                                                                                                    |
| Case State:                   | Ready                                                                                                    |
| Feature:                      | system usage                                                                                                    |
| target:                       | qemux86_32, qemux86_64, qemuarm, qemuppc, qemumips, e-menlow, blacksand, beagleboard, crownbay, sugarbay, FRI2, HuronRiver |
| image profile:                | sato, sato-sdk                                                                                                    |
| Last Result                   | Not Run                                                                                                    |
| Keywords:                     | None                                                                                                    |

| Test Case TC-273         | Test Case TC-2731: Add multiple files in music player                  |  |
|--------------------------|------------------------------------------------------------------------|--|
| Summary:                 |                                                                        |  |
|                          |                                                                        |  |
| music player should      | d be no problem when adding multiple files at same time                |  |
| Steps:                   |                                                                        |  |
| 4 1                      |                                                                        |  |
| 2. Add multiple files    | ayer<br>s(5 files) in music player at same time                        |  |
| Expected Results:        |                                                                        |  |
|                          |                                                                        |  |
| music player should      | d be OK with this action                                               |  |
| Test Execution           | Weekly                                                                 |  |
| Cycle Type:              |                                                                        |  |
| Case Automation<br>Type: | Manual                                                                 |  |
| Case State:              | Ready                                                                  |  |
| Feature:                 | system usage                                                           |  |
| target:                  | e-menlow, blacksand, beagleboard, crownbay, sugarbay, FRI2, HuronRiver |  |
| image profile:           | sato-sdk                                                               |  |
| Last Result              | Not Run                                                                |  |
| Keywords:                | None                                                                   |  |

### Test Case TC-2732: system shutdown with UNFS

#### Summary:

system shutdown with UNFS should work Steps:

1. Use UNFS to start QEMU targets 2. Run shutdown in QEMU targets

Expected Results:

| QEMU shutdown w               | QEMU shutdown with UNFS should work       |  |
|-------------------------------|-------------------------------------------|--|
| Test Execution<br>Cycle Type: | Weekly                                    |  |
| Case Automation<br>Type:      | Manual                                    |  |
| Case State:                   | Ready                                     |  |
| Feature:                      | sdk                                       |  |
| target:                       | qemux86_32, qemux86_64, qemuarm, qemumips |  |
| image profile:                | sato, sato-sdk                            |  |
| Last Result                   | Not Run                                   |  |
| Keywords:                     | None                                      |  |

#### Test Case TC-2733: no connman-gnome icon on desktop Summary: there should be no connman-gnome icon on desktop Steps: 1. Launch sato image 2. There should be no comman-gnome icon on desktop, and comman-properties should be only invoked by toolbar Expected Results: There should be no connman-gnome icon on desktop, and connman-properties should be only invoked by toolbar Test Execution Weekly Cycle Type: **Case Automation** Manual Type: Case State: Ready Feature: system usage qemux86\_32, qemux86\_64, qemuarm, qemuppc, qemumips, e-menlow, target: blacksand, beagleboard, crownbay, sugarbay, FRI2, HuronRiver image profile: sato, sato-sdk Last Result Not Run

Keywords:

None

| Test Case TC-2734                                                                                                    | I: application contacts should work |  |
|----------------------------------------------------------------------------------------------------|-------------------------------------|--|
| Summary:                                                                                                    |                                     |  |
| application contacts                                                                                                    | should work without problem         |  |
| <u>Steps:</u>                                                                                                    |                                     |  |
| <ol> <li>Make sure X is started up</li> <li>Check if there is "contacts" icon on desktop and run it</li> <li>Check if there is any error by checking the output of this action and dmesg log</li> </ol> |                                     |  |
| Expected Results:                                                                                                    |                                     |  |
| "contacts" launch should not cause any error                                                                                                    |                                     |  |
| Test Execution<br>Cycle Type:                                                                                                    | Weekly                              |  |

| Case Automation<br>Type: | Manual                                                                                                    |
|--------------------------|----------------------------------------------------------------------------------------------------|
| Case State:              | Ready                                                                                                    |
| Feature:                 | system usage                                                                                                    |
| target:                  | qemux86_32, qemux86_64, qemuarm, qemuppc, qemumips, e-menlow, blacksand, beagleboard, crownbay, sugarbay, FRI2, HuronRiver |
| image profile:           | sato, sato-sdk                                                                                                    |
| Last Result              | Not Run                                                                                                    |
| Keywords:                | None                                                                                                    |

## Test Case TC-2735: x11vnc icon click for target

Summary:

Check if vncserver could work in target by clicking x11vnc icon Steps:

- Check if there is a x11vnc icon in target
   Click the x11vnc icon and check the ip address of the target
   On a client, run command "vncviewer \$ip\_address\_of\_target:0"

## Expected Results:

A virtual X desktop of target should be pop-up on the client

| Test Execution<br>Cycle Type: | Weekly                                                                                                    |
|-------------------------------|----------------------------------------------------------------------------------------------------|
| Case Automation<br>Type:      | Manual                                                                                                    |
| Case State:                   | Ready                                                                                                    |
| Feature:                      | system usage                                                                                                  |
| target:                       | qemux86_32, qemux86_64, qemuarm, qemuppc, qemumips, e-menlow, blacksand, crownbay, sugarbay, FRI2, HuronRiver |
| image profile:                | sato, sato-sdk                                                                                                |
| Last Result                   | Not Run                                                                                                    |
| Keywords:                     | None                                                                                                    |

| Test Case TC-2736: RTLDLIST path check for Idd command |                                                  |  |
|--------------------------------------------------------|--------------------------------------------------|--|
| Summary:                                               |                                                  |  |
|                                                        |                                                  |  |
| check if the file set                                  | in RTLDLIST is valid                             |  |
| Steps:                                                 |                                                  |  |
|                                                        |                                                  |  |
| 1. After system is u                                   | p, check if the RTLDLIST variable in Idd command |  |
| 2. The file path set in RTLDLIST should be valid       |                                                  |  |
| Expected Results:                                      |                                                  |  |
|                                                        |                                                  |  |
| check if the file set in RTLDLIST is valid             |                                                  |  |
| Test Execution                                         | Weekly                                           |  |
| Cycle Type:                                            | Weekiy                                           |  |
| Case Automation                                        | Manual                                           |  |
| Туре:                                                  |                                                  |  |
| Case State:                                            | Ready                                            |  |
| Feature:                                               | system usage                                     |  |
|                                                        |                                                  |  |

| target:        | qemux86_32, qemux86_64, qemuarm, qemuppc, qemumips, e-menlow, blacksand, beagleboard, mpc8315e-rdb, routerstationpro, crownbay, sugarbay, jasperforest, FRI2, HuronRiver |
|----------------|----------------------------------------------------------------------------------------------------|
| image profile: | sato-sdk                                                                                                    |
| Last Result    | Not Run                                                                                                    |
| Keywords:      | None                                                                                                    |

| Test Case TC-273              | 7: check bash in image                                                                                                    |
|-------------------------------|----------------------------------------------------------------------------------------------------|
| Summary:                      |                                                                                                    |
| check if bash exists          | s in image                                                                                                    |
| <u>Steps:</u>                 |                                                                                                    |
| 1. After system is u          | p, check if bash command exists with command "which bash"                                                                                                    |
| Expected Results:             |                                                                                                    |
|                               |                                                                                                    |
| bash command sho              | puld exist in image                                                                                                    |
| Test Execution<br>Cycle Type: | Weekly                                                                                                    |
| Case Automation<br>Type:      | Manual                                                                                                    |
| Case State:                   | Ready                                                                                                    |
| Feature:                      | system usage                                                                                                    |
| target:                       | qemux86_32, qemux86_64, qemuarm, qemuppc, qemumips, e-menlow, blacksand, beagleboard, mpc8315e-rdb, routerstationpro, crownbay, sugarbay, jasperforest, FRI2, HuronRiver |
| image profile:                | sato, sato-sdk, lsb-sdk                                                                                                    |
| Last Result                   | Not Run                                                                                                    |
| Keywords:                     | None                                                                                                    |
|                               |                                                                                                    |

| Test Case TC-273              | 3: "Install/Remove Software" icon should be removed  |
|-------------------------------|------------------------------------------------------|
| Summary:                      |                                                      |
| "Install/Remove So            | ftware" icon should be removed from sato             |
| <u>Steps:</u>                 |                                                      |
| 1. After system is u          | p, there should be no "Install/Remove Software" icon |
| Expected Results:             |                                                      |
| "Install/Remove So            | ftware" icon should be removed                       |
| Test Execution<br>Cycle Type: | Weekly                                               |
| Case Automation<br>Type:      | Manual                                               |
| Case State:                   | Ready                                                |
| Feature:                      | system usage                                         |
| target:                       | qemux86_32, qemux86_64, qemuarm, qemuppc, qemumips   |
| image profile:                | sato, sato-sdk                                       |
| Last Result                   | Not Run                                              |
| Keywords:                     | None                                                 |

| Test Case TC-2843                      | 3: MicroSD mount                            |  |
|----------------------------------------|---------------------------------------------|--|
| Summary:                               |                                             |  |
| verify that system c                   | an mount plugged MicroSD card automatically |  |
| <u>Steps:</u>                          |                                             |  |
| 1. boot system<br>2. plug MicroSD card |                                             |  |
| Expected Results:                      |                                             |  |
| 1. system notify that                  | t MicroSD is accessible                     |  |
| Test Execution<br>Cycle Type:          | Weekly                                      |  |
| Case Automation<br>Type:               | Manual                                      |  |
| Case State:                            | Ready                                       |  |
| Feature:                               | system usage                                |  |
| target:                                | FRI2                                        |  |
| image profile:                         | sato-sdk                                    |  |
| Last Result                            | Not Run                                     |  |
| Keywords:                              | None                                        |  |

| Test Case TC-2844                                                                                                    | 4: MicroSD read files |  |
|----------------------------------------------------------------------------------------------------|-----------------------|--|
| Summary:                                                                                                    |                       |  |
| verify that system can read files from MicroSD                                                                                                    |                       |  |
| Steps:                                                                                                    |                       |  |
| <ol> <li>boot system</li> <li>plug MicroSD card</li> <li>view files in MicroSD by file browser</li> <li>copy some files from MicroSD to local hardware</li> </ol> |                       |  |
| Expected Results:                                                                                                    |                       |  |
| 1. view/copy succes                                                                                                    | ssfully               |  |
| Test Execution<br>Cycle Type:                                                                                                    | Weekly                |  |
| Case Automation<br>Type:                                                                                                    | Manual                |  |
| Case State:                                                                                                    | Ready                 |  |
| Feature:                                                                                                    | system usage          |  |
| target:                                                                                                    | FRI2                  |  |
| image profile:                                                                                                    | sato-sdk              |  |
| Last Result                                                                                                    | Not Run               |  |
| Keywords:                                                                                                    | None                  |  |

| Test Case TC-2845: MicroSD umou | nt |  |
|---------------------------------|----|--|
| Summary:                        |    |  |

verify that system can unmout MicroSD card automically

## Steps:

boot system
 plug MicroSD card
 view files in MicroSD by file browser
 unplug MicroSD

## Expected Results:

1. MicroSD in file browser automatically missed

| Test Execution<br>Cycle Type: | Weekly       |
|-------------------------------|--------------|
| Case Automation<br>Type:      | Manual       |
| Case State:                   | Ready        |
| Feature:                      | system usage |
| target:                       | FRI2         |
| image profile:                | sato-sdk     |
| Last Result                   | Not Run      |
| Keywords:                     | None         |

| Test Case TC-284                                                                                                    | Test Case TC-2846: MicroSD write files |  |  |
|----------------------------------------------------------------------------------------------------|----------------------------------------|--|--|
| <u>Summary:</u>                                                                                                    |                                        |  |  |
| verify that system can write files to MicroSD                                                                                                    |                                        |  |  |
| Steps:                                                                                                    |                                        |  |  |
| <ol> <li>boot system</li> <li>plug MicroSD card</li> <li>create files in MicroSD</li> <li>copy some files from local hardware to MicroSD</li> </ol> |                                        |  |  |
| Expected Results:                                                                                                    |                                        |  |  |
| 1. create/copy successfully                                                                                                    |                                        |  |  |
| Test Execution<br>Cycle Type:                                                                                                    | Weekly                                 |  |  |
| Case Automation<br>Type:                                                                                                    | Manual                                 |  |  |
| Case State:                                                                                                    | Ready                                  |  |  |
| Feature:                                                                                                    | system usage                           |  |  |
| target:                                                                                                    | FRI2                                   |  |  |
| image profile:                                                                                                    | sato-sdk                               |  |  |
| Last Result                                                                                                    | Not Run                                |  |  |
| Keywords:                                                                                                    | None                                   |  |  |

| Test Case TC-2847: eSATA support      |
|---------------------------------------|
| Summary:                              |
| check if eSATA AHCI support by system |
| Steps:                                |

1. install one eSata disk into the system, enter system BIOS, configure system boot from Sata 2. reboot the system and boot up yocto

3. check if yocto system could boot up and harddisk could read/wrote without problem

#### Expected Results:

check if eSATA AHCI mode could work well

| Test Execution<br>Cycle Type: | BAT          |
|-------------------------------|--------------|
| Case Automation<br>Type:      | Manual       |
| Case State:                   | Ready        |
| Feature:                      | system usage |
| target:                       | FRI2         |
| image profile:                | sato-sdk     |
| Last Result                   | Not Run      |
| Keywords:                     | None         |

| Test Case TC-2848                                                                                                    | 3: wifi - wifi automatic refersh       |  |
|----------------------------------------------------------------------------------------------------|----------------------------------------|--|
| Summary:                                                                                                    |                                        |  |
| check if connman could get AP automatically                                                                                                    |                                        |  |
| <u>Steps:</u>                                                                                                    |                                        |  |
| <ol> <li>Prepare a WIFI AP, setting it as SSID broadcast.</li> <li>Make sure ConnMan is launched, and list all networks, check if the WIFI AP can be scaned.</li> </ol> |                                        |  |
| Expected Results:                                                                                                    |                                        |  |
| The WIFI AP can be                                                                                                    | e scanned automatically in the ConnMan |  |
| Test Execution<br>Cycle Type:                                                                                                    | Weekly                                 |  |
| Case Automation<br>Type:                                                                                                    | Manual                                 |  |
| Case State:                                                                                                    | Ready                                  |  |
| Feature:                                                                                                    | connectivity                           |  |
| target:                                                                                                    | FRI2                                   |  |
| image profile:                                                                                                    | sato-sdk                               |  |
| Last Result                                                                                                    | Not Run                                |  |
| Keywords:                                                                                                    | None                                   |  |

# Test Case TC-2849: wifi - ethernet and wifi coexist

## Summary:

check if ethernet and WIFI can coexists when connect wired network fist

## Steps:

1. Connect a wired network first 2. Connect a WIFI network then 3. Check default gateway 4. Ping the 2 DHCP server of the wired and WIFI networks. Expected Results:

| Default gateway should be of the wired network and can ping both the DHCP servers. |              |  |
|------------------------------------------------------------------------------------|--------------|--|
| Test Execution<br>Cycle Type:                                                      | Weekly       |  |
| Case Automation<br>Type:                                                           | Manual       |  |
| Case State:                                                                        | Ready        |  |
| Feature:                                                                           | connectivity |  |
| target:                                                                            | FRI2         |  |
| image profile:                                                                     | sato-sdk     |  |
| Last Result                                                                        | Not Run      |  |
| Keywords:                                                                          | None         |  |

#### Test Case TC-2850: wifi - wifi and ethernet coexist

#### Summary:

check if wired and WIFI can coexists when connect WIFI network fist

## Steps:

1. Connect a WIFI network first

2. Connect a wired network then

Check default gateway
 Ping the 2 DHCP server of the wired and WIFI networks.

Expected Results:

Default gateway should be of the WIFI network and can ping both the DHCP servers.

| • •                           |              |
|-------------------------------|--------------|
| Test Execution<br>Cycle Type: | Weekly       |
| Case Automation<br>Type:      | Manual       |
| Case State:                   | Ready        |
| Feature:                      | connectivity |
| target:                       | FRI2         |
| image profile:                | sato-sdk     |
| Last Result                   | Not Run      |
| Keywords:                     | None         |

| Test Case TC-2851: wifi - connect to AP                                                                                                    |
|----------------------------------------------------------------------------------------------------|
| Summary:                                                                                                    |
| check if user could connect to AP in comman                                                                                                    |
| Steps:                                                                                                    |
| Pre-condition: the connman daemon is runnig wifi device is enabled.                                                                                                    |
| <ol> <li>make sure there is at least a AP running and could be scanned</li> <li>open connman and check the AP in connection list</li> <li>connect the AP and check the IP address with "ifconfig wlan0"</li> </ol> |
| 4. send ping packets to AP, check if can receive ping reply from AP.                                                                                                    |
| Expected Results:                                                                                                    |
| ConnMan shall connect with this AP and get available IP address.                                                                                                    |

| Weekly       |
|--------------|
| Manual       |
| Ready        |
| connectivity |
| FRI2         |
| sato-sdk     |
| Not Run      |
| None         |
|              |

# Test Case TC-2852: wifi - disconnect from AP

## Summary:

check if user could disconnect from AP in comman Steps:

Pre-condition: the connman daemon is runnig wifi device is enabled.

- 1. connect to AP in connman and make sure it work well
- 2. in connman, disconnect the AP
- 3. check IP address with "ifconfig wlan0", it should have no IP address

## Expected Results:

user could disconnect from AP and there should be no IP address assigned to wlan0

| Test Execution<br>Cycle Type: | Weekly       |
|-------------------------------|--------------|
| Case Automation<br>Type:      | Manual       |
| Case State:                   | Ready        |
| Feature:                      | connectivity |
| target:                       | FRI2         |
| image profile:                | sato-sdk     |
| Last Result                   | Not Run      |
| Keywords:                     | None         |

| Test Case TC-2853: wifi - file copy by scp                                                                                                    |
|----------------------------------------------------------------------------------------------------|
| Summary:                                                                                                    |
| check if file can be copied from remote machine to device by scp with wifi                                                                                                    |
| Steps:                                                                                                    |
| Pre-condition: the connman daemon is runnig<br>wifi device is enabled.<br>1. connect to AP in connman and make sure wlan0 could get IP address<br>2. get system IP and try "scp file \$IP:/home/root" from remote machine (file >= 500M for real HW) |
| Expected Results:                                                                                                    |

#### File can be copied from remote machine to device by scp via wifi

| Weekly       |
|--------------|
| Manual       |
| Ready        |
| connectivity |
| FRI2         |
| sato-sdk     |
| Not Run      |
| None         |
|              |

## Test Case TC-2854: wifi - Test if wifi device works well after resume from suspend state Summary:

Test if wifi device works well after resume from suspend state.

#### Steps:

Pre-condition: the connman daemon is runnig wifi device is enabled.

connect to AP in connman and make sure wlan0 could get IP address
 echo "mem" > /sys/power/state

- 3. After system go into S3 mode, move mouse or press any key to make it resume 4. check wlan0 connection status

### Expected Results:

| wifi interface should always work before/after standby |              |
|--------------------------------------------------------|--------------|
| Test Execution<br>Cycle Type:                          | Weekly       |
| Case Automation<br>Type:                               | Manual       |
| Case State:                                            | Ready        |
| Feature:                                               | system usage |
| target:                                                | FRI2         |
| image profile:                                         | sato-sdk     |
| Last Result                                            | Not Run      |
| Keywords:                                              | None         |

| Test Case TC-2855                                                    | 5: 3G - get IP address                                                                                                    |
|----------------------------------------------------------------------|----------------------------------------------------------------------------------------------------|
| Summary:                                                             |                                                                                                    |
| user could get IP ac                                                 | dress via 3G interface                                                                                                    |
| Steps:                                                               |                                                                                                    |
| 1. boot up system a<br>2. in "cellular netwo<br>3. connect to the 30 | nd launch connman<br>rks", there should be an interface for 3G connection, like "china unicom"<br>3 point and check ip address with ifconfig |
| Expected Results:                                                    |                                                                                                    |
| user could get IP address via 3G interface                           |                                                                                                    |
| Test Execution<br>Cycle Type:                                        | Weekly                                                                                                    |

| Case Automation<br>Type: | Manual       |
|--------------------------|--------------|
| Case State:              | Ready        |
| Feature:                 | connectivity |
| target:                  | FRI2         |
| image profile:           | sato-sdk     |
| Last Result              | Not Run      |
| Keywords:                | None         |

### Test Case TC-2856: 3G - ping public website

Summary:

user could ping public website with 3G connection

Steps:

- boot up system and launch connman
   in "cellular networks", there should be an interface for 3G connection, like "china unicom"
   connect to the 3G point and check ip address with ifconfig
   ping some public website, like www.baidu.com, and check the output

Expected Results:

user could ping public website with 3G connection

| Test Execution<br>Cycle Type: | Weekly       |
|-------------------------------|--------------|
| Case Automation<br>Type:      | Manual       |
| Case State:                   | Ready        |
| Feature:                      | connectivity |
| target:                       | FRI2         |
| image profile:                | sato-sdk     |
| Last Result                   | Not Run      |
| Keywords:                     | None         |
|                               |              |

| Test Case TC-2857                                                                                                    | Test Case TC-2857: 3G - disconnect from 3G point |  |
|----------------------------------------------------------------------------------------------------|--------------------------------------------------|--|
| Summary:                                                                                                    |                                                  |  |
|                                                                                                    |                                                  |  |
| user could disconne                                                                                                    | ect from 3G connection in connman                |  |
| Steps:                                                                                                    |                                                  |  |
|                                                                                                    |                                                  |  |
| <ol> <li>boot up system and launch connman</li> <li>in "cellular networks", there should be an interface for 3G connection, like "china unicom"</li> <li>connect to the 3G point and check ip address with ifconfig</li> <li>click disconnect from the 3G point in connman and check network status with ifconfig</li> </ol> |                                                  |  |
| Expected Results:                                                                                                    |                                                  |  |
|                                                                                                    |                                                  |  |
| user could disconnect from 3G connection in connman                                                                                                    |                                                  |  |
| Test Execution<br>Cycle Type:                                                                                                    | Weekly                                           |  |
| Case Automation<br>Type:                                                                                                    | Manual                                           |  |
| Case State:                                                                                                    | Ready                                            |  |
| Feature:                                                                                                    | connectivity                                     |  |

| target:        | FRI2     |
|----------------|----------|
| image profile: | sato-sdk |
| Last Result    | Not Run  |
| Keywords:      | None     |

## 1.5 Test Suite : Stress

| Test Case TC-2739: crashme for stress                                                                                                    |                                                                                                    |
|----------------------------------------------------------------------------------------------------|----------------------------------------------------------------------------------------------------|
| Summary:                                                                                                    |                                                                                                    |
| Run crashme in real hard                                                                                                    | dware for stress testing                                                                            |
| Steps:                                                                                                    | <i>"</i> , , , , <i>"</i> , , , , , , , , , , , , , , , , , , ,                                     |
| <ol> <li>Get crashme from http</li> <li>By following the setup</li> <li>Run crashme for 24 https://doi.org/10.1001/100100000000000000000000000000</li></ol> | ://people.delphiforums.com/gjc/crashme.html<br>steps on above URL, build crashme in target.<br>purs |
| Expected Results:<br>target should not crash with the program                                                                                               |                                                                                                    |
| Test Execution Cycle<br>Type:                                                                                                    | Fullpass                                                                                            |
| Case Automation Type:                                                                                                    | Manual                                                                                              |
| Case State:                                                                                                    | Ready                                                                                               |
| Feature:                                                                                                    | stress                                                                                              |
| target:                                                                                                    | beagleboard, jasperforest                                                                           |
| image profile:                                                                                                    | sato-sdk, lsb-sdk                                                                                   |
| Last Result                                                                                                    | Not Run                                                                                             |
| Keywords:                                                                                                    | None                                                                                                |

| Test Case TC-274                                                                                                    | 0: helltest for stress |  |
|----------------------------------------------------------------------------------------------------|------------------------|--|
| Summary:                                                                                                    |                        |  |
| Run helltest for stre                                                                                                    | ess in target          |  |
| <u>Steps:</u>                                                                                                    |                        |  |
| <ol> <li>helltest is stress test suite, which does compiler test for hours</li> <li>We download the test suite and run it for 24 hours</li> </ol> |                        |  |
| Expected Results:                                                                                                    |                        |  |
| helltest should not make target crash                                                                                                    |                        |  |
| Test Execution<br>Cycle Type:                                                                                                    | Fullpass               |  |
| Case Automation<br>Type:                                                                                                    | Manual                 |  |
| Case State:                                                                                                    | Ready                  |  |
| Feature:                                                                                                    | stress                 |  |
| target:                                                                                                    | jasperforest           |  |

| image profile: | lsb-sdk |
|----------------|---------|
| Last Result    | Not Run |
| Keywords:      | None    |

| Test Case TC-2741:                                                                                                    | Itp for stress                         |  |
|----------------------------------------------------------------------------------------------------|----------------------------------------|--|
| Summary:                                                                                                    |                                        |  |
|                                                                                                    |                                        |  |
| Run Itp stress in real                                                                                                    | hardware for stress testing            |  |
| <u>Steps:</u>                                                                                                    |                                        |  |
| LTP download: ./meta                                                                                                    | a/recipes-extended/ltp/ltp_20120401.bb |  |
| build steps: refer to h                                                                                                    | ttp://ltp.sourceforge.net              |  |
| Run steps:<br>1. Build LTP with toolchain or in sdk image<br>2. Copy LTP folder into target, for example, /opt/ltp. Modify script "testscripts/ltpstress.sh", set<br>"lostat=1", "NO_NETWORK=1"<br>3. cd testscripts/ && ./ltpstress.sh<br>4. This stress case will run for 24 bours |                                        |  |
| Expected Results:                                                                                                    |                                        |  |
|                                                                                                    |                                        |  |
| Check the result, target should not crash with the program.                                                                                                    |                                        |  |
| Test Execution<br>Cycle Type:                                                                                                    | Fullpass                               |  |
| Case Automation<br>Type:                                                                                                    | Manual                                 |  |
| Case State:                                                                                                    | Ready                                  |  |
| Feature:                                                                                                    | stress                                 |  |
| target:                                                                                                    | beagleboard                            |  |
| image profile:                                                                                                    | sato-sdk                               |  |
| Last Result                                                                                                    | Not Run                                |  |
| Keywords:                                                                                                    | None                                   |  |

# 1.6 Test Suite : Power/Performance

| Test Case TC-2742: boot time collection                                                                       |
|----------------------------------------------------------------------------------------------------|
| Summary:                                                                                                    |
| To collect boot time of clean installation, from grub to full desktop                                         |
| Steps:                                                                                                    |
| 1. Reboot testing device at least 3 times and do not plug anything while collecting boot time by stopwatcher: |
| #reboot                                                                                                    |
| Expected Results:                                                                                             |

| Provide average boot time and dmesg log |             |  |
|-----------------------------------------|-------------|--|
| Test Execution<br>Cycle Type:           | Fullpass    |  |
| Case Automation<br>Type:                | Manual      |  |
| Case State:                             | Ready       |  |
| Feature:                                | performance |  |
| target:                                 | crownbay    |  |
| image profile:                          | sato-sdk    |  |
| Last Result                             | Not Run     |  |
| Keywords:                               | None        |  |

| Test Case TC-2743: memory footprint |                                                                      |  |
|-------------------------------------|----------------------------------------------------------------------|--|
| <u>Summary:</u>                     |                                                                      |  |
|                                     |                                                                      |  |
| collect data of the u               | ised/free memory                                                     |  |
| <u>Steps:</u>                       |                                                                      |  |
| With default installti              | on, launch terminal and type 'free' to read the used/free disk space |  |
| Expected Results:                   |                                                                      |  |
|                                     |                                                                      |  |
| Provide 'free' outpu                | t                                                                    |  |
| Test Execution<br>Cycle Type:       | Fullpass                                                             |  |
| Case Automation<br>Type:            | Manual                                                               |  |
| Case State:                         | Ready                                                                |  |
| Feature:                            | core                                                                 |  |
| target:                             | crownbay                                                             |  |
| image profile:                      | sato-sdk                                                             |  |
| Last Result                         | Not Run                                                              |  |
| Keywords:                           | None                                                                 |  |

| Test Case TC-274                                    | 4: powertop log      |  |
|-----------------------------------------------------|----------------------|--|
| Summary:                                            |                      |  |
|                                                     |                      |  |
| collect powertop da                                 | ta                   |  |
| Steps:                                              |                      |  |
|                                                     |                      |  |
| 1. Run "powertop -                                  | d" and record output |  |
|                                                     |                      |  |
| 2. Save the percentage of deepest C state(C3 or C2) |                      |  |
| Expected Results:                                   |                      |  |
|                                                     |                      |  |
| Provide powertop o                                  | utput                |  |
| Test Execution                                      | Fullpace             |  |
| Cycle Type:                                         | ruipass              |  |
| Case Automation                                     | Manual               |  |
| Туре:                                               |                      |  |
| Case State:                                         | Ready                |  |

| Feature:       | core     |
|----------------|----------|
| target:        | crownbay |
| image profile: | sato-sdk |
| Last Result    | Not Run  |
| Keywords:      | None     |

| Test Case TC-274                                                                     | 5: Idle power consumption                      |  |
|--------------------------------------------------------------------------------------|------------------------------------------------|--|
| Summary:                                                                             |                                                |  |
| 0                                                                                    |                                                |  |
| Collect Idle power c                                                                 | consumption of target system                   |  |
| <u>Steps:</u>                                                                        |                                                |  |
| 1. Use power meter to collect ilde power consumption of target system for 10 minutes |                                                |  |
| 2. Save it and comp                                                                  | pare it with old data                          |  |
| Expected Results:                                                                    |                                                |  |
|                                                                                      |                                                |  |
| There should be no                                                                   | regression between old and new ilde power data |  |
| Test Execution<br>Cycle Type:                                                        | Fullpass                                       |  |
| Case Automation<br>Type:                                                             | Manual                                         |  |
| Case State:                                                                          | Ready                                          |  |
| Feature:                                                                             | performance                                    |  |
| target:                                                                              | crownbay                                       |  |
| image profile:                                                                       | sato-sdk                                       |  |
| Last Result                                                                          | Not Run                                        |  |
| Keywords:                                                                            | None                                           |  |

| Case State:    | Ready       |
|----------------|-------------|
| Feature:       | performance |
| target:        | qemux86_32  |
| image profile: | sato        |
| Last Result    | Not Run     |
| Keywords:      | None        |

## 1.7 Test Suite : Graphics

#### Test Case TC-2747: Graphics ABAT Summary: Yocto on SugarBay should pass Intel graphics ABAT testing Steps: 1. Download ABAT test suite from internal git repository, git clone git://tinderbox.sh.intel.com/git/abat 2. Apply following patch to make it work on yocto environment 3. Run "./abat.sh" to run ABAT test ######## diff --git a/glxgears\_check.sh b/glxgears\_check.sh index 17622b8..c4d3b97 100755 --- a/glxgears\_check.sh +++ b/glxgears\_check.sh @@ -31,7 +31,7 @@ else sleep 6 XPID=\$( ps ax | awk '{print \$1, \$5}' | grep glxgears | awk '{print \$1}') + XPID=\$( ps | awk '{print \$1, \$5}' | grep glxgears | awk '{print \$1}') if [ ! -z "\$XPID" ]; then kill -9 \$XPID >/dev/null 2>&1 echo "glxgears can run, PASS!" diff --git a/x\_close.sh b/x\_close.sh index e287be1..3429f1a 100755 --- a/x\_close.sh +++ b/x\_close.sh @@ -22,7 +22,7 @@ # function close\_proc(){ echo "kill process Xorg" -XPID=\$( ps ax | awk '{print \$1, \$5}' | egrep "X\$|Xorg\$" | awk '{print \$1}') +XPID=\$( ps | awk '{print \$1, \$6}' | egrep "X\$|Xorg\$" | awk '{print \$1}') if [ ! -z "\$XPID" ]; then kill \$XPID sleep 4 diff --git a/x\_start.sh b/x\_start.sh index 9cf6eab..2305796 100755 --- a/x\_start.sh +++ b/x\_start.sh @@ -24,7 +24,7 @@ X\_ERROR=0 #test whether X has started -PXID=\$(ps ax |awk '{print \$1,\$5}' |egrep "Xorg\$|X\$" |grep -v grep | awk '{print \$1}') +PXID=\$(ps |awk '{print \$1,\$6}' |egrep "Xorg\$|X\$" |grep -v grep | awk '{print \$1}') if [ ! -z "\$PXID" ]; then

| XORG_STATUS "started"                                                                                                    |                                                                                                    |  |
|----------------------------------------------------------------------------------------------------|----------------------------------------------------------------------------------------------------|--|
| @ @ -35,9 +35,11 @ @ else                                                                                                    |                                                                                                    |  |
| echo "Start up the X server for test in display \$DISPLAY"                                                                                                    |                                                                                                    |  |
| <ul> <li>\$XORG_DIR/bin/X &gt;/dev/null 2&gt;&amp;1 &amp;</li> <li>#\$XORG_DIR/bin/X &gt;/dev/null 2&gt;&amp;1 &amp;</li> <li>#\$leep 8</li> <li>#xterm &amp;</li> <li>/etc/init.d/xserver-nodm start &amp;</li> <li>sleep 8</li> <li>xterm &amp;</li> </ul>                                               |                                                                                                    |  |
| XLOG_FILE=/var/log/Xorg.0.log<br>[-f \$XORG_DIR/var/log/Xorg.0.log] && XLOG_FILE=\$XORG_DIR/var/log/Xorg.0.log<br>@ @ -54,7 +56,7 @ @ fi<br>X_ERROR=1<br>fi                                                                                                    |                                                                                                    |  |
| <ul> <li>XPID=\$( ps ax   awk '{print \$1, \$5}'   egrep "X\$ Xorg\$"  grep -v grep  awk '{print \$1}')</li> <li>XPID=\$( ps   awk '{print \$1, \$6}'   egrep "X\$ Xorg\$"  grep -v grep  awk '{print \$1}')</li> <li>if [ -z "\$XPID" ]; then<br/>echo "Start up X server FAIL!"</li> <li>echo</li> </ul> |                                                                                                    |  |
| Expected Results:                                                                                                    |                                                                                                    |  |
| All ABAT test should pass                                                                                                    |                                                                                                    |  |
|                                                                                                    |                                                                                                    |  |
| Test Execution<br>Cycle Type:                                                                                                    | Weekly                                                                                                    |  |
| Test Execution<br>Cycle Type:<br>Case Automation<br>Type:                                                                                                    | Weekly<br>Manual                                                                                                    |  |
| Test Execution<br>Cycle Type:<br>Case Automation<br>Type:<br>Case State:                                                                                                    | Weekly<br>Manual<br>Ready                                                                                                    |  |
| Test Execution<br>Cycle Type:<br>Case Automation<br>Type:<br>Case State:<br>Feature:                                                                                                    | Weekly<br>Manual<br>Ready<br>bsp                                                                                                  |  |
| Test Execution<br>Cycle Type:<br>Case Automation<br>Type:<br>Case State:<br>Feature:<br>target:                                                                                                    | Weekly<br>Manual<br>Ready<br>bsp<br>e-menlow, blacksand, crownbay, sugarbay, FRI2, HuronRiver                                     |  |
| Test Execution<br>Cycle Type:<br>Case Automation<br>Type:<br>Case State:<br>Feature:<br>target:<br>image profile:                                                                                                    | Weekly<br>Manual<br>Ready<br>bsp<br>e-menlow, blacksand, crownbay, sugarbay, FRI2, HuronRiver<br>sato, sato-sdk                   |  |
| Test Execution<br>Cycle Type:<br>Case Automation<br>Type:<br>Case State:<br>Feature:<br>target:<br>image profile:<br>Last Result                                                                                                    | Weekly<br>Manual<br>Ready<br>bsp<br>e-menlow, blacksand, crownbay, sugarbay, FRI2, HuronRiver<br>sato, sato-sdk<br><b>Not Run</b> |  |

#### Test Case TC-2748: openarena - 3D

Summary:

Run opernarena testing and compare the result with upstream graphics result

Steps:

1. Download and build openarena through phoronix test suite. first download a new phoronix from its website, then download the game in it. The openarena we use is v0.8.5. #####

phoronix-test-suite list-tests

phoronix-test-suite install openarena

####

2.Go into the directory of openarena sourcecode folder.

3. Find the correct name of Id-linux.so needed by openarena, for example, it should be "/lib64/ld-linux-x86-64.so.2" in the openarena.x86\_64 if you grep it.

4.Check if /lib64/ld-linux-x86-64.so.2 exists on system. If not, we need to create a link file linking to the real path of ld-linux in system. For example, on a x86\_64 machine, the commands should be "mkdir /lib64 && In -s /lib/ld-linux-x86-64.so.2 /lib64/ld-linux-x86-64.so.2".

5. Modify the path to make sure the openareana can find the correct executable file,

openarena.i386 for x86 host and openarena.x86\_64 for x86\_64 host.

6.Run the test suite with following command:

vblank\_mode=0 ./openarena +exec pts +set r\_mode -1 +set r\_fullscreen 1 +set r\_customWidth

## \$VIDEO\_WIDTH +set r\_customHeight \$VIDEO\_HEIGHT The VIDEO\_WIDTH and VIDEO\_HEIGHT set the game's resolution, you can get current resolution by command "xrandr"

## Expected Results:

| Compare the result of Yocto with upstream graphics |                      |  |
|----------------------------------------------------|----------------------|--|
| Test Execution<br>Cycle Type:                      | Weekly               |  |
| Case Automation<br>Type:                           | Manual               |  |
| Case State:                                        | Ready                |  |
| Feature:                                           | bsp                  |  |
| target:                                            | sugarbay, HuronRiver |  |
| image profile:                                     | sato, sato-sdk       |  |
| Last Result                                        | Not Run              |  |
| Keywords:                                          | None                 |  |

| Test Case TC-2749                                                                                                    | 9: urbanterror - 3D                                   |  |
|----------------------------------------------------------------------------------------------------|-------------------------------------------------------|--|
| Summary:                                                                                                    |                                                       |  |
| Due ortenteres en                                                                                                    |                                                       |  |
| Run urbanterror an                                                                                                    | to compare the result of Yocto with upstream graphics |  |
| <u>Steps:</u>                                                                                                    |                                                       |  |
| <ol> <li>Download and build: This game also can get through phoronix-test-suite.</li> <li>We should modify script urbanterror by setting following options before test:         ###         OS_TYPE=Linux         OS_ARCH=`uname -m`         LOG_FILE=/home/root/log         ###         3. touch a log file /home/root/log         3. Run urbanterror with following command         ###     </li> </ol> |                                                       |  |
| nextdemo vstr demodone' +vstr demoloop1 +set r_customwidth \$VIDEO_WIDTH +set<br>r_customheight \$VIDEO_HEIGHT                                                                                                    |                                                       |  |
| Expected Results:                                                                                                    |                                                       |  |
|                                                                                                    |                                                       |  |
| Get the FPS data o                                                                                                    | f Yocto and compare it with upstream graphics         |  |
| Test Execution<br>Cycle Type:                                                                                                    | Weekly                                                |  |
| Case Automation Type:                                                                                                    | Manual                                                |  |
| Case State:                                                                                                    | Ready                                                 |  |
| Feature:                                                                                                    | bsp                                                   |  |
| target:                                                                                                    | sugarbay, HuronRiver                                  |  |
| image profile:                                                                                                    | sato, sato-sdk                                        |  |
| Last Result                                                                                                    | Not Run                                               |  |
| Keywords:                                                                                                    | None                                                  |  |

| Test Case TC-2750: | x11perf - 2D |
|--------------------|--------------|
| Summary:           |              |

## Get fps data of x11per running Steps:

 Run "x11perf -aa10text" and "x11perf -rgb10text"
 Get the FPS result and compare it with upstream graphics data on Sandybridge Expected Results:

There should not be big regression between Yocto and upstream linux

| Test Execution<br>Cycle Type: | Weekly               |
|-------------------------------|----------------------|
| Case Automation<br>Type:      | Manual               |
| Case State:                   | Ready                |
| Feature:                      | bsp                  |
| target:                       | sugarbay, HuronRiver |
| image profile:                | sato, sato-sdk       |
| Last Result                   | Not Run              |
| Keywords:                     | None                 |

| Test Case TC-284         | I: xorg.conf check                                                         |
|--------------------------|----------------------------------------------------------------------------|
| Summary:                 |                                                                            |
|                          |                                                                            |
| check if xorg.conf s     | et emgd as default driver                                                  |
| Steps:                   |                                                                            |
|                          |                                                                            |
| 1. after system is la    | unched, check /etc/X11/xorg.conf, device driver should be set to "emgd" in |
| Section Device           |                                                                            |
| Expected Results:        |                                                                            |
|                          |                                                                            |
| emgd driver should       | be set in xorg.conf                                                        |
| Test Execution           | Weekly                                                                     |
|                          |                                                                            |
| Case Automation<br>Type: | Manual                                                                     |
| Case State:              | Ready                                                                      |
| Feature:                 | graphics                                                                   |
| target:                  | FRI2                                                                       |
| image profile:           | sato-sdk                                                                   |
| Last Result              | Not Run                                                                    |
| Keywords:                | None                                                                       |

## 1.8 Test Suite : Mulitimedia

check if libva is installed and used when video player playing ogg video file Steps:

1. check if libva is installed on system

- copy sample ogg file to system
   launch video player can play the ogg file

#### Expected Results:

ogg file can be played without problem when libva is used

| Test Execution<br>Cycle Type: | Weekly                                  |
|-------------------------------|-----------------------------------------|
| Case Automation<br>Type:      | Manual                                  |
| Case State:                   | Ready                                   |
| Feature:                      | multi-media                             |
| target:                       | e-menlow, blacksand, crownbay, sugarbay |
| image profile:                | sato-sdk                                |
| Last Result                   | Not Run                                 |
| Keywords:                     | None                                    |

| Test Case TC-2752                                                                                                    | 2: sound on/off                                      |
|----------------------------------------------------------------------------------------------------|------------------------------------------------------|
| <u>Summary:</u>                                                                                                    |                                                      |
| check if sound can                                                                                                    | be turned on/off                                     |
| <u>Steps:</u>                                                                                                    |                                                      |
| <ol> <li>copy amixer is installed</li> <li>Run "amixer set Master on" to turn on audio device</li> <li>Run "amixer set Master 64" to adjust to maxium volumn</li> <li>Run "amixer set Speaker on" to turn on speaker</li> <li>Run "amixer set Speaker 64" to adjust to maxium volumn</li> <li>Run "amixer set Master off" to turn off audio device</li> <li>Run "amixer set Speaker off" to turn off speaker</li> </ol> |                                                      |
| Expected Results:<br>Above commands can run without problem                                                                                                    |                                                      |
| Test Execution<br>Cycle Type:                                                                                                    | Weekly                                               |
| Case Automation<br>Type:                                                                                                    | Manual                                               |
| Case State:                                                                                                    | Ready                                                |
| Feature:                                                                                                    | multi-media                                          |
| target:                                                                                                    | e-menlow, blacksand, beagleboard, crownbay, sugarbay |
| image profile:                                                                                                    | sato-sdk                                             |
| Last Result                                                                                                    | Not Run                                              |
| Keywords:                                                                                                    | None                                                 |

### Test Case TC-2753: audio play (mp3)

Summary:

make sure music player cannot play mp3 format file

### Steps:

copy sample mp3 file to system
 launch music player and make sure it cannot play the mp3 file

## Expected Results:

| mp3 file can not be played    |                                                      |
|-------------------------------|------------------------------------------------------|
| Test Execution<br>Cycle Type: | Weekly                                               |
| Case Automation<br>Type:      | Manual                                               |
| Case State:                   | Ready                                                |
| Feature:                      | multi-media                                          |
| target:                       | e-menlow, blacksand, beagleboard, crownbay, sugarbay |
| image profile:                | sato-sdk                                             |
| Last Result                   | Not Run                                              |
| Keywords:                     | None                                                 |

| Test Case TC-2754: audio play (ogg)    |                                                      |
|----------------------------------------|------------------------------------------------------|
| Summary:                               |                                                      |
|                                        |                                                      |
| check if music playe                   | er can play ogg format file                          |
| <u>Steps:</u>                          |                                                      |
| 1. copy sample ogg                     | file to system                                       |
| 2. launch music pla                    | yer can play the ogg file                            |
| Expected Results:                      |                                                      |
|                                        |                                                      |
| ogg file can be played without problem |                                                      |
| Test Execution                         | Weekly                                               |
| Cycle Type:                            |                                                      |
| Case Automation Type:                  | Manual                                               |
| Case State:                            | Ready                                                |
| Feature:                               | multi-media                                          |
| target:                                | e-menlow, blacksand, beagleboard, crownbay, sugarbay |
| image profile:                         | sato-sdk                                             |
| Last Result                            | Not Run                                              |
| Keywords:                              | None                                                 |

| Test Case TC-2755: audio stop (ogg)            |
|------------------------------------------------|
| Summary:                                       |
|                                                |
| check if music player can play ogg format file |
| Steps:                                         |
|                                                |
| 1. copy sample ogg file to system              |
| 2. launch music player can play the ogg file   |
| 3. click "stop" button to stop playing         |
| 4. click "start" button to resume playing      |
| Expected Results:                              |

| oga filo oon ho start/stop without problem |                                                      |
|--------------------------------------------|------------------------------------------------------|
| ogy me can be star                         |                                                      |
| Test Execution<br>Cycle Type:              | Weekly                                               |
| Case Automation<br>Type:                   | Manual                                               |
| Case State:                                | Ready                                                |
| Feature:                                   | multi-media                                          |
| target:                                    | e-menlow, blacksand, beagleboard, crownbay, sugarbay |
| image profile:                             | sato-sdk                                             |
| Last Result                                | Not Run                                              |
| Keywords:                                  | None                                                 |

| Test Case TC-2756: audio play (wav)                                               |                                                      |
|-----------------------------------------------------------------------------------|------------------------------------------------------|
| Summary:                                                                          |                                                      |
| check if music player can play wav format file                                    |                                                      |
| <u>Steps:</u>                                                                     |                                                      |
| 1. copy sample wav file to system<br>2. launch music player can play the wav file |                                                      |
| Expected Results:                                                                 |                                                      |
| wav file can be played without problem                                            |                                                      |
| Test Execution<br>Cycle Type:                                                     | Weekly                                               |
| Case Automation<br>Type:                                                          | Manual                                               |
| Case State:                                                                       | Ready                                                |
| Feature:                                                                          | multi-media                                          |
| target:                                                                           | e-menlow, blacksand, beagleboard, crownbay, sugarbay |
| image profile:                                                                    | sato-sdk                                             |
| Last Result                                                                       | Not Run                                              |
| Keywords:                                                                         | None                                                 |

| Test Case TC-275       | 7: audio stop (wav)                      |
|------------------------|------------------------------------------|
| Summary:               |                                          |
|                        |                                          |
| check if music play    | er can stop playing with wav format file |
| Steps:                 |                                          |
|                        |                                          |
| 1. copy sample way     | v file to system                         |
| 2. launch music pla    | ayer can play the wav file               |
| 3. click "stop" butto  | n to stop playing                        |
| 4. click "start" butto | on to resume playing                     |
| Expected Results:      |                                          |
|                        |                                          |
| way file can be star   | rt/stop without problem                  |
|                        |                                          |
| Test Execution         | Weekly                                   |
| Cycle Type:            | ····,                                    |
| Case Automation        | Manual                                   |
| Туре:          |                                                      |
|----------------|------------------------------------------------------|
| Case State:    | Ready                                                |
| Feature:       | multi-media                                          |
| target:        | e-menlow, blacksand, beagleboard, crownbay, sugarbay |
| image profile: | sato-sdk                                             |
| Last Result    | Not Run                                              |
| Keywords:      | None                                                 |

| Test Case TC-2758: video play (mpeg)                                                                                        |                                                      |  |
|----------------------------------------------------------------------------------------------------|------------------------------------------------------|--|
| Summary:                                                                                                    |                                                      |  |
| make sure video pla                                                                                                    | ayer cannot play mpeg format file                    |  |
| Steps:                                                                                                    |                                                      |  |
| <ol> <li>copy sample mpeg file to system</li> <li>launch video player and make sure it cannot play the mpeg file</li> </ol> |                                                      |  |
| Expected Results:                                                                                                    |                                                      |  |
| mpeg file cannot be played                                                                                                  |                                                      |  |
| Test Execution<br>Cycle Type:                                                                                               | Weekly                                               |  |
| Case Automation<br>Type:                                                                                                    | Manual                                               |  |
| Case State:                                                                                                    | Ready                                                |  |
| Feature:                                                                                                    | multi-media                                          |  |
| target:                                                                                                    | e-menlow, blacksand, beagleboard, crownbay, sugarbay |  |
| image profile:                                                                                                    | sato-sdk                                             |  |
| Last Result                                                                                                    | Not Run                                              |  |
| Keywords:                                                                                                    | None                                                 |  |

| Test Case TC-2759                                                                 | Test Case TC-2759: video play (ogg)                  |  |
|-----------------------------------------------------------------------------------|------------------------------------------------------|--|
| Summary:                                                                          |                                                      |  |
| check if video playe                                                              | er can play ogg format file                          |  |
| <u>Steps:</u>                                                                     |                                                      |  |
| 1. copy sample ogg file to system<br>2. launch video player can play the ogg file |                                                      |  |
| Expected Results:                                                                 |                                                      |  |
| ogg file can be play                                                              | ed without problem                                   |  |
| Test Execution<br>Cycle Type:                                                     | Weekly                                               |  |
| Case Automation<br>Type:                                                          | Manual                                               |  |
| Case State:                                                                       | Ready                                                |  |
| Feature:                                                                          | multi-media                                          |  |
| target:                                                                           | e-menlow, blacksand, beagleboard, crownbay, sugarbay |  |
| image profile:                                                                    | sato-sdk                                             |  |
| Last Result                                                                       | Not Run                                              |  |

| 14 1      | <b>N</b> 1 |
|-----------|------------|
| Kevwords: | None       |
| <u></u>   |            |

| T ( 0 TO 070                                                                                                    |                                                      |
|----------------------------------------------------------------------------------------------------|------------------------------------------------------|
| Test Case TC-2760: Video stop (ogg)                                                                                                    |                                                      |
| Summary:                                                                                                    |                                                      |
| check if video play                                                                                                    | er can play ogg format file                          |
| Steps:                                                                                                    |                                                      |
| <ol> <li>copy sample ogg file to system</li> <li>launch video player can play the ogg file</li> <li>click "stop" button to stop playing</li> <li>click "start" button to resume playing</li> </ol> |                                                      |
| Expected Results:                                                                                                    |                                                      |
|                                                                                                    |                                                      |
| ogg file can be star                                                                                                    | rt/stop without problem                              |
| Test Execution<br>Cycle Type:                                                                                                    | Weekly                                               |
| Case Automation<br>Type:                                                                                                    | Manual                                               |
| Case State:                                                                                                    | Ready                                                |
| Feature:                                                                                                    | multi-media                                          |
| target:                                                                                                    | e-menlow, blacksand, beagleboard, crownbay, sugarbay |
| image profile:                                                                                                    | sato-sdk                                             |
| Last Result                                                                                                    | Not Run                                              |
| Keywords:                                                                                                    | None                                                 |

| Test Case TC-2838: audio play (ogg) with HDMI                                                                                                    |                                             |  |
|----------------------------------------------------------------------------------------------------|---------------------------------------------|--|
| Summary:                                                                                                    |                                             |  |
| check if music playe                                                                                                    | er can play ogg format file when using HDMI |  |
| Steps:                                                                                                    |                                             |  |
| <ol> <li>copy sample ogg file to system</li> <li>connect system with a monitor with HDMI</li> <li>launch music player and play the ogg file</li> </ol> |                                             |  |
| Expected Results:                                                                                                    |                                             |  |
| Toot Execution                                                                                                    |                                             |  |
| Cycle Type:                                                                                                    | Weekly                                      |  |
| Case Automation<br>Type:                                                                                                    | Manual                                      |  |
| Case State:                                                                                                    | Ready                                       |  |
| Feature:                                                                                                    | multi-media                                 |  |
| target:                                                                                                    | FRI2                                        |  |
| image profile:                                                                                                    | sato-sdk                                    |  |
| Last Result                                                                                                    | Not Run                                     |  |
| Keywords:                                                                                                    | None                                        |  |

| Test Case TC-2839: audio play (wav) with HDMI                                                                                                    |                                       |  |
|----------------------------------------------------------------------------------------------------|---------------------------------------|--|
| Summary:                                                                                                    |                                       |  |
|                                                                                                    |                                       |  |
| check if music playe                                                                                                    | er can play wav format file with HDMI |  |
| Steps:                                                                                                    |                                       |  |
| <ol> <li>copy sample wav file to system</li> <li>connect system with a monitor with HDMI</li> <li>launch music player and play the wav file</li> </ol> |                                       |  |
| Expected Results:                                                                                                    |                                       |  |
| way file can be played without problem, with HDMI                                                                                                    |                                       |  |
| Test Execution                                                                                                    |                                       |  |
| Cycle Type:                                                                                                    | Weekly                                |  |
| Case Automation<br>Type:                                                                                                    | Manual                                |  |
| Case State:                                                                                                    | Ready                                 |  |
| Feature:                                                                                                    | multi-media                           |  |
| target:                                                                                                    | FRI2                                  |  |
| image profile:                                                                                                    | sato-sdk                              |  |
| Last Result                                                                                                    | Not Run                               |  |
| Keywords:                                                                                                    | None                                  |  |

| Test Case TC-2840: video play (ogg) with HDMI                                                                                                    |                                       |
|----------------------------------------------------------------------------------------------------|---------------------------------------|
| Summary:                                                                                                    |                                       |
| check if video playe                                                                                                    | er can play ogg format file with HDMI |
| Steps:                                                                                                    |                                       |
| <ol> <li>copy sample ogg file to system</li> <li>connect system with a monitor with HDMI</li> <li>launch video player and play the ogg file</li> </ol> |                                       |
| Expected Results:<br>ogg file can be played without problem, with HDMI                                                                                 |                                       |
| Test Execution<br>Cycle Type:                                                                                                    | Weekly                                |
| Case Automation<br>Type:                                                                                                    | Manual                                |
| Case State:                                                                                                    | Ready                                 |
| Feature:                                                                                                    | multi-media                           |
| target:                                                                                                    | FRI2                                  |
| image profile:                                                                                                    | sato-sdk                              |
| Last Result                                                                                                    | Not Run                               |
| Keywords:                                                                                                    | None                                  |

# 1.9 Test Suite : Compliance

Summary:

LTP subset test suite

Steps:

For real hardware, run following component, syscalls fs fsx dio io mm ipc sched math nptl pty admin\_tools timers commands For QEMU, run following component syscalls mm ipc sched math nptl pty admin\_tools commands **Run Instructions:** LTP download: http://sourceforge.net/projects/ltp/files/LTP%20Source/ltp-20120401/ltp-full-20120401.bz2/download build steps: refer to http://ltp.sourceforge.net Run steps: 1. Build LTP with toolchain or in sdk image 2. For QEMU, create the gemu target with "-m 512", which makes some memory stress cases pass. For some issues, we could only set 128M for gemuarm and 256M for gemumips. 3. Copy LTP folder into target, for example, /opt/ltp. Modify the default scenario file "scenario\_groups/default", remove test suites not to be tested 4. Comment runtests/sched: hackbench, which is not suitable to run in emulators 5. Comment creat08 in runtest/syscalls, oom01, oom02, oom03, oom04 in runtest/mm, which consume lots of memory 6. Prepare a tmp folder under your ltp folder, for example, create a tmp folder under your ltp folder, like /opt/ltp/tmp 7. ./runltp -p -l result-M2-20101218.log -C result-M2-20101218.fail -d /opt/ltp/tmp &> result-M2-20101218.fulllog

(assume you mount your LTP disk at /opt and create your own tmp dir at /opt/ltp/tmp)

#### Expected Results:

Check the result on wiki, https://wiki.yoctoproject.org/wiki/LTP\_result, there should be no regression failure met.

| Test Execution<br>Cycle Type: | Fullpass  |
|-------------------------------|-----------|
| Case Automation<br>Type:      | Semi-Auto |
| Case State:                   | Ready     |
| Feature:                      | core      |

| target:        | qemuarm, qemuppc, qemumips, blacksand, beagleboard, mpc8315e-rdb, routerstationpro, sugarbay |
|----------------|----------------------------------------------------------------------------------------------|
| image profile: | sato-sdk, lsb-sdk                                                                            |
| Last Result    | Not Run                                                                                      |
| Keywords:      | None                                                                                         |

## Test Case TC-2762: POSIX subset test suite

Summary:

Run subset test suite of POSIX test suite

Steps:

1. Get latest LTP sourcecode, download location

- is http://sourceforge.net/projects/ltp/files/LTP%20Source/ .
- 2. Go into the folder of LTP, and posix\_testsuite is under testcases/open\_posix\_testsuite/
- 3. Run connmand: make generate-makefiles
- 4. Run connmand: make conformance-all
- 5. Run connmand: make conformance-test (this step may )
- 6. Run connmand: make tools-all
- 7. Run connmand: sh posix.sh &> posix.log, posix.sh as below:

#### 

#!/bin/sh

#### Expected Results:

Compare the test result on wiki, https://wiki.yoctoproject.org/wiki/Posix\_result, there should be no more regression failures met.

| Test Execution<br>Cycle Type: | Fullpass                                                                                     |
|-------------------------------|----------------------------------------------------------------------------------------------|
| Case Automation<br>Type:      | Semi-Auto                                                                                    |
| Case State:                   | Ready                                                                                        |
| Feature:                      | core                                                                                         |
| target:                       | qemuarm, qemuppc, qemumips, blacksand, beagleboard, mpc8315e-rdb, routerstationpro, sugarbay |
| image profile:                | sato-sdk, lsb-sdk                                                                            |
| Last Result                   | Not Run                                                                                      |
| Keywords:                     | None                                                                                         |

# Test Case TC-2763: LSB subset test suite

Summary:

Run LSB subset test suite in target Steps: 1. Get LSB image and start the image(if it is QEMU) with option "-m 512M"

2. Get the LSB test suite or run script creat-lsb-image under poky source directory "scripts/creatlsb-image"

3. Setup environment for lsb image in target with script LSB\_Setup.sh, it could be found under poky source directory "/meta/recipes-extended/lsb/lsbsetup/LSB\_Setup.sh"

4. Select LSB test items in LSB web interface and run them

Expected Results:

Check the result on wiki,

https://wiki.pokylinux.org/wiki/index.php?title=LSB\_result&action=edit&redlink=1. No regression failures should be met.

| Test Execution<br>Cycle Type: | Fullpass                          |
|-------------------------------|-----------------------------------|
| Case Automation<br>Type:      | Manual                            |
| Case State:                   | Ready                             |
| Feature:                      | core                              |
| target:                       | blacksand, mpc8315e-rdb, sugarbay |
| image profile:                | lsb-sdk                           |
| Last Result                   | Not Run                           |
| Keywords:                     | None                              |

## 1.10 Test Suite : Core Build System

#### Test Case TC-2772: Incremental RPM image generation

#### Summary:

When modify a package, there is no need to reconstruct the image from scratch, but instead simply use the packaging infrastructure and incrementally update it based on the "package".

Steps:

1. Download poky source and prepare the build environment

2. Add the following line to conf/local.conf:

INC\_IMAGE\_GEN = "1"

3. Run "bitbake core-image-sato" to build a image and check the log.do\_rootfs.

4. Remove \${SATO\_IMAGE\_FEATURES} in meta/recipes-sato/images/core-image-sato.bb. Rerun command "bitbake core-image-sato" and check the log.do\_rootfs.

5. Add \${SATO\_IMAGE\_FEATURES} in meta/recipes-sato/images/core-image-sato.bb. Re-run command "bitbake core-image-sato" and check the log.do\_rootfs.

6. Run "bitbake bzip2 -cclean", "rm -f sstate-cache/sstate-bzip2-\*", Re-run command "bitbake coreimage-sato" and check the log.do\_rootfs.

#### Expected Results:

For steps 4,5,6, the log.do\_rootfs will show that the rootfs is not reconstruct when some packages changed. Only the modified packages will be added/removed.

| Test Execution<br>Cycle Type: | Weekly |
|-------------------------------|--------|
| Case Automation<br>Type:      | Manual |
| Case State:                   | Ready  |
| Feature:                      | poky   |
| target:                       |        |

| image profile: |         |
|----------------|---------|
| Last Result    | Not Run |
| Keywords:      | None    |

## Test Case TC-2777: Archive work directory and export source package Summary:

Archive work directory and export source package from work directory Steps:

1. Download poky source 2. Add following line to meta/classes/package\_rpm.bbclass : inherit archive-original-source 3. Prepare the build environment and add the lines to the conf/local.conf: SOURCE ARCHIVE PACKAGE TYPE ?= 'srpm' SOURCE\_ARCHIVE\_LOG\_WITH\_SCRIPTS ?= 'logs\_with\_scripts' 4. Run "bitbake core-image-sato". 5. Change the following lines in conf/local.conf: SOURCE\_ARCHIVE\_PACKAGE\_TYPE ?= 'tar' SOURCE\_ARCHIVE\_LOG\_WITH\_SCRIPTS ?= 'logs' Run "bitbake core-image-sato" again.

#### Expected Results:

The srpm packages or tar packages should be in tmp/deploy/sources after build complete.

| Test Execution Cycle Type: | Weekly  |
|----------------------------|---------|
| Case Automation Type:      | Manual  |
| Case State:                | Ready   |
| Feature:                   | sdk     |
| target:                    |         |
| image profile:             |         |
| Last Result                | Not Run |
| Keywords:                  | None    |

## Test Case TC-2771: Disk space monitoring

#### Summary:

Monitor disk availability and warn the user if it is running low Steps:

1. Download the source and set build environment.

2. Follow the meta-yocto/conf/local.conf.sample.extended to enable disk monitor. For example, add the following lines to conf/local.conf:

BB\_DISKMON\_DIRS = "STOPTASKS,\${TMPDIR},40G,4510K"

BB DISKMON WARNINTERVAL = "50M,5K"

3. Run "bitbake core-image-sato" to build a image.

Change "STOPTASKS" to "ABORT". Run "bitbake core-image-sato" to build a image.
 Change "STOPTASKS" to "WARN". Run "bitbake core-image-sato" to build a image.

| Expected | Results: |
|----------|----------|
|----------|----------|

Running "df -h " or "df -i" to check the free space or free inodes of the disk.

If "STOPTASKS" is set, when the free disk space or free inodes less than the setting values, the new tasks can't be executed any more, will stop the build when the running tasks have been done. If "ABORTS" is set, when the free disk space or free inodes less than the setting values, the build process would stop immediately.

If "WARN" is set, when the free disk space or free inodes less than the setting values, the build

| process would show warnings and repeat the warning when the disk space reduces size BB_DISKMON_WARNINTERVAL |         |  |
|----------------------------------------------------------------------------------------------------|---------|--|
| Test Execution Cycle Type:                                                                                  | Weekly  |  |
| Case Automation Type:                                                                                       | Manual  |  |
| Case State:                                                                                                 | Ready   |  |
| Feature:                                                                                                    | poky    |  |
| target:                                                                                                    |         |  |
| image profile:                                                                                              |         |  |
| Last Result                                                                                                 | Not Run |  |
| Keywords:                                                                                                   | None    |  |

## Test Case TC-2778: sanity check for userspace dependency

#### Summary:

test if sanity check could report warning if there are packages installed under /bin or /sbin, but depends on something under /usr/lib

#### Steps:

1. prepare yocto build environment

2. modify or add a recipe, which is installed under /bin or /sbin, but depends on something under /usr/lib. For example, we could revert following patch against recipe libusb and build udev

#### ######

diff --git a/meta/recipes-support/libusb/libusb-compat\_0.1.3.bb b/meta/recipessupport/libusb/libusb-compat\_0.1.3.bb index ef8552b..e070463 100644 --- a/meta/recipes-support/libusb/libusb-compat\_0.1.3.bb +++ b/meta/recipes-support/libusb/libusb-compat\_0.1.3.bb @ @ -15,7 +15,7 @ @ DEPENDS = "libusb1" PROVIDES = "libusb" PE = "1" -PR = "r0" +PR = "r1" SRC\_URI = "\${SOURCEFORGE\_MIRROR}/libusb/libusb-compat-\${PV}.tar.bz2 \ file://0.1.0-beta1-gcc3.4-fix.patch" @ @ -24,3 +24,13 @ @ SRC\_URI[md5sum] = "570ac2ea085b80d1f74ddc7c6a93c0eb" SRC\_URI[sha256sum] = "a590a03b6188030ee1ca1a0af55685fcde005ca807b963970f839be776031d94" inherit autotools pkgconfig binconfig + +EXTRA\_OECONF = "--libdir=\${base\_libdir}" +do\_install\_append() { + install -d \${D}\${libdir} + mv \${D}\${base\_libdir}/\*.la \${D}\${libdir} + mv \${D}\${base\_libdir}/pkgconfig \${D}\${libdir} +} +FILES\_\${PN}-dev += "\${base\_libdir}/\*.so" ###### 3. check if yocto build will report warning for udev Expected Results:

| test if sanity check could report warning if there are packages installed under /bin or /sbin, but depends on something under /usr/lib |         |
|----------------------------------------------------------------------------------------------------|---------|
| Test Execution Cycle Type:                                                                                                    | Weekly  |
| Case Automation Type:                                                                                                    | Manual  |
| Case State:                                                                                                    | Ready   |
| Feature:                                                                                                    | poky    |
| target:                                                                                                    |         |
| image profile:                                                                                                    |         |
| Last Result                                                                                                    | Not Run |
| Keywords:                                                                                                    | None    |

## Test Case TC-2779: LICENSE\_FLAGS\_WHITELIST set for emgd driver build

#### Summary:

Check if emgd driver could be download automatically with LICENSE\_FLAGS\_WHITELIST set Steps:

1. Prepare yocto build environment

- 2. Download meta-intel and add crownbay into bblayer.conf
- 3. Add LICENSE\_FLAGS\_WHITELIST = "license\_emgd-driver-bin\_1.10" to local.conf
- 4. Run "bitbake emgd-driver-bin", and it should run successfully

Expected Results:

emgd driver could be download automatically with LICENSE\_FLAGS\_WHITELIST set

| Test Execution Cycle Type: | Weekly  |
|----------------------------|---------|
| Case Automation Type:      | Manual  |
| Case State:                | Ready   |
| Feature:                   | poky    |
| target:                    |         |
| image profile:             |         |
| Last Result                | Not Run |
| Keywords:                  | None    |

## Test Case TC-2785: lib32 connman-gnome built for qemux86-64 - rpm Summary:

build lib32 connman-gnome and include it in qemux86-64 image
Steps:

 Prepare poky build environment
 by following https://wiki.pokylinux.org/wiki/Multilib, set local.conf to enable multilib build and set MACHINE to qemux86-64 as following: ##### MACHINE = "qemux86-64" require conf/multilib.conf MULTILIBS = "multilib:lib32" DEFAULTTUNE\_virtclass-multilib-lib32 = "x86" IMAGE\_INSTALL\_append = "lib32-connman-gnome" #####
 with rpm set for package format, build core-image-sato image
 after build finished, start up the image and check if connman and related packages(like libc) are 32-bit

## Expected Results:

| user could build lib32 connman-gnome and include it in qemux86-64 image |         |
|-------------------------------------------------------------------------|---------|
| Test Execution Cycle<br>Type:                                           | Weekly  |
| Case Automation<br>Type:                                                | Manual  |
| Case State:                                                             | Ready   |
| Feature:                                                                | core    |
| target:                                                                 |         |
| image profile:                                                          |         |
| Last Result                                                             | Not Run |
| Keywords:                                                               | None    |

## Test Case TC-2786: lib32 connman-gnome built for qemux86-64 - ipk Summary:

build lib32 connman-gnome and include it in qemux86-64 image

Steps:

 Prepare poky build environment
 by following https://wiki.pokylinux.org/wiki/Multilib, set local.conf to enable multilib build and set MACHINE to qemux86-64 as following: ##### MACHINE = "qemux86-64" require conf/multilib.conf MULTILIBS = "multilib:lib32" DEFAULTTUNE\_virtclass-multilib-lib32 = "x86" IMAGE\_INSTALL\_append = "lib32-connman-gnome" #####
 with ipk set for package format, build core-sato image
 after build finished, start up the image and check if connman and related packages(like libc) are 32-bit

## Expected Results:

user could build lib32 connman-gnome and include it in qemux86-64 image

| Weekly  |
|---------|
| Manual  |
| Ready   |
| core    |
|         |
|         |
| Not Run |
| None    |
|         |

## Test Case TC-2826: lib32 sato-sdk image build - qemux86-64 Summary:

lib32 sato-sdk image should be built out with multilib support Steps:

| 1. Prepare poky build environment                                                       |                                             |  |
|-----------------------------------------------------------------------------------------|---------------------------------------------|--|
| 2. by following https://wiki.pokylinux.org/wiki/Multilib, set                           | local.conf to enable multilib build and set |  |
| MACHINE to genux86-64 as following:                                                     |                                             |  |
| #####                                                                                   |                                             |  |
| MACHINE = "gemux86-64"                                                                  |                                             |  |
| require conf/multilb.conf                                                               |                                             |  |
| MULTI IBS = "multilib:lib32"                                                            |                                             |  |
| DEFAILTTUNE virtclass-multilib-lib32 = "x86"                                            |                                             |  |
|                                                                                         |                                             |  |
| 3. with rom set for package format, build lib32-core-sato-sdk image                     |                                             |  |
| A after build finished, start up the image and the kernel should not be able to boot up |                                             |  |
|                                                                                         |                                             |  |
| Expected Results:                                                                       |                                             |  |
|                                                                                         |                                             |  |
| lib32 sato-sdk image should be built out with multilib support                          |                                             |  |
| Test Execution Cycle                                                                    | ·                                           |  |
| Type: Weekly                                                                            |                                             |  |
| туро.                                                                                   |                                             |  |

| Туре:                 | weekly  |
|-----------------------|---------|
| Case Automation Type: | Manual  |
| Case State:           | Ready   |
| Feature:              | poky    |
| target:               |         |
| image profile:        |         |
| Last Result           | Not Run |
| Keywords:             | None    |

| Test Case TC-2828: lib3                                                                                                    | 2 Isb-sdk image build - qemux86-64   |  |
|----------------------------------------------------------------------------------------------------|--------------------------------------|--|
| Summary:                                                                                                    |                                      |  |
|                                                                                                    |                                      |  |
| lib32 lsb-sdk image shoul                                                                                                    | d be built out with multilib support |  |
| Steps:                                                                                                    |                                      |  |
| <ol> <li>Prepare poky build environment</li> <li>by following https://wiki.pokylinux.org/wiki/Multilib, set local.conf to enable multilib build and set<br/>MACHINE to qemux86-64 as following:<br/>######<br/>MACHINE = "qemux86-64"<br/>require conf/multilib.conf<br/>MULTILIBS = "multilib:lib32"<br/>DEFAULTTUNE_virtclass-multilib-lib32 = "x86"<br/>#####</li> <li>with rpm set for package format, build lib32-core-lsb-sdk image</li> </ol> |                                      |  |
| Expected Results:                                                                                                    |                                      |  |
|                                                                                                    |                                      |  |
| lib32 lsb-sdk image shoul                                                                                                    | d be built out with multilib support |  |
| Test Execution Cycle<br>Type:                                                                                                    | Weekly                               |  |
| Case Automation Type:                                                                                                    | Manual                               |  |
| Case State:                                                                                                    | Ready                                |  |
| Feature:                                                                                                    | poky                                 |  |
| target:                                                                                                    |                                      |  |
| image profile:                                                                                                    |                                      |  |
| Last Result                                                                                                    | Not Run                              |  |
| Keywords:                                                                                                    | None                                 |  |
|                                                                                                    |                                      |  |

| Test Case TC-278                                                                                                    | 7: kernel interactive targets                                                                                    |  |
|----------------------------------------------------------------------------------------------------|----------------------------------------------------------------------------------------------------|--|
| Summary:                                                                                                    |                                                                                                    |  |
|                                                                                                    |                                                                                                    |  |
| Check if yocto can                                                                                                  | support kernel interactive target build                                                                          |  |
| Steps:                                                                                                    |                                                                                                    |  |
| <ol> <li>download yocto s</li> <li>prepare yocto bu</li> <li>Run "bitbake linu</li> <li>Check if a new b</li> </ol> | source tree<br>ild environment<br>ix-yocto -c menuconfig"<br>ash terminal pop up and menuconfig can be triggered |  |
| Expected Results:                                                                                                   |                                                                                                    |  |
|                                                                                                    |                                                                                                    |  |
| menuconfig for kernel can be triggered with yocto build command                                                     |                                                                                                    |  |
| Test Execution<br>Cycle Type:                                                                                       | Weekly                                                                                                    |  |
| Case Automation Type:                                                                                               | Manual                                                                                                    |  |
| Case State:                                                                                                    | Ready                                                                                                    |  |
| Feature:                                                                                                    | poky                                                                                                    |  |
| target:                                                                                                    | build_system                                                                                                    |  |
| image profile:                                                                                                    |                                                                                                    |  |
| Last Result                                                                                                    | Not Run                                                                                                    |  |
| Keywords:                                                                                                    | None                                                                                                    |  |

| Test Case TC-2788                                                                                                    | 3: KVM enabled with qemu                                                                                                    |
|----------------------------------------------------------------------------------------------------|----------------------------------------------------------------------------------------------------|
| Summary:                                                                                                    |                                                                                                    |
| qemu can be starte                                                                                                    | d with KVM enabled                                                                                                    |
| <u>Steps:</u>                                                                                                    |                                                                                                    |
| <ol> <li>build a kernel wit</li> <li>Start qemu with a</li> <li>Check if qemu st</li> <li>If kvm_intel is no</li> <li>"Ismod   grep kvm_intel start"</li> </ol> | h KVM enabled<br>option "kvm" with runqemu<br>arts up and if kvm_intel is used<br>t used when starting qemu, it will shows 0 in "Used by" column when you run<br>intel" |
| Expected Results:                                                                                                    |                                                                                                    |
| KVM enabled with o                                                                                                    | qemu                                                                                                    |
| Test Execution<br>Cycle Type:                                                                                                    | Weekly                                                                                                    |
| Case Automation<br>Type:                                                                                                    | Manual                                                                                                    |
| Case State:                                                                                                    | Ready                                                                                                    |
| Feature:                                                                                                    | poky                                                                                                    |
| target:                                                                                                    | build_system                                                                                                    |
| image profile:                                                                                                    |                                                                                                    |
| Last Result                                                                                                    | Not Run                                                                                                    |
| Keywords:                                                                                                    | None                                                                                                    |

# Test Case TC-2797: bitbake-layers show\_layers Summary:

show\_layers could show current layers

## Steps:

1. prepare poky build environment

2. add meta-rt into bblayer.conf

3. run "bitbake-layers show\_layers", it should show the layers defined in bblayer.conf

## Expected Results:

show\_layers could show current layers

| Test Execution<br>Cycle Type: | Weekly       |
|-------------------------------|--------------|
| Case Automation<br>Type:      | Manual       |
| Case State:                   | Ready        |
| Feature:                      | poky         |
| target:                       | build_system |
| image profile:                |              |
| Last Result                   | Not Run      |
| Keywords:                     | None         |

## Test Case TC-2798: bitbake-layers show\_overlayed

Summary:

overlayed recipes should be shown with bitbake-layers Steps:

1. prepare poky build environment

 copy a recipe from meta layer into meta-yocto, for example, /home/jxu49/osel/poky/meta/recipes-graphics/clutter/clutter-1.6\_1.6.14.bb
 run "bitbake-layers show\_overlayed", it should report clutter is overlayed by meta-yocto Expected Results:

overlayed recipes should be shown with bitbake-layers

| Test Execution Cycle<br>Type: | Weekly       |
|-------------------------------|--------------|
| Case Automation<br>Type:      | Manual       |
| Case State:                   | Ready        |
| Feature:                      | poky         |
| target:                       | build_system |
| image profile:                |              |
| Last Result                   | Not Run      |
| Keywords:                     | None         |

## Test Case TC-2799: bitbake-layers show\_appends Summary:

bitbake-layers show\_appends should list bbappend files and recipe files they apply to <u>Steps:</u>

 prepare poky build environment
 run "bitbake-layers show\_appends", it should list bbappend files and recipe files they apply to Expected Results:

bitbake-layers show\_appends should list bbappend files and recipe files they apply to

| Test Execution<br>Cycle Type: | Weekly       |
|-------------------------------|--------------|
| Case Automation<br>Type:      | Manual       |
| Case State:                   | Ready        |
| Feature:                      | poky         |
| target:                       | build_system |
| image profile:                |              |
| Last Result                   | Not Run      |
| Keywords:                     | None         |

| Test Case TC-2800                                                                                                    | ): bitbake-layers flatten                               |  |
|----------------------------------------------------------------------------------------------------|---------------------------------------------------------|--|
| Summary:                                                                                                    |                                                         |  |
| bitbake-layers flatte                                                                                                    | ns layer configuration into a separate output directory |  |
| Steps:                                                                                                    |                                                         |  |
| <ol> <li>prepare poky build environment</li> <li>create a folder, for example, test</li> <li>run "bitbake-layers flatten test", all contents of all layers should be moved into the test folder,<br/>with any bbappends appended to corresponding recipes</li> <li>check if bbappends take effect, for example, check if test/recipes-<br/>bsp/formfactor/formfactor_0.0.bb has the code defined in meta-yocto/recipes-<br/>bsp/formfactor/formfactor_0.0 bbappend</li> </ol> |                                                         |  |
| Expected Results:                                                                                                    |                                                         |  |
|                                                                                                    |                                                         |  |
| bitbake-layers flatte                                                                                                    | ns layer configuration into a separate output directory |  |
| Test Execution<br>Cycle Type:                                                                                                    | Weekly                                                  |  |
| Case Automation<br>Type:                                                                                                    | Manual                                                  |  |
| Case State:                                                                                                    | Ready                                                   |  |
| Feature:                                                                                                    | poky                                                    |  |
| target:                                                                                                    | build_system                                            |  |
| image profile:                                                                                                    |                                                         |  |
| Last Result                                                                                                    | Not Run                                                 |  |
| Keywords:                                                                                                    | None                                                    |  |

## Test Case TC-2801: x32 image build

## Summary:

x32 image could be built out successfully Steps:

Prepare yocto build environment
 add meta-x32 layer, http://git.yoctoproject.org/cgit/cgit.cgi/experimental/meta-x32/

| 3. Add following lines in your conf/local.conf<br>MACHINE = "qemux86-64"<br>DEFAULTTUNE = "x86-64-x32" |                        |  |
|----------------------------------------------------------------------------------------------------|------------------------|--|
| Expected Results:                                                                                      |                        |  |
| x32 image could be                                                                                     | built out successfully |  |
| Test Execution<br>Cycle Type:                                                                          | Weekly                 |  |
| Case Automation<br>Type:                                                                               | Manual                 |  |
| Case State:                                                                                            | Ready                  |  |
| Feature:                                                                                               | core                   |  |
| target:                                                                                                |                        |  |
| image profile:                                                                                         |                        |  |
| Last Result                                                                                            | Not Run                |  |
| Keywords:                                                                                              | None                   |  |

| Test Case TC-2802: x32 image build boot up and check                                                                                                    |                                                                                |  |  |
|----------------------------------------------------------------------------------------------------|--------------------------------------------------------------------------------|--|--|
| Summary:                                                                                                    |                                                                                |  |  |
|                                                                                                    |                                                                                |  |  |
| x32 image could be built out success                                                                                                    | x32 image could be built out successfully and binaries/libraries are x32 in it |  |  |
| Steps:                                                                                                    |                                                                                |  |  |
| <ol> <li>Prepare yocto build environment</li> <li>add meta-x32 layer, http://git.yoctoproject.org/cgit/cgit.cgi/experimental/meta-x32/</li> <li>Add following lines in your conf/local.conf<br/>MACHINE = "qemux86-64"<br/>DEFAULTTUNE = "x86-64-x32"<br/>baselib = "\${@d.getVar('BASE_LIB_tune-' + (d.getVar('DEFAULTTUNE', True) or 'INVALID'),<br/>True) or 'lib'}"</li> </ol>                                                                                                    |                                                                                |  |  |
| <ul> <li>4. build minimal image with "bitbake core-image-minimal"</li> <li>5. Run the file command to know what type of elf binary is it. It should be 32bit x86-64 elf binary as seen here:</li> <li>\$ file bin/busybox</li> <li>bin/busybox: setuid ELF 32-bit LSB executable, x86-64, version 1 (SYSV), dynamically linked (uses shared libs), for GNU/Linux 2.6.35, not stripped</li> <li>\$ file usr/lib/libz.so.1.2.5: ELF 32-bit LSB shared object, x86-64, version 1 (SYSV), dynamically linked, not stripped</li> </ul> |                                                                                |  |  |
| Expected Results:                                                                                                    |                                                                                |  |  |
|                                                                                                    |                                                                                |  |  |
| x32 image could be built out success                                                                                                    | fully and binaries/libraries are x32 in it                                     |  |  |
| Test Execution Cycle Type:                                                                                                    | Weekly                                                                         |  |  |
| Case Automation Type:                                                                                                    | Manual                                                                         |  |  |
| Case State:                                                                                                    | Ready                                                                          |  |  |
| Feature:                                                                                                    | core                                                                           |  |  |
| target:                                                                                                    |                                                                                |  |  |
| image profile:                                                                                                    |                                                                                |  |  |
| Last Result Not Run                                                                                                    |                                                                                |  |  |
| Keywords:                                                                                                    | None                                                                           |  |  |
|                                                                                                    | 1                                                                              |  |  |

| Test Case TC-278                                                                                                    | 9: non-GPLv3 build check                                            |  |
|----------------------------------------------------------------------------------------------------|---------------------------------------------------------------------|--|
| <u>Summary:</u>                                                                                                    |                                                                     |  |
| Check if non-GPLv                                                                                                    | 3 build could pass and it does not has any GPLv3 packages installed |  |
| Steps:                                                                                                    |                                                                     |  |
| <ol> <li>Set following sentences in local.conf to GPLv3</li> <li>#####</li> <li>INCOMPATIBLE_LICENSE = "GPLv3"</li> <li>#####</li> <li>Build core-image-minimal and core-image-basic</li> <li>Start up target after build is finished</li> <li>Run following script to check if any GPLv3 packages installed, some packages are GPLv3 exception, like libgcc1, libstdc++ and less.</li> </ol> |                                                                     |  |
| ######################################                                                                                                    | ###                                                                 |  |
| temp=`mktemp`<br>rpm -qa > \$temp<br>ret=0                                                                                                    |                                                                     |  |
| for i in `cat \$temp`<br>do                                                                                                    |                                                                     |  |
| rm -rf \$temp<br>exit \$ret<br>####################################                                                                                                    | ####                                                                |  |
| Expected Results:                                                                                                    |                                                                     |  |
| non-GPLv3 build pa                                                                                                    | ass and no GPLv3 packages installed in the image                    |  |
| Test Execution<br>Cycle Type:                                                                                                    | Weekly                                                              |  |
| Case Automation<br>Type:                                                                                                    | Manual                                                              |  |
| Case State:                                                                                                    | Ready                                                               |  |
| Feature:                                                                                                    | poky                                                                |  |
| target:                                                                                                    | build_system                                                        |  |
| image profile:                                                                                                    |                                                                     |  |
| Last Result                                                                                                    | Not Run                                                             |  |
| Keywords:                                                                                                    | None                                                                |  |
|                                                                                                    |                                                                     |  |

## Test Case TC-2794: sstate work on local host

## Summary:

Check if sstate could work with local cache <u>Steps:</u>

1. Follow the wiki steps to setup a sstate cache on local machine, https://wiki.yoctoproject.org/wiki/Enable\_sstate\_cache Prepare another yocto source directory and set the SSTATE\_DIR the cache you setup in step 1)
 Run poky build, for example, "bitbake core-image-minimal". You should note following things if sstate works:

######## NOTE: Preparing runqueue NOTE: Executing SetScene Tasks NOTE: Running setscene task 118 of 155 (virtual:native:/home/lulianhao/pokybuild/edwin/poky/meta/recipes-devtools/pseudo/pseudo\_git.bb:do\_populate\_sysroot\_setscene) NOTE: Running setscene task 119 of 155 (/home/lulianhao/poky-build/edwin/poky/meta/recipesdevtools/quilt/quilt-native\_0.48.bb:do\_populate\_sysroot\_setscene ####### Expected Results: sstate should work and reduce build time **Test Execution** Weekly Cycle Type: **Case Automation** Manual Type: Case State: Ready Feature: poky target: build\_system image profile: Last Result Not Run

Keywords:

None

| Test Case TC-282                                                                                                   | 4: ddimage to burn image                                                                                                    |
|----------------------------------------------------------------------------------------------------|----------------------------------------------------------------------------------------------------|
| Summary:                                                                                                    |                                                                                                    |
| User could use ddir                                                                                                | nage to burn image into boot media                                                                                                    |
| <u>Steps:</u>                                                                                                    |                                                                                                    |
| <ol> <li>prepare yocto bu</li> <li>get a hddimg for</li> <li>use ddimage to b</li> <li>check if the USB</li> </ol> | ild environment<br>BSP, for example, hddimg for sugarbay<br>ourn hddimg into USB stick, "ddimage xxx.hddimg /dev/sdx"<br>stick bootable on real board |
| Expected Results:                                                                                                  |                                                                                                    |
| User could use ddir                                                                                                | mage to burn image into boot media                                                                                                    |
| Test Execution<br>Cycle Type:                                                                                      | Weekly                                                                                                    |
| Case Automation<br>Type:                                                                                           | Manual                                                                                                    |
| Case State:                                                                                                    | Ready                                                                                                    |
| Feature:                                                                                                    | poky                                                                                                    |
| target:                                                                                                    |                                                                                                    |
| image profile:                                                                                                    |                                                                                                    |
| Last Result                                                                                                    | Not Run                                                                                                    |
| Keywords:                                                                                                    | None                                                                                                    |
|                                                                                                    |                                                                                                    |

| Test Case TC-2829: bitbake -b option |  |
|--------------------------------------|--|
| Summary:                             |  |

Check if bitbake -b with a invalid recipe should not print meaningless information

Steps:

- 1. Prepare yocto build environment
- 2. Run "bitbake -b test\_bitbake", which does not exist in yocto
- 3. Check if there is any meaningless information printed, for example, python call trace
- 4. There should be few sentences showing that no recipe matching "test\_bitbake"

#### Expected Results:

bitbake -b with a invalid recipe should not print meaningless information

| Test Execution<br>Cycle Type: | Weekly  |
|-------------------------------|---------|
| Case Automation<br>Type:      | Manual  |
| Case State:                   | Ready   |
| Feature:                      | poky    |
| target:                       |         |
| image profile:                |         |
| Last Result                   | Not Run |
| Keywords:                     | None    |

# Test Case TC-2830: error message shown at end of bitbake output

Summary:

Check if warning and error messages are shown at the end of a bitbake build <u>Steps:</u>

1. Prepare yocto build environment

2. Run "bitbake man", or anything which could be built out with yocto

3. After build is finished, check the end of the screen output, there should be a summary of how many warnings and errors found with the build

Expected Results:

warning and error messages are shown at the end of a bitbake build

| Test Execution<br>Cycle Type: | Weekly  |
|-------------------------------|---------|
| Case Automation<br>Type:      | Manual  |
| Case State:                   | Ready   |
| Feature:                      | poky    |
| target:                       |         |
| image profile:                |         |
| Last Result                   | Not Run |
| Keywords:                     | None    |

# Test Case TC-2831: bitbake "NoProvider" message check <u>Summary:</u>

Check if bitbake a invalid recipe shows simple error message <u>Steps:</u>

Prepare yocto build environment
 Run "bitbake asdf", or anything which does not exist in yocto

3. bitbake should reports a simply summary that there is no provide for the recipe, without many python call trace

Expected Results:

there should be no python call trace when bitbake a invalid recipe

| Test Execution<br>Cycle Type: | Weekly  |
|-------------------------------|---------|
| Case Automation<br>Type:      | Manual  |
| Case State:                   | Ready   |
| Feature:                      | poky    |
| target:                       |         |
| image profile:                |         |
| Last Result                   | Not Run |
| Keywords:                     | None    |

| Test Case TC-2832                                                                                                    | 2: do_patch error report check                                                                                                    |
|----------------------------------------------------------------------------------------------------|----------------------------------------------------------------------------------------------------|
| Summary:                                                                                                    |                                                                                                    |
| Check if there is no                                                                                                    | python call trace error when do_patch fail                                                                                                    |
| <u>Steps:</u>                                                                                                    |                                                                                                    |
| <ol> <li>Prepare yocto bu</li> <li>Modify one patch<br/>could modify the pa</li> <li>Run "bitbake mai<br/>4. bitbake should res</li> </ol> | uild environment<br>n for recipe and make it could not be applied successfully. For example, you<br>ntches for "man"<br>n -c patch"<br>aport the error of patching without python call trace |
| Expected Results:                                                                                                    |                                                                                                    |
| there is no python o                                                                                                    | call trace error when do_patch fail                                                                                                    |
| Test Execution<br>Cycle Type:                                                                                                    | Weekly                                                                                                    |
| Case Automation<br>Type:                                                                                                    | Manual                                                                                                    |
| Case State:                                                                                                    | Ready                                                                                                    |
| Feature:                                                                                                    | poky                                                                                                    |
| target:                                                                                                    |                                                                                                    |
| image profile:                                                                                                    |                                                                                                    |
| Last Result                                                                                                    | Not Run                                                                                                    |
| Keywords:                                                                                                    | None                                                                                                    |

## Test Case TC-2795: btrfs format image build

## Summary:

btrfs format image could be built out Steps:

1. set IMAGE\_FSTYPES = "btrfs" and KERNEL\_FEATURES\_append = " cfg/btrfs " in local.conf 2. build a core-image-minimal image, the image should be btrfs format

| Expected Results:             |                  |
|-------------------------------|------------------|
| btrfs format image co         | uld be built out |
| Test Execution<br>Cycle Type: | Weekly           |
| Case Automation<br>Type:      | Manual           |
| Case State:                   | Ready            |
| Feature:                      | poky             |
| target:                       | build_system     |
| image profile:                |                  |
| Last Result                   | Not Run          |
| Keywords:                     | None             |

#### Test Case TC-2796: btrfs format image boot up Summary: btrfs format image could be booted up Steps: 1. set IMAGE\_FSTYPES = "btrfs" and KERNEL\_FEATURES\_append = " cfg/btrfs " in local.conf 2. build a qemux86 core-image-minimal image and boot up it Expected Results: btrfs format image could be booted up **Test Execution** Weekly Cycle Type: Case Automation Manual Type: Case State: Ready Feature: poky build\_system target: image profile: Not Run Last Result Keywords: None

| Test Case TC-2814: yocto-bsp list available values for karch             |                                                             |
|--------------------------------------------------------------------------|-------------------------------------------------------------|
| Summary:                                                                 |                                                             |
| User could use yocto-bs                                                  | b list available values for karch                           |
| <u>Steps:</u><br>1.git clone the poky source<br>2 Run command "vocto-b   | e and setup the build environment                           |
|                                                                          |                                                             |
| Expected Results:<br>Several arches supported<br>are x86_64,powerpc,i386 | d should be shown,for example, there<br>,mips,qemu and arm. |
| Test Execution Cycle<br>Type:                                            | Weekly                                                      |
| Case Automation Type:                                                    | Manual                                                      |

| Case State:    | Ready   |
|----------------|---------|
| Feature:       | poky    |
| target:        |         |
| image profile: |         |
| Last Result    | Not Run |
| Keywords:      | None    |

| Test Case TC-281                          | 5: yocto-bsp list available property values                              |
|-------------------------------------------|--------------------------------------------------------------------------|
| Summary:                                  |                                                                          |
| User could use yoc                        | to-bsp list all available properties for an arch                         |
| Steps:                                    |                                                                          |
| 1.git clone the poky<br>2.Run command "ye | source and setup the build environment<br>octo-bsp list i386 properties" |
| Expected Results:                         |                                                                          |
| A list of properities                     | should be printed                                                        |
| Test Execution<br>Cycle Type:             | Weekly                                                                   |
| Case Automation<br>Type:                  | Manual                                                                   |
| Case State:                               | Ready                                                                    |
| Feature:                                  | poky                                                                     |
| target:                                   |                                                                          |
| image profile:                            |                                                                          |
| Last Result                               | Not Run                                                                  |
| Keywords:                                 | None                                                                     |

## Test Case TC-2818: yocto-kernel add patch

#### Summary:

User could use yocto-kernel to add patches for a BSP kernel recipe

## Steps:

1. Follow the case "yocto-bsp create QEMU BSP" to create a QEMU BSP

2. Follow the instruments in

https://wiki.yoctoproject.org/wiki/Transcript:\_Using\_the\_Yocto\_BSP\_tools\_to\_manage\_kernel\_patches\_and\_ config\_items, to add a patch as below with command "yocto-kernel patch add myqemuarm ~/newpatches/yocto-testmod.patch"

3. use command "yocto-kernel patch list mygemuarm" to show the patch applied to kernel.

#### ########

diff --git a/drivers/misc/Kconfig b/drivers/misc/Kconfig
index 6a1a092..b6165b6 100644
--- a/drivers/misc/Kconfig
+++ b/drivers/misc/Kconfig
@ @ -392,6 +392,11 @ @ config HMC6352
This driver provides support for the Honeywell HMC6352 compass, providing configuration and heading data via sysfs.

+config YOCTO\_TESTMOD + tristate "Yocto Test Driver"

```
+
      help
+
       This driver provides a silly message for testing Yocto.
+
config EP93XX_PWM
     tristate "EP93xx PWM support"
     depends on ARCH_EP93XX
diff --git a/drivers/misc/Makefile b/drivers/misc/Makefile
index 3e1d801..11384d8 100644
--- a/drivers/misc/Makefile
+++ b/drivers/misc/Makefile
@ @ -36,6 +36,7 @ @ obj-$(CONFIG_TI_DAC7512)
                                                      += ti_dac7512.o
obj-$(CONFIG_C2PORT)
                                += c2port/
obj-$(CONFIG_IWMC3200TOP) += iwmc3200top/
obj-$(CONFIG_HMC6352) += hmc6352.o
+obj-$(CONFIG_YOCTO_TESTMOD) += yocto-testmod.o
obj-y
                     += eeprom/
obj-y
                     += cb710/
obj-$(CONFIG_SPEAR13XX_PCIE_GADGET) += spear13xx_pcie_gadget.o
diff --git a/drivers/misc/yocto-testmod.c b/drivers/misc/yocto-testmod.c
new file mode 100644
index 000000..81de912
--- /dev/null
+++ b/drivers/misc/yocto-testmod.c
@@-0,0+1,36@@
+/*
+ * Copyright 2012 Intel Corporation
+ * Authored-by: Tom Zanussi <tom.zanussi@intel.com>
+ *
+ * This program is free software; you can redistribute it and/or modify
+ * it under the terms of the GNU General Public License version 2 as
+ * published by the Free Software Foundation.
+ *
+ * This program is distributed in the hope that it will be useful,
+ * but WITHOUT ANY WARRANTY; without even the implied warranty of
+ * MERCHANTABILITY or FITNESS FOR A PARTICULAR PURPOSE. See the
+ * GNU General Public License for more details.
+ *
+ * You should have received a copy of the GNU General Public License along
+ * with this program; if not, write to the Free Software Foundation, Inc.,
+ * 51 Franklin Street, Fifth Floor, Boston, MA 02110-1301 USA.
+ */
+#include <linux/module.h>
+static int __init yocto_testmod_init(void)
+{
+
      printk("Kilroy was here! __m_(OuO)_m_");
+}
+
+static void __exit yocto_testmod_exit(void)
+{
+
      printk("Kilroy was not here!");
+}
+module_init(yocto_testmod_init);
+module_exit(yocto_testmod_exit);
+MODULE_AUTHOR("Tom Zanussi <tom.zanussi@intel.com");
+MODULE_DESCRIPTION("Yocto Test Driver");
+MODULE_LICENSE("GPL");
########
Expected Results:
User could use yocto-kernel to add patches for a BSP kernel recipe
Test Execution Cycle Weekly
Type:
Case Automation
                     Manual
Type:
```

| Case State:    | Ready   |
|----------------|---------|
| Feature:       | poky    |
| target:        |         |
| image profile: |         |
| Last Result    | Not Run |
| Keywords:      | None    |

## Test Case TC-2819: yocto-kernel list config of BSP kernel Summary:

User could use yocto-kernel to list yocto-kernel config items

Steps:

1. Follow the case "yocto-bsp create QEMU BSP" to create a QEMU BSP

2. Follow the instruments in

https://wiki.yoctoproject.org/wiki/Transcript:\_Using\_the\_Yocto\_BSP\_tools\_to\_manage\_kernel\_patches\_and\_ config\_items, to show all the kernel options set for the kernel, with command "yocto-kernel config list myqemuarm"

Expected Results:

#### A list of kernel options should be shown

| Test Execution Cycle<br>Type: | Weekly  |
|-------------------------------|---------|
| Case Automation<br>Type:      | Manual  |
| Case State:                   | Ready   |
| Feature:                      | poky    |
| target:                       |         |
| image profile:                |         |
| Last Result                   | Not Run |
| Keywords:                     | None    |

## Test Case TC-2773: Enumerate possible values for property

## Summary:

User could use yocto-bsp to enumerate the possible values for each property Steps:

1.git clone the poky source and setup the build environment 2.Use "yocto-bsp list karch property xxx" to show the possible values for the xxx feature. For example, run command "yocto-bsp list i386 properity xserver", which will show all the possible values for xserver

## Expected Results:

It will show all the possible values that exist and can be specified for any of the enumerable properties.

| Test Execution<br>Cycle Type: | Weekly |
|-------------------------------|--------|
| Case Automation<br>Type:      | Manual |
| Case State:                   | Ready  |

| Feature:       | poky    |
|----------------|---------|
| target:        |         |
| image profile: |         |
| Last Result    | Not Run |
| Keywords:      | None    |

#### Test Case TC-2821: yocto-kernel remove kernel patch

#### Summary:

User could use yocto-kernel to remove BSP kernel patch

Steps:

1. Follow the case "yocto-kernel add patch" apply a patch to your kernel

2. Follow the instruments in

https://wiki.yoctoproject.org/wiki/Transcript:\_Using\_the\_Yocto\_BSP\_tools\_to\_manage\_kernel\_patches\_and\_ config\_items, to remove the patch with command "yocto-kernel patch rm myqemuarm" 3. check if the patch is removed with command "yocto-kernel patch list myqemuarm"

#### Expected Results:

User could use yocto-kernel to remove BSP kernel patch

| Test Execution Cycle<br>Type:WeeklyCase Automation<br>Type:ManualCase State:ReadyFeature:pokytarget:-image profile:-Last ResultNone                 | -                             |         |
|----------------------------------------------------------------------------------------------------|-------------------------------|---------|
| Case Automation<br>Type:ManualCase State:ReadyFeature:pokytarget:-image profile:-Last ResultNot RunKeywords:None                                    | Test Execution Cycle<br>Type: | Weekly  |
| Case State:     Ready       Feature:     poky       target:     -       image profile:     -       Last Result     Not Run       Keywords:     None | Case Automation<br>Type:      | Manual  |
| Feature:     poky       target:     -       image profile:     -       Last Result     Not Run       Keywords:     None                             | Case State:                   | Ready   |
| target:     Image profile:       Last Result     Not Run       Keywords:     None                                                                   | Feature:                      | poky    |
| image profile:       Last Result     Not Run       Keywords:     None                                                                               | target:                       |         |
| Last Result         Not Run           Keywords:         None                                                                                        | image profile:                |         |
| Keywords: None                                                                                                    | Last Result                   | Not Run |
|                                                                                                    | Keywords:                     | None    |

#### Test Case TC-2823: yocto-bsp create via JSON file

#### Summary:

User could use yocto-bsp to create a new Yocto BSP layer via input a JSON file

1. git clone the poky source and setup the build environment

2. create a new qemu Yocot BSP based on i386, with command like :yocto-bsp create myqemux86 qemu -o <DIRNAME> -i <JSON\_PROPERTY\_ FILE>, <DIRNAME> is the name of BSP dir to create, name of file containing the values for BSP properties as a JSON file.

3. after the new bsp is created, add the new BSP layer to BBLAYERS in bblayers.conf.

4. Edit local.conf set MACHINE to your new machine "myqemux86".

5. Then run "bitbake core-image-sato" and boot the sato image after build is finished.

{"kernel\_choice":"linux-

yocto\_3.2","use\_default\_kernel":"n","keyboard":"y","qemuarch":"i386","smp":"y","touchscreen":"n","need\_new \_kbranch":"y","new\_kbranch":"standard/default/base"}

Expected Results:

Steps:

| it will create our BSP layer in <dirname> directory, build and boot sato image succeed.</dirname> |         |  |
|---------------------------------------------------------------------------------------------------|---------|--|
| Test Execution Cycle<br>Type:                                                                     | Weekly  |  |
| Case Automation<br>Type:                                                                          | Manual  |  |
| Case State:                                                                                       | Ready   |  |
| Feature:                                                                                          | poky    |  |
| target:                                                                                           |         |  |
| image profile:                                                                                    |         |  |
| Last Result                                                                                       | Not Run |  |
| Keywords:                                                                                         | None    |  |

#### Test Case TC-2764: Init scripts

#### Summary:

Provide an image/recipe skeleton as a canonical example. Check if can be built and run correctly

#### Steps:

Steps:

1. Build image from poky source, check if skeleton script and skeleton-test can be built into the image a. download poky source b. add a new line " service" " to the end of "RDEPENDS\_task-core-x11-base = "\" section in meta/recipes-sato/tasks/task-core-x11.bb c. \$ source oe-init-build-env add line "<POKY\_BASE>/meta-skeleton \" to conf/bblayer.conf d. build the image e. boot up the image, check the skeleton and skeleton-test should be in right place /etc/init.d/skeleton /usr/sbin/skeleton-test 2. Verify the basic function of skeleton. Check if skeleton script can start/stop the skeleton-test daemon. Expected Results:

Init scripts can be built and run correctly

| Test Execution<br>Cycle Type: | Fullpass     |
|-------------------------------|--------------|
| Case Automation<br>Type:      | Manual       |
| Case State:                   | Ready        |
| Feature:                      | poky         |
| target:                       | build_system |
| image profile:                |              |
| Last Result                   | Not Run      |
| Keywords:                     | None         |
|                               |              |

#### Test Case TC-2765: Share gcc work directories

#### Summary:

This feature make gcc use the shared source directory during the different building. Check if this feature can work for gcc 4.5.1 and gcc 4.6.0.

## Steps:

| <u></u>                                                                                                    |                                                                                                    |  |  |
|----------------------------------------------------------------------------------------------------|----------------------------------------------------------------------------------------------------|--|--|
| 1. Download the poky source and set build environment.                                                                                                    |                                                                                                    |  |  |
| 2. For gcc 4.5.1, ad<br>GCCVERSION ?=<br>SDKGCCVERSIOI<br>For gcc 4.6.1, the                                                                                                    | 2. For gcc 4.5.1, add 2 lines to conf/local.conf :<br>GCCVERSION ?= "4.5.1"<br>SDKGCCVERSION ?= "4.5.1"<br>For gcc 4.6.1, there is no need to add these 2 lines to conf/local.conf |  |  |
| 3. Run bitbake command as below:<br>bitbake gcc-cross<br>bitbake gcc-cross gcc-cross-initial gcc-cross-intermediate -c clean<br>bitbake gcc-rosssdk<br>bitbake gcc-runtime<br>bitbake libgcc<br>bitbake gcc-cross-canadian-arm (for arm arch)<br>bitbake gcc-cross-canadian-powerpc (for ppc arch)<br>bitbake gcc-cross-canadian-mips (for mips arch) |                                                                                                    |  |  |
| 4. Run "bitbake cor<br>build images. Verify                                                                                                    | e-image-minimal", "bitbake core-image-sato", "bitbake core-image-sato-sdk" to<br>/ the basic function of the images.                                                               |  |  |
| Expected Results:                                                                                                    |                                                                                                    |  |  |
| After step3, you can check the tmp/work-shared/gcc-4.6.0 or tmp/work-shared/gcc-4.5.1 should in the build directory. Check the time of build process and the disk space usage of tmp/work-shared/gcc-version sub-directory.<br>The images should be built and can work correctly.                                                                     |                                                                                                    |  |  |
| Test Execution<br>Cycle Type:                                                                                                    | Fullpass                                                                                                    |  |  |
| Case Automation<br>Type:                                                                                                    | Manual                                                                                                    |  |  |
| Case State:                                                                                                    | Ready                                                                                                    |  |  |
| Feature:                                                                                                    | poky                                                                                                    |  |  |
| target:                                                                                                    | build_system                                                                                                    |  |  |
| image profile:                                                                                                    |                                                                                                    |  |  |
| Last Result                                                                                                    | Not Run                                                                                                    |  |  |
| Keywords:                                                                                                    | None                                                                                                    |  |  |
|                                                                                                    |                                                                                                    |  |  |

| Test Case TC-2766: ccache as native tool                                                                                                    |
|----------------------------------------------------------------------------------------------------|
| Summary:                                                                                                    |
| ccache - a fast C/C++ compiler cache.                                                                                                    |
| <u>Steps:</u>                                                                                                    |
| <ol> <li>Make sure the native ccache is not installed on local machine and compile 'less' bbfile without<br/>native ccache support.<br/>bitbake less -c cleansstate<br/>bitbake less</li> </ol>                          |
| Check the compile log under/tmp/work/mips-poky-linux/less-443-r0/temp/log.do_compile                                                                                                    |
| <ol> <li>Build native tool 'ccache'<br/>bitbake ccache-native</li> <li>Check the ccache-native installed locationtmp/sysroots/x86_64-linux/usr/bin/ccache</li> <li>Add the following line in conf/local.conf:</li> </ol> |
| INHERIT += "ccache"                                                                                                    |
| bitbake less -c cleansstate<br>bitbake less -c compile                                                                                                    |

| Check the compile with ccache log under/tmp/work/mips-poky-linux/less-443-<br>r0/temp/log.do_compile. The native ccache should be used when compiled. |              |  |
|----------------------------------------------------------------------------------------------------|--------------|--|
| Expected Results:                                                                                                    |              |  |
| The ccache-native should be built successfully and be installed to the correct location.<br>The ccache-navive will be used when compile file.         |              |  |
| Test Execution Cycle<br>Type:                                                                                                    | Fullpass     |  |
| Case Automation<br>Type:                                                                                                    | Manual       |  |
| Case State:                                                                                                    | Ready        |  |
| Feature:                                                                                                    | poky         |  |
| target:                                                                                                    | build_system |  |
| image profile:                                                                                                    |              |  |
| Last Result                                                                                                    | Not Run      |  |
| Keywords:                                                                                                    | None         |  |

## Test Case TC-2767: PAM support

#### Summary:

Check the Yocto should support PAM (Pluggable Authentication Module) Steps:

1. Build a sato-sdk image from poky source with PAM support by following the wiki: https://wiki.yoctoproject.org/wiki/PAM\_Integration

Refer to https://wiki.yoctoproject.org/wiki/PAM\_Integration , check the commands 'dropbear', 'login', 'passwd', 'useradd', 'su' can work correctly with PAM support and verify the function of PAM.

## Expected Results:

The commands which have PAM support should run correctly and the function of PAM should work without problems.

| Test Execution Cycle Type: | Fullpass     |
|----------------------------|--------------|
| Case Automation Type:      | Manual       |
| Case State:                | Ready        |
| Feature:                   | poky         |
| target:                    | build_system |
| image profile:             |              |
| Last Result                | Not Run      |
| Keywords:                  | None         |

# Test Case TC-2768: Gtk+ Over DirectFB

Summary:

Check if the gtk-directfb image can be built out and gtk-demo can run

Steps:

1. Download poky source and prepare the build environment

2. Set MACHINE to gemuarm in conf/local.conf

3. Remove "x11" from DISTRO\_FEATURES in meta/conf/distro/include/default-distrovars.inc, use "gtk-directfb" instead of it:

DISTRO\_FEATURES ?= "alsa argp bluetooth ext2 irda largefile pcmcia usbgadget usbhost wifi xattr nfs zeroconf pci 3g gtk-directfb \${DISTRO\_FEATURES\_LIBC}"

4. Run "bitbake core-image-gtk-directfb" to build a gtk-directfb image

5. Boot up the gtk-directfb image and run "gtk-demo" command. Expected Results:

| The gtk-directfb image can be built out and the "gtk-demo" command can run without problems. |              |
|----------------------------------------------------------------------------------------------|--------------|
| Test Execution<br>Cycle Type:                                                                | Fullpass     |
| Case Automation<br>Type:                                                                     | Manual       |
| Case State:                                                                                  | Ready        |
| Feature:                                                                                     | poky         |
| target:                                                                                      | build_system |
| image profile:                                                                               |              |
| Last Result                                                                                  | Not Run      |
| Keywords:                                                                                    | None         |

| Test Case TC-276                                                                                                    | 9: bitbake-runtask                                                                                                    |  |
|----------------------------------------------------------------------------------------------------|----------------------------------------------------------------------------------------------------|--|
| Summary:                                                                                                    |                                                                                                    |  |
|                                                                                                    |                                                                                                    |  |
| Check if bitbake-rui                                                                                                    | ntask command could work.                                                                                                    |  |
| <u>Steps:</u>                                                                                                    |                                                                                                    |  |
| 1. Download poky s<br>2. Run "bitbake-run<br>commands:<br>"bitbake-runtask<br>"bitbake-runtask<br>"bitbake-runtask<br>"bitbake-runtask<br>"bitbake-runtask<br>"bitbake-runtask<br>"bitbake-runtask<br>"bitbake-runtask<br>"bitbake-runtask<br>"bitbake-runtask | source and prepare the build environment .<br>task" command to build some packages. For example, run the following<br>man_1.6f do_fetch"<br>man_1.6f do_unpack"<br>man_1.6f do_configure"<br>man_1.6f do_compile"<br>man_1.6f do_install"<br>man_1.6f do_populate_lic"<br>man_1.6f do_populate_sysroot"<br>value of each command by using "echo \$?" and check the log file in work |  |
| Expected Results:                                                                                                    | each command should be "0" and pe error message in log file                                                                                                    |  |
|                                                                                                    | each command should be '0' and no error message in log me.                                                                                                    |  |
| Cycle Type:                                                                                                    | Fullpass                                                                                                    |  |
| Case Automation<br>Type:                                                                                                    | Manual                                                                                                    |  |
| Case State:                                                                                                    | Ready                                                                                                    |  |
| Feature:                                                                                                    | poky                                                                                                    |  |
| target:                                                                                                    | build_system                                                                                                    |  |
| image profile:                                                                                                    |                                                                                                    |  |
| Last Result                                                                                                    | Not Run                                                                                                    |  |
| Keywords:                                                                                                    | None                                                                                                    |  |

## Test Case TC-2770: autoconf-nativesdk and automake-nativesdk support Summary:

Check if toolchain support autoconf-nativesdk and automake-nativesdk. <u>Steps:</u> 1. Install toolchain tarball and setup cross compile environment.

Check if there are "autoconf" and "automake" commands in toolchain tarball. Check if there is a option "--with-libtool-sysroot" in \${CONFIGURE\_FLAGS}.
 Download iptables project. There is a macro "AM\_PROG\_LIBTOOL" in configure.ac. With the

3. Download iptables project. There is a macro "AM\_PROG\_LIBTOOL" in configure.ac. With the cross compile environment, run "autoreconf", "./configure \${CONFIGURE\_FLAGS}", "make", "make install DESTDIR=/opt/tmp"

#### Expected Results:

The "autoconf" and "automake" commands should be contained in meta-toolchain. When running "./configure \${CONFIGURE\_FLAGS}", there is no warning message like: "WARNING: unrecognized options: --with-libtool-sysroot"

| Test Execution<br>Cycle Type: | Fullpass     |
|-------------------------------|--------------|
| Case Automation<br>Type:      | Manual       |
| Case State:                   | Ready        |
| Feature:                      | sdk          |
| target:                       | build_system |
| image profile:                |              |
| Last Result                   | Not Run      |
| Keywords:                     | None         |

| Test Case TC-2774: Clean obso                                                                                                    | lete sstate cache files                                                                                                    |
|----------------------------------------------------------------------------------------------------|----------------------------------------------------------------------------------------------------|
| Summary:                                                                                                    |                                                                                                    |
|                                                                                                    |                                                                                                    |
| Check if the script could clean the                                                                                                    | obsolete sstate cache files                                                                                                    |
| Steps:                                                                                                    |                                                                                                    |
| <ol> <li>Download poky source and pre</li> <li>Follow the wiki steps to setup a<br/>https://wiki.yoctoproject.org/wiki/E</li> <li>Run "bitbake core-image-minim</li> <li>Set MACHINE to another archit</li> <li>Run script/scripts/sstate-cach<br/>and check the ouput.</li> </ol> | pare the build environment.<br>sstate cache on local machine,<br>nable_sstate_cache<br>nal" to build a image.<br>tecture. Run "bitbake core-image-minimal" to build a image.<br>ne-management.shcache-dir=sstate-cacheremove-duplicated |
| Expected Results:                                                                                                    |                                                                                                    |
|                                                                                                    |                                                                                                    |
| The obsolete sstate cache files sh                                                                                                    | nould be removed.                                                                                                    |
| Test Execution Cycle Type:                                                                                                    | Fullpass                                                                                                    |
| Case Automation Type:                                                                                                    | Manual                                                                                                    |
| Case State:                                                                                                    | Ready                                                                                                    |
| Feature:                                                                                                    | poky                                                                                                    |
| target:                                                                                                    |                                                                                                    |
| image profile:                                                                                                    |                                                                                                    |
| Last Result                                                                                                    | Not Run                                                                                                    |

#### Test Case TC-2775: Enable cleanup of WORKDIR

#### Summary:

Keywords:

A script that could go through and prune out old versions of recipes in WORKDIR Steps:

None

Download poky source and prepare the build environment
 Run "bitbake gzip" . The gzip 1.4 would be built.
 Run "bitbake -b ../meta/recipes-extended/gzip/gzip\_1.3.12.bb". The gizp 1.3.12 would be built.
 Run "../scripts/cleanup-workdir"

Expected Results:

The old version of gizp would be cleanup. Only the latest version would be left in WORKDIR.

| Test Execution<br>Cycle Type: | Fullpass |
|-------------------------------|----------|
| Case Automation<br>Type:      | Manual   |
| Case State:                   | Ready    |
| Feature:                      | sdk      |
| target:                       |          |
| image profile:                |          |
| Last Result                   | Not Run  |
| Keywords:                     | None     |

| Test Case TC-2776                                                                                                    | 5: Allow logrotate to use a different file system              |  |
|----------------------------------------------------------------------------------------------------|----------------------------------------------------------------|--|
| Summary:                                                                                                    |                                                                |  |
| Allow logrotate to use a different file system from the original logs                                                                                                    |                                                                |  |
| Steps:                                                                                                    |                                                                |  |
| <ol> <li>Download poky source and prepare the build environment</li> <li>Add the lines to the conf/local.conf:<br/>DISTRO_EXTRA_RDEPENDS += "logrotate"</li> <li>Run "bitbake core-image-sato".</li> <li>Boot up the image and add the following lines to /etc/logroate.conf:<br/>/var/log/wtmp {<br/>monthly</li> <li>create 0664 root utmp<br/>minsize 1M<br/>olddir /home/root/logrotate_dir<br/>rotate 1<br/>}</li> <li>Make sure the directory "/home/root" is on a different filesystem.</li> <li>Run "logrotate -f /etc/logrotate.conf".</li> </ol> |                                                                |  |
| Expected Results:                                                                                                    |                                                                |  |
| The logs would be o                                                                                                    | compressed in direcotry "/home/root" on a different filesystem |  |
| Test Execution<br>Cycle Type:                                                                                                    | Fullpass                                                       |  |
| Case Automation<br>Type:                                                                                                    | Manual                                                         |  |
| Case State:                                                                                                    | Ready                                                          |  |
| Feature:                                                                                                    | sdk                                                            |  |
| target:                                                                                                    |                                                                |  |
| image profile:                                                                                                    |                                                                |  |
| Last Result                                                                                                    | Not Run                                                        |  |
| Keywords:                                                                                                    | None                                                           |  |

Summary:

lib64 sato image should be built out with multilib support

Steps:

 Prepare poky build environment
 by following https://wiki.pokylinux.org/wiki/Multilib, set local.conf to enable multilib build and set MACHINE to qemux86-64 as following: ##### MACHINE = "qemux86-64" require conf/multilib.conf MULTILIBS = "multilib:lib64" DEFAULTTUNE\_virtclass-multilib-lib64 = "x86-64" ##### 3. with ipk set for package format, build lib64-core-image-sato image 4. after build finished, start up the image and check if all app are 64-bit, kernel with 64-bit Expected Results:

lib64 sato image should be built out with multilib support

| Test Execution<br>Cycle Type: | Fullpass     |
|-------------------------------|--------------|
| Case Automation<br>Type:      | Manual       |
| Case State:                   | Ready        |
| Feature:                      | poky         |
| target:                       | build_system |
| image profile:                |              |
| Last Result                   | Not Run      |
| Keywords:                     | None         |

| Test Case TC-2781: I                                                                                                    | ib64 sato image build - qemux86-64    |  |
|----------------------------------------------------------------------------------------------------|---------------------------------------|--|
| Summary:                                                                                                    |                                       |  |
| lib64 sato image shou                                                                                                    | ld be built out with multilib support |  |
| <u>Steps:</u>                                                                                                    |                                       |  |
| <ol> <li>Prepare poky build environment</li> <li>by following https://wiki.pokylinux.org/wiki/Multilib, set local.conf to enable multilib build and set<br/>MACHINE to qemux86-64 as following:<br/>#####<br/>MACHINE = "qemux86-64"<br/>require conf/multilib.conf<br/>MULTILIBS = "multilib:lib64"<br/>DEFAULTTUNE_virtclass-multilib-lib64 = "x86-64"<br/>######</li> <li>with rpm set for package format, build lib64-core-image-sato image</li> <li>after build finished, start up the image and check if all app are 64-bit, kernel with 64-bit</li> </ol> |                                       |  |
| Expected Results:                                                                                                    |                                       |  |
| lib64 sato image shou                                                                                                    | ld be built out with multilib support |  |
| Test Execution Cycle Type:                                                                                                    | Fullpass                              |  |
| Case Automation<br>Type:                                                                                                    | Manual                                |  |
| Case State:                                                                                                    | Ready                                 |  |
| Feature:                                                                                                    | poky                                  |  |
| target:                                                                                                    | build_system                          |  |

| image profile: |         |
|----------------|---------|
| Last Result    | Not Run |
| Keywords:      | None    |

## Test Case TC-2782: lib64 sato image build - qemux86

Summary:

lib64 sato image should be built out with multilib support

Steps:

 Prepare poky build environment
 by following https://wiki.pokylinux.org/wiki/Multilib, set local.conf to enable multilib build and set MACHINE to qemux86 as following: ##### MACHINE = "qemux86" require conf/multilib.conf MULTILIBS = "multilib:lib64" DEFAULTTUNE\_virtclass-multilib-lib64 = "x86-64" #####
 with rpm set for package format, build lib64-core-image-sato image
 after build finished, start up the image and the kernel should not be able to boot

Expected Results:

lib64 sato image should be built out with multilib support

| Test Execution Cycle<br>Type: | Fullpass     |
|-------------------------------|--------------|
| Case Automation<br>Type:      | Manual       |
| Case State:                   | Ready        |
| Feature:                      | poky         |
| target:                       | build_system |
| image profile:                |              |
| Last Result                   | Not Run      |
| Keywords:                     | None         |

## Test Case TC-2783: lib32 sato image build - qemux86-64 Summary:

lib32 sato image should be built out with multilib support <u>Steps:</u>

 Prepare poky build environment
 by following https://wiki.pokylinux.org/wiki/Multilib, set local.conf to enable multilib build and set MACHINE to qemux86-64 as following: ##### MACHINE = "qemux86-64" require conf/multilib.conf MULTILIBS = "multilib:lib32" DEFAULTTUNE\_virtclass-multilib-lib32 = "x86" #####
 with rpm set for package format, build lib32-core-image-sato image
 after build finished, start up the image and check if all app are 32-bit, kernel with 64-bit Expected Results:

lib32 sato image should be built out with multilib support

| image profile:<br>Last Result | Not Run      |
|-------------------------------|--------------|
| target:                       | build_system |
| Feature:                      | poky         |
| Case State:                   | Ready        |
| Case Automation<br>Type:      | Manual       |
| Test Execution Cycle<br>Type: | Fullpass     |

## Test Case TC-2784: lib32 sato image build - qemux86

## Summary:

lib32 sato image should be built out with multilib support

Steps:

1. Prepare poky build environment 2. by following https://wiki.pokylinux.org/wiki/Multilib, set local.conf to enable multilib build and set MACHINE to gemux86 as following: ##### MACHINE = "gemux86" require conf/multilib.conf MULTILIBS = "multilib:lib32" DEFAULTTUNE\_virtclass-multilib-lib32 = "x86" ##### 3. with rpm set for package format, build lib32-core-image-sato image 4. after build finished, start up the image and check if all app are 32-bit, kernel with 32-bit Expected Results: lib32 sato image should be built out with multilib support Test Execution Cycle Fullpass Type: Case Automation Manual Type: Case State: Ready Feature: poky target: build\_system image profile: Last Result Not Run Keywords: None

| Test Case TC-2793: yocto build in KVM                                                                                                    |  |
|----------------------------------------------------------------------------------------------------|--|
| Summary:                                                                                                    |  |
| Build yocto in KVM should work                                                                                                    |  |
| Steps:                                                                                                    |  |
| <ol> <li>Setup a VM environment with KVM enabled, for example, RHEL6</li> <li>Prepare a VM for yocto build testing, for example, OpenSuse 11.3</li> <li>By following the yocto handbook, download latest yocto source into the VM</li> <li>Build core-image-minimal in the VM</li> </ol> |  |
| Expected Results:                                                                                                    |  |

| Yocto build in VM s           | hould work same as in real host |
|-------------------------------|---------------------------------|
| Test Execution<br>Cycle Type: | Fullpass                        |
| Case Automation<br>Type:      | Manual                          |
| Case State:                   | Ready                           |
| Feature:                      | poky                            |
| target:                       | build_system                    |
| image profile:                |                                 |
| Last Result                   | Not Run                         |
| Keywords:                     | None                            |

## Test Case TC-2803: minimal build with self-hosted-image with vmdk

## Summary:

check if self-hosted-image could pass minimal build with vmdk

## Steps:

- Get poky source code and prepare the build environment
   Set MACHINE to qemux86-64 and run "bitbake self-hosted-image"
   After build is finished, start VMWare Player and start the vmdk image with it
   Build a minimal image in the self-hosted image

## Expected Results:

|  | ass minimal build with vmdk |
|--|-----------------------------|
|--|-----------------------------|

|                               | 1        |
|-------------------------------|----------|
| Test Execution<br>Cycle Type: | Fullpass |
| Case Automation<br>Type:      | Manual   |
| Case State:                   | Ready    |
| Feature:                      | poky     |
| target:                       |          |
| image profile:                |          |
| Last Result                   | Not Run  |
| Keywords:                     | None     |

| Test Case TC-2804: hob launch against self-hosted-image                                                                                                    |
|----------------------------------------------------------------------------------------------------|
| Summary:                                                                                                    |
| check if self-hosted-image could launch hob                                                                                                    |
| <u>Steps:</u><br>1. Get poky source code and prepare the build environment<br>2. Set MACHINE to qemux86-64 and run "bitbake self-hosted-image"<br>3. After build is finished, start VMWare Player and setup poky build environment with self-hosted-<br>image<br>4. Launch hob in self-hosted-image |
| Expected Results:<br>hob could be launched against self-hosted-image                                                                                                    |
| Test Execution Fullpass                                                                                                    |

| Cycle Type:              |         |
|--------------------------|---------|
| Case Automation<br>Type: | Manual  |
| Case State:              | Ready   |
| Feature:                 | poky    |
| target:                  |         |
| image profile:           |         |
| Last Result              | Not Run |
| Keywords:                | None    |

#### Test Case TC-2805: bitbake fetch against self-hosted-image

Summary:

check if bitbake fetch could work against self-hosted-image

#### Steps:

1. Get poky source code and prepare the build environment

 Set MACHINE to qemux86-64 and run "bitbake self-hosted-image"
 After build is finished, start VMWare Player and setup poky build environment in the self-hostedimage, setup the correct proxy for git,wget 4. run "bitbake man -c fetch", "bitbake oprofileui -c fetch" and check if these packages could be

downloaded

Expected Results:

bitbake fetch could work against self-hosted-image

| Test Execution<br>Cycle Type: | Fullpass |
|-------------------------------|----------|
| Case Automation<br>Type:      | Manual   |
| Case State:                   | Ready    |
| Feature:                      | poky     |
| target:                       |          |
| image profile:                |          |
| Last Result                   | Not Run  |
| Keywords:                     | None     |

| Test Case TC-2806: PR service enable with remote server                            |
|------------------------------------------------------------------------------------|
| Summary:                                                                           |
|                                                                                    |
| enable PR service with remote server/local client mode                             |
| Steps:                                                                             |
|                                                                                    |
| 1. prepare 2 poky build environments                                               |
| 2. in one of the poky source, run "bitbake-prservstart"                            |
| 3. in the second poky source, set PRSERV_HOST to 127.0.0.1 and PRSERV_PORT to 8585 |
| 4. run "bitbake man" and then add following lines into man_\${PV}.bb               |
| do package append() {                                                              |
| bb.build.exec_func('do_test_prserv', d)                                            |
| }                                                                                  |
|                                                                                    |
| do_test_prserv() {                                                                 |
| echo "Test if PR service could work"                                               |

| }<br>#######<br>5. re-run "bitbake man", task o<br>6. check the man package bu<br>automatically | do_packge for recipe man should be re-run<br>ilt out under deploy folder, the RP number should bump up |
|-------------------------------------------------------------------------------------------------|----------------------------------------------------------------------------------------------------|
| Expected Results:<br>RP number should bump up v                                                 | vith remote server/local client mode                                                                   |
| Test Execution Cycle Type:                                                                      | Fullpass                                                                                               |
| Case Automation Type:                                                                           | Manual                                                                                                 |
| Case State:                                                                                     | Ready                                                                                                  |
| Feature:                                                                                        | poky                                                                                                   |
| target:                                                                                         |                                                                                                    |
| image profile:                                                                                  |                                                                                                    |
| Last Result                                                                                     | Not Run                                                                                                |
| Keywords:                                                                                       | None                                                                                                   |

| Test Case TC-2807: PR service enable with local server                                                                                                    |          |  |  |  |
|----------------------------------------------------------------------------------------------------|----------|--|--|--|
| Summary:                                                                                                    |          |  |  |  |
| DD convice should work with local convert/local client                                                                                                    |          |  |  |  |
| Stopa:                                                                                                    |          |  |  |  |
| <u>Sieps.</u>                                                                                                    |          |  |  |  |
| <ol> <li>prepare 1 poky build environments</li> <li>poky source, set PRSERV_HOST to localhost and PRSERV_PORT to 0 in local.conf</li> <li>run "bitbake man" and then add following lines into man_\${PV}.bb</li> <li>####################################</li></ol> |          |  |  |  |
| do_test_prserv() {<br>echo "Test if PR service could work"<br>}<br>#######<br>5. re-run "bitbake man", task do_packge for recipe man should be re-run<br>6. check the man package built out under deploy folder, the RP number should bump up<br>automatically      |          |  |  |  |
| Expected Results:                                                                                                    |          |  |  |  |
| PR service should work with local server/local client                                                                                                    |          |  |  |  |
| Test Execution Cycle Type:                                                                                                    | Fullpass |  |  |  |
| Case Automation Type:                                                                                                    | Manual   |  |  |  |
| Case State:                                                                                                    | Ready    |  |  |  |
| Feature:                                                                                                    | poky     |  |  |  |
| target:                                                                                                    |          |  |  |  |
| image profile:                                                                                                    |          |  |  |  |
| Last Result                                                                                                    | Not Run  |  |  |  |
| Keywords:                                                                                                    | None     |  |  |  |

| Test Case TC-2808: basichash enabled with PR service |  |
|------------------------------------------------------|--|
| Summary:                                             |  |
make sure basichash works with PR service Steps: 1. prepare 1 poky build environments 2. poky source, set PRSERV\_HOST to localhost and PRSERV\_PORT to 0 in local.conf 4. run "bitbake man" 5. check the stamps folder, note down the file name of the do\_package file for man 6. add following lines into man\_\${PV}.bb ####### do\_package\_append() { bb.build.exec\_func('do\_test\_prserv', d) } do\_test\_prserv() { echo "Test if PR service could work" } ####### 7. re-run "bitbake man", task do\_packge for recipe man should be re-run 8. check the stamps folder, the do\_package file for man should be regentered with hash value changed Expected Results: make sure basichas works with PR service Test Execution Cycle Type: Fullpass Case Automation Type: Manual Case State: Ready Feature: poky target: image profile: Last Result Not Run None Keywords:

# Test Case TC-2809: AUTOPR export/lockdown Summary:

check if AUTOPR could be export/lockdown for package build <u>Steps:</u>

1. prepare 2 poky build environments 2. in one of the poky source, set PRSERV\_HOST to localhost and PRSERV\_PORT to 0 in local.conf 4. run "bitbake man" and then add following lines into man\_\${PV}.bb ####### do\_package\_append() { bb.build.exec\_func('do\_test\_prserv', d) } do\_test\_prserv() { echo "Test if PR service could work" } ####### 7. re-run "bitbake man", and check the deploy folder if the packages for man are re-generated with PR number bump up 8. run "bitbake-prserv-tool export export.inc" 9. in the second poky source, set PRSERV\_HOST to localhost and PRSERV\_PORT to 0 in local.conf 10. run "bitbake -R export.inc man" 11. check the deploy folder if the packages for man are generated with same PR number in first

| poky build folder           |                                  |
|-----------------------------|----------------------------------|
| Expected Results:           |                                  |
|                             |                                  |
| check if AUTOPR could be ex | xport/lockdown for package build |
| Test Execution Cycle Type:  | Fullpass                         |
| Case Automation Type:       | Manual                           |
| Case State:                 | Ready                            |
| Feature:                    | poky                             |
| target:                     |                                  |
| image profile:              |                                  |
| Last Result                 | Not Run                          |
| Keywords:                   | None                             |

| Test Case TC-2810: AUTOPR export/import                                                                                                    |                               |  |
|----------------------------------------------------------------------------------------------------|-------------------------------|--|
| Summary:                                                                                                    |                               |  |
|                                                                                                    |                               |  |
| check if AUTOPR could be ex                                                                                                    | port/import for package build |  |
| <u>Steps:</u>                                                                                                    |                               |  |
| <ol> <li>prepare 2 poky build environments</li> <li>in one of the poky source, set PRSERV_HOST to localhost and PRSERV_PORT to 0 in<br/>local.conf</li> <li>run "bitbake man" and then add following lines into man_\${PV}.bb</li> <li>####################################</li></ol>                                                                                                    |                               |  |
| <pre>do_test_prserv() {     echo "Test if PR service could work" } ######### 7. re-run "bitbake man", and check the deploy folder if the packages for man are re-generated with PR number bump up 8. run "bitbake-prserv-tool export export.inc" 9. in the second poky source, set PRSERV_HOST to localhost and PRSERV_PORT to 0 in local.conf 10. run "bitbake-prserv-tool import export.inc" and run "bitbake man" 11. check the deploy folder if the packages for man are generated with N+1 PR number compared with the first pack source.</pre> |                               |  |
| Expected Results:                                                                                                    |                               |  |
| check if ALITOPR could be export/import for package build                                                                                                    |                               |  |
| Test Execution Cycle Type:                                                                                                    | Fullpass                      |  |
| Case Automation Type:                                                                                                    | Manual                        |  |
| Case State:                                                                                                    | Ready                         |  |
| Feature:                                                                                                    | poky                          |  |
| target:                                                                                                    |                               |  |
| image profile:                                                                                                    |                               |  |
| Last Result                                                                                                    | Not Run                       |  |
| Keywords:                                                                                                    | None                          |  |

Test Case TC-2811: buildhistory enable for yocto build

## Summary:

check if buildhistory could work during yocto build

Steps:

 build of an image (e.g. core-image-minimal) runs through successfully with it enabled (i.e. with INHERIT += "buildhistory" and BUILDHISTORY\_COMMIT = "1" in local.conf).
 Once a build with package history enabled has finished, verify that the output can be found in TMPDIR/buildhistory.

#### Expected Results:

package information should be under TMPDIR/buildhistory

| Test Execution<br>Cycle Type: | Fullpass     |
|-------------------------------|--------------|
| Case Automation<br>Type:      | Manual       |
| Case State:                   | Ready        |
| Feature:                      | poky         |
| target:                       | build_system |
| image profile:                |              |
| Last Result                   | Not Run      |
| Keywords:                     | None         |

| Test Case TC-2812                                                                                                    | 2: buildhistory error if do_package backwards |  |
|----------------------------------------------------------------------------------------------------|-----------------------------------------------|--|
| Summary:                                                                                                    |                                               |  |
| check if buildhistory reports error if PR of some recipes go backwards                                                                                                    |                                               |  |
| Steps:                                                                                                    |                                               |  |
| <ol> <li>build some recipes and get the buildhistory log(for example, recipe "man")</li> <li>change the PR of man backwards, for example from "r1" to "r0"</li> <li>re-build the recipe</li> </ol> |                                               |  |
| Expected Results:                                                                                                    |                                               |  |
| pkghistory reports error if PR of some recipes go backwards                                                                                                    |                                               |  |
| Test Execution<br>Cycle Type:                                                                                                    | Fullpass                                      |  |
| Case Automation<br>Type:                                                                                                    | Manual                                        |  |
| Case State:                                                                                                    | Ready                                         |  |
| Feature:                                                                                                    | poky                                          |  |
| target:                                                                                                    | build_system                                  |  |
| image profile:                                                                                                    |                                               |  |
| Last Result                                                                                                    | Not Run                                       |  |
| Keywords:                                                                                                    | None                                          |  |

| Test Case TC-2813: buildhistory-diff for build analysis |
|---------------------------------------------------------|
| Summary:                                                |
| use buildhistory-diff to analyse changes for 2 builds   |
| Steps:                                                  |

1. build some recipes and get the buildhistory log(for example, recipe "man") with INHERIT += "buildhistory" and BUILDHISTORY\_COMMIT = "1" in local.conf 2. change the PR of man backwards, for example from "r1" to "r0"

3. re-build the recipe and run buildhistory-diff to check if there is any change

Expected Results:

buildhistory-diff could show changes for 2 builds

| Test Execution<br>Cycle Type: | Fullpass |
|-------------------------------|----------|
| Case Automation<br>Type:      | Manual   |
| Case State:                   | Ready    |
| Feature:                      | poky     |
| target:                       |          |
| image profile:                |          |
| Last Result                   | Not Run  |
| Keywords:                     | None     |

# Test Case TC-2816: yocto-bsp create QEMU BSP

Summary:

User could use yocto-bsp to create a new Yocto BSP layer

Steps:

1. git clone the poky source and setup the build environment

2. follow the instruments on

https://wiki.yoctoproject.org/wiki/Transcript:\_Using\_the\_Yocto\_BSP\_tools\_to\_create\_a\_qemu\_BSP, create a new qemu Yocot BSP based on i386, with command like :yocto-bsp create myqemux86 qemu, yocto-bsp will ask user to set value for each of the unspecified property, select default option for all of then

3. after the new bsp is created, add the new BSP layer to BBLAYERS in bblayers.conf.

4. Edit local.conf set MACHINE to your new machine "mygemux86".

5. Then run "bitbake core-image-sato" and boot the sato image after build is finished

Expected Results:

With the prompt message, it will create our BSP layer in meta-myqemux86 in the current directory, build and boot sato image succeed.

| Cycle Type:                     |  |
|---------------------------------|--|
| Case Automation<br>Type: Manual |  |
| Case State: Ready               |  |
| Feature: poky                   |  |
| target:                         |  |
| image profile:                  |  |
| Last Result Not Run             |  |
| Keywords: None                  |  |

## Test Case TC-2817: ycoto-bsp create a meta-intel BSP Summary:

User could use yocto-bsp to create a meta-intel BSP

Steps:

1. git clone the poky source and setup the build environment

2. follow the instruments on

https://wiki.yoctoproject.org/wiki/Transcript:\_Using\_the\_Yocto\_BSP\_tools\_to\_create\_a\_metaintel\_BSP, create a new meta-intel Yocot BSP based on x86\_64, with command like :yocto-bsp create myintelbsp x86\_64, yocto-bsp will ask user to set value for each of the unspecified property, select default option for all of then

3. after the new bsp is created, add the new BSP layer to BBLAYERS in bblayers.conf.

- 4. Edit local.conf set MACHINE to your new machine "myintelbsp".
- 5. Then run "bitbake core-image-sato" and burn/boot it after build is finished

## Expected Results:

With the prompt message, it will create our BSP layer in meta-myqemux86 in the current directory, build and boot sato image succeed.

| Test Execution<br>Cycle Type: | Fullpass |
|-------------------------------|----------|
| Case Automation<br>Type:      | Manual   |
| Case State:                   | Ready    |
| Feature:                      | poky     |
| target:                       |          |
| image profile:                |          |
| Last Result                   | Not Run  |
| Keywords:                     | None     |

#### Test Case TC-2820: yocto-kernel set kernel config

#### Summary:

User could use yocto-kernel to set kernel config Steps:

1. Follow the case "yocto-kernel add patch" apply a patch to your kernel

2. Follow the instruments in

https://wiki.yoctoproject.org/wiki/Transcript:\_Using\_the\_Yocto\_BSP\_tools\_to\_manage\_kernel\_patches\_and\_ config\_items, to enable some kernel options for your kernel.

3. For example, run "yocto-kernel config add myqemuarm CONFIG\_MISC\_DEVICES=y" and "yocto-kernel config add myqemuarm CONFIG\_YOCTO\_TESTMOD=y" will make CONFIG\_MISC\_DEVICES and CONFIG\_YOCTO\_TESTMOD set for kernel

4. Rebuild the kernel and boot from the kernel, check if there is a line with 'Kilroy was here! \_\_m\_(OuO)\_m\_' in command dmesg

#### Expected Results:

User could use yocto-kernel to set kernel config

| Test Execution Cycle<br>Type: | Fullpass |
|-------------------------------|----------|
| Case Automation<br>Type:      | Manual   |
| Case State:                   | Ready    |
| Feature:                      | poky     |
| target:                       |          |
| image profile:                |          |
| Last Result                   | Not Run  |
| Keywords:                     | None     |

# Test Case TC-2822: yocto-kernel remove kernel option

Summary:

User could use yocto-kernel to remove kernel option for BSP kernel

Steps:

1. Follow the case "yocto-kernel set kernel config" to enable some options for BSP kernel 2. Follow the instruments in

https://wiki.yoctoproject.org/wiki/Transcript:\_Using\_the\_Yocto\_BSP\_tools\_to\_manage\_kernel\_patches\_and\_ config\_items, to disable these options for BSP kernel. For example, CONFIG\_MISC\_DEVICES and CONFIG\_YOCTO\_TESTMOD.

3. Rebuild the kernel and boot from it. Check "dmesg" if there is these options are removed or not.

# Expected Results:

User could use yocto-kernel to remove kernel option for BSP kernel

| Test Execution Cycle<br>Type: | Fullpass |
|-------------------------------|----------|
| Case Automation<br>Type:      | Manual   |
| Case State:                   | Ready    |
| Feature:                      | poky     |
| target:                       |          |
| image profile:                |          |
| Last Result                   | Not Run  |
| Keywords:                     | None     |

| Test Case TC-2825: lib64                                                                                                    | 4 sato-sdk image build - qemux86      |  |
|----------------------------------------------------------------------------------------------------|---------------------------------------|--|
| Summary:                                                                                                    |                                       |  |
|                                                                                                    |                                       |  |
| lib64 sato-sdk image shou                                                                                                    | Id be built out with multilib support |  |
| Steps:                                                                                                    |                                       |  |
| <ol> <li>Prepare poky build environment</li> <li>by following https://wiki.pokylinux.org/wiki/Multilib, set local.conf to enable multilib build and set<br/>MACHINE to qemux86 as following:<br/>######<br/>MACHINE = "qemux86"<br/>require conf/multilib.conf<br/>MULTILIBS = "multilib:lib64"<br/>DEFAULTTUNE_virtclass-multilib-lib64 = "x86-64"<br/>######</li> <li>with rpm set for package format, build lib64-core-sato-sdk image<br/>4 after build finished, start up the image and check if all app are 64-bit, kernel with 32-bit</li> </ol> |                                       |  |
| Expected Results:                                                                                                    |                                       |  |
| lib64 sato-sdk image shou                                                                                                    | Id be built out with multilib support |  |
| Test Execution Cycle<br>Type:                                                                                                    | Fullpass                              |  |
| Case Automation Type:                                                                                                    | Manual                                |  |
| Case State:                                                                                                    | Ready                                 |  |
| Feature:                                                                                                    | poky                                  |  |
| target:                                                                                                    |                                       |  |
| image profile:                                                                                                    |                                       |  |
| Last Result                                                                                                    | Not Run                               |  |
| Keywords:                                                                                                    | None                                  |  |

| Test Case TC-2827: lib64 lsb-sdk image build - qemux86                                                                                                    |                                                                                                    |  |
|----------------------------------------------------------------------------------------------------|----------------------------------------------------------------------------------------------------|--|
| Summary:                                                                                                    |                                                                                                    |  |
| lik 0.4 lak and incara akarda                                                                                                    |                                                                                                    |  |
| lib64 lsb-sdk image should                                                                                                    | i be built out with multilib support                                                                                                    |  |
| Steps:                                                                                                    |                                                                                                    |  |
| 1. Prepare poky build envi<br>2. by following https://wiki.<br>MACHINE to qemux86 as<br>#####<br>MACHINE = "qemux86"<br>require conf/multilib.conf<br>MULTILIBS = "multilib:lib6<br>DEFAULTTUNE_virtclass-<br>#####<br>3. with rpm set for package<br>4. after build finished, start | ronment<br>pokylinux.org/wiki/Multilib, set local.conf to enable multilib build and set<br>following:<br>4"<br>•multilib-lib64 = "x86-64"<br>e format, build lib64-core-lsb-sdk image<br>: up the image and check if all app are 64-bit, kernel with 32-bit |  |
| Expected Results:<br>lib64 lsb-sdk image should                                                                                                    | l be built out with multilib support                                                                                                    |  |
| Test Execution Cycle<br>Type:                                                                                                    | Fullpass                                                                                                    |  |
| Case Automation Type:                                                                                                    | Manual                                                                                                    |  |
| Case State:                                                                                                    | Ready                                                                                                    |  |
| Feature:                                                                                                    | poky                                                                                                    |  |
| target:                                                                                                    |                                                                                                    |  |
| image profile:                                                                                                    |                                                                                                    |  |
| Last Result                                                                                                    | Not Run                                                                                                    |  |
| Keywords:                                                                                                    | None                                                                                                    |  |

# 1.11 Test Suite : BSP specific

| Test Case TC-2833: EFI boot                                                |                                          |  |
|----------------------------------------------------------------------------|------------------------------------------|--|
| Summary:                                                                   |                                          |  |
|                                                                            |                                          |  |
| check if EFI booting                                                       | g is supported by Intel BSPs             |  |
| Steps:                                                                     |                                          |  |
|                                                                            |                                          |  |
| 1. Download EFI BSP images from autobuilder or build them on local machine |                                          |  |
| 2. Burn the images                                                         | into harddisk                            |  |
| 3. boot from harddis                                                       | sk and choose EFI shell to boot from EFI |  |
| 4. check system co                                                         | uld boot up with EFI                     |  |
| Expected Results:                                                          |                                          |  |
|                                                                            |                                          |  |
| check if EFI booting is supported by Intel BSPs                            |                                          |  |
| Test Execution                                                             | Weekly                                   |  |
| Cycle Type:                                                                | Weekiy                                   |  |
| Case Automation                                                            | Manual                                   |  |
| Туре:                                                                      |                                          |  |
| Case State:                                                                | Ready                                    |  |
| Cycle Type:<br>Case Automation<br>Type:<br>Case State:                     | Manual<br>Ready                          |  |

| Feature:       | bsp                                                         |
|----------------|-------------------------------------------------------------|
| target:        | e-menlow, blacksand, crownbay, sugarbay, jasperforest, FRI2 |
| image profile: |                                                             |
| Last Result    | Not Run                                                     |
| Keywords:      | None                                                        |

| Test Case TC-2834                                       | 4: RTC                         |  |
|---------------------------------------------------------|--------------------------------|--|
| Summary:                                                |                                |  |
|                                                         |                                |  |
| Check if RTC(Real                                       | Time Clock) can work correctly |  |
| <u>Steps:</u>                                           |                                |  |
| 1. Read time from RTC registers.                        |                                |  |
| root@localhost:/roc                                     | ot> hwclock -r                 |  |
| Sun Mar 22 04:05:4                                      | 17 1970 -0.001948 seconds      |  |
| 2. Set system current time                              |                                |  |
| root@localhost:/root> date 062309452008                 |                                |  |
| 3. Synchronize the system current time to RTC registers |                                |  |
| root@localhost:/roc                                     | ot> hwclock -w                 |  |
| 4. Read time from F                                     | RTC registers                  |  |
| root@localhost:/roc                                     | pt> hwclock -r                 |  |
| 5. Reboot target an                                     | d read time from RTC again.    |  |
| Expected Results:                                       |                                |  |
|                                                         |                                |  |
| Can read and set the time successful                    |                                |  |
| Test Execution<br>Cycle Type:                           | Weekly                         |  |
| Case Automation<br>Type:                                | Manual                         |  |
| Case State:                                             | Ready                          |  |
| Feature:                                                | bsp                            |  |
| target:                                                 | beagleboard, mpc8315e-rdb      |  |
| image profile:                                          | sato-sdk                       |  |
| Last Result                                             | Not Run                        |  |
| Keywords:                                               | None                           |  |

# Test Case TC-2835: Watchdog

Summary:

Check if watchdog can reset the target system Steps: 1. Check if watchdog device exist in /dev/ directory

2. Run command "echo 1 > /dev/watchdog" and wait for 60s. Then the target will reboot.

#### Expected Results:

The watchdog device exist in /dev/ directory and can reboot the target.

| Test Execution<br>Cycle Type: | Weekly                        |
|-------------------------------|-------------------------------|
| Case Automation<br>Type:      | Manual                        |
| Case State:                   | Ready                         |
| Feature:                      | bsp                           |
| target:                       | beagleboard, routerstationpro |
| image profile:                | sato-sdk                      |
| Last Result                   | Not Run                       |
| Keywords:                     | None                          |

#### Test Case TC-2836: SATA

Summary:

Test general use of SATA device on target, like mount, umount, read and write.

Steps:

1. Run "fdisk" command to create partition on SATA disk.

2. Mount/Umount

mke2fs /dev/sda1

mount -t ext2 /dev/sda1 /mnt/disk

umount /mnt/disk

3. Read/Write (filesystem)

touch /mnt/disk/test.txt

echo "abcd" > /mnt/disk/test.txt

cat /mnt/disk/test.txt

4. Read/Write (raw)

dd if=/dev/sda1 of=/tmp/test bs=1k count=1k

This command will read 1MB from /dev/sda1 to /tmp/test

#### Expected Results:

The SATA device can mount, umount, read and write

| Test Execution<br>Cycle Type:WeeklyCase Automation<br>Type:ManualCase State:ReadyCase State:bspFeature:bsptarget:mpc8315e-rdbimage profile:sato-sdkLast ResultNot RunKeywords:None |                               |              |
|----------------------------------------------------------------------------------------------------|-------------------------------|--------------|
| Case Automation<br>Type:ManualCase State:ReadyFeature:bsptarget:mpc8315e-rdbimage profile:sato-sdkLast ResultNot RunKeywords:None                                                  | Test Execution<br>Cycle Type: | Weekly       |
| Case State:ReadyFeature:bsptarget:mpc8315e-rdbimage profile:sato-sdkLast ResultNot RunKeywords:None                                                                                | Case Automation<br>Type:      | Manual       |
| Feature:bsptarget:mpc8315e-rdbimage profile:sato-sdkLast ResultNot RunKeywords:None                                                                                                | Case State:                   | Ready        |
| target:     mpc8315e-rdb       image profile:     sato-sdk       Last Result     Not Run       Keywords:     None                                                                  | Feature:                      | bsp          |
| image profile:     sato-sdk       Last Result     Not Run       Keywords:     None                                                                                                 | target:                       | mpc8315e-rdb |
| Last Result         Not Run           Keywords:         None                                                                                                    | image profile:                | sato-sdk     |
| Keywords: None                                                                                                    | Last Result                   | Not Run      |
|                                                                                                    | Keywords:                     | None         |

## Test Case TC-2837: I2C/EEPROM

Summary:

Check if target can support EEPROM

Steps:

1. Check eeprom device exist in /sys/bus/i2c/devices/

2. Run "hexdump eeprom" command

root@mpc8315e-rdb:/sys/bus/i2c/devices/1-0051> hexdump eeprom

0000000 9210 0b02 0211 0009 0b52 0108 0c00 3c00

0000010 6978 6930 6911 208c 7003 3c3c 00f0 8381 1. Check eeprom device exist in /sys/bus/i2c/devices/

2. Run "hexdump eeprom" command

root@mpc8315e-rdb:/sys/bus/i2c/devices/1-0051> hexdump eeprom

0000000 9210 0b02 0211 0009 0b52 0108 0c00 3c00

0000010 6978 6930 6911 208c 7003 3c3c 00f0 8381

Expected Results:

Hexdump can read data from eeprom

| Test Execution<br>Cycle Type: | Weekly       |
|-------------------------------|--------------|
| Case Automation<br>Type:      | Manual       |
| Case State:                   | Ready        |
| Feature:                      | bsp          |
| target:                       | mpc8315e-rdb |
| image profile:                | sato-sdk     |
| Last Result                   | Not Run      |
| Keywords:                     | None         |

**Reports and Metrics**